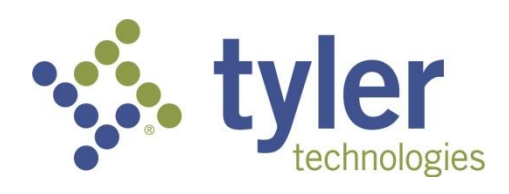

# Tyler Hub User Guide 2019.3 October 2019

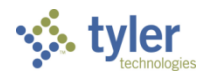

# Contents

| 1                         | INTRODUCTION                      |
|---------------------------|-----------------------------------|
| 2                         | TYLER HUB                         |
| <b>2.1</b><br>2<br>2<br>2 | Omnibar                           |
| 2.2                       | Menu and Sidebar                  |
| 3                         | ONBOARDING                        |
| 4                         | HOME PAGE14                       |
| 4.1                       | Environment Banner 15             |
| 4.2                       | Banner Card 15                    |
| 4.3                       | Narrative Card15                  |
| 5                         | TYLER MENU16                      |
| 6                         | FAVORITES                         |
| 6.1                       | Adding a Menu Program18           |
| 6.2                       | Adding a Category 18              |
| 6.3                       | Adding a Custom Favorite19        |
| 6.4                       | Editing a Favorite or Category19  |
| 6.5                       | Deleting a Favorite or Category19 |
| 6.6                       | Reorganizing Favorites19          |
| 7                         | PAGES                             |
| 8                         | MANAGE CONTENT                    |

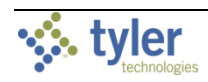

| 8.1    | Modify Page 2                              | 2 |
|--------|--------------------------------------------|---|
| 8.2    | Publish Page                               | 3 |
| 8.2.   | Publishing a Page to the Content Library   | 4 |
| 8.2.2  | 2 Deleting a Page from the Content Library | 5 |
| 8.3    | Edit My Pages 2                            | 5 |
| 8.3.   | 1 Setting the Home Page 2                  | 7 |
| 8.3.   | 2 Restarting Onboarding 2                  | 8 |
| 8.4    | Content Library 2                          | 9 |
| 8.4.   | 1 Cards 2                                  | 9 |
| 8.4.2  | 2 Pages                                    | 0 |
| 8.4.   | 3 Content Bundles                          | 2 |
| 9 AI   | DMINISTRATION                              | 6 |
| APPEN  | IDIX A—CARDS                               | 7 |
| Using  | the Card Designer                          | 7 |
| Addin  | g Links to Cards                           | 3 |
| Settin | g a Threshold Value for a Card 4           | 8 |
| Settin | g a Automatic Refresh Time5                | 0 |
| Applyi | ng a Filter5                               | 2 |
| Modif  | ying Card Data and Presentation5           | 4 |
| Option | ıs 5                                       | 5 |
| Visual | izations 6                                 | 4 |
| APPEN  | IDIX B—VISUALIZATIONS6                     | 5 |

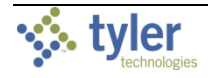

# 1 INTRODUCTION

Tyler Hub is a central application that brings together permissions-based data from multiple places, providing content pages that target the tasks you perform daily. Tyler Hub provides options to change how you view data, and it features a variety of visualizations that organize data to make it more meaningful.

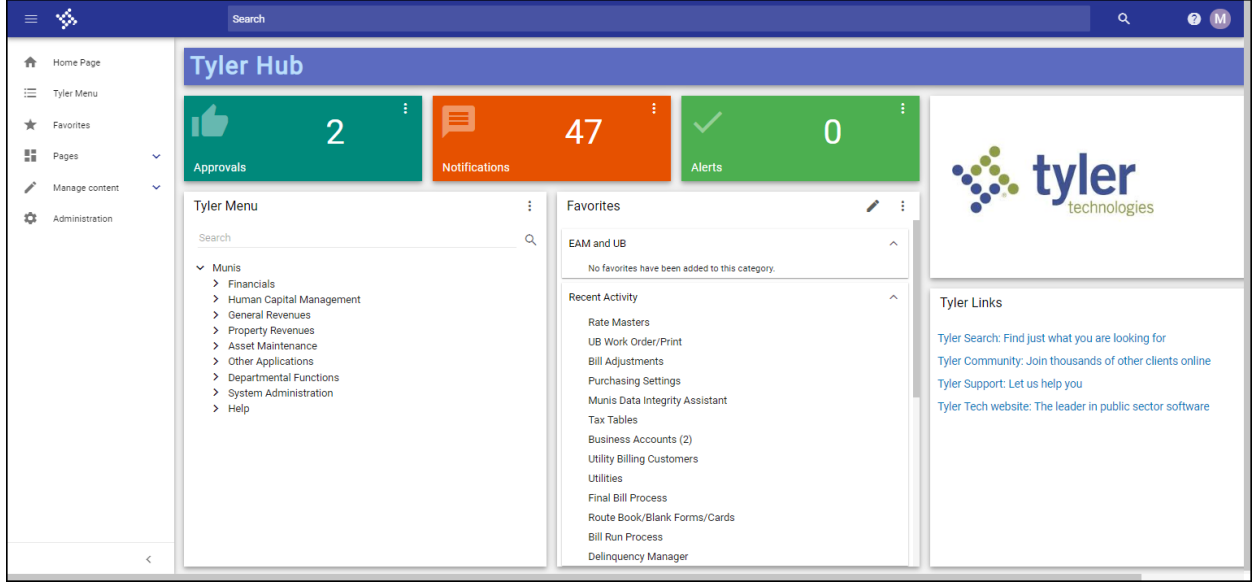

The *Tyler Hub User Guide* provides basic descriptions and procedures for using the Tyler Hub. The examples provided in this document are based on using Tyler Hub with Munis; the functionality is the same when you are using Tyler Hub with your Tyler product.

The features and options provided within Tyler Hub are available according to your user permissions. If you are unable to see an option or complete a task, see your system administrator to update your permissions.

Additional Tyler Hub documentation is available in the Tyler Hub group of the Tyler Community.

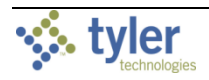

# 2 TYLER HUB

Throughout the application, Tyler Hub shares similar characteristics and features. For example, each page of the Hub including the omnibar, a sidebar, and cards.

|            | =             | 🐝 My Tylertown Home Page                                                                                                    | Search        |                                                                                                    |                                       | ۵                                                                                                    | • • • •               | ←—Omnibar |
|------------|---------------|----------------------------------------------------------------------------------------------------|---------------|----------------------------------------------------------------------------------------------------|---------------------------------------|----------------------------------------------------------------------------------------------------|-----------------------|-----------|
|            | <b>↑</b><br>≡ | Tylertown                                                                                                    |               |                                                                                                    |                                       |                                                                                                    | ÷                     | ←—Banner  |
| Sidebar —→ | *             | <b>1</b> 6                                                                                                    | * <b> </b>    | 7 🦾 🗸                                                                                                    | 0 *                                   |                                                                                                    | <ul> <li>I</li> </ul> |           |
|            | × 0           | Approvals                                                                                                    | Notifications | Alerts                                                                                                    |                                       | 🐝 tyler                                                                                                    |                       |           |
|            | >             | Sourch     Mants     Financials     Human Capital Management     Annon     Capital Management     Another Management     Another Man | ۰<br>۹        | Recent Activity<br>Incliana Form 9 Report<br>System Settings<br>Project Builder<br>Workflow Business Rules<br>Workflow Business Rules<br>Workflow Business Rules<br>Grant Master<br>Time Enry Standard Report<br>Recruiting<br>Department al functions<br>My Saved Reports<br>Account Inquiry<br>YI D Budge Report<br>Vendor Inquiry | · · · · · · · · · · · · · · · · · · · | Tyler Links  Tyler Search: Find just what you are looking for Tyler Community: Join thousands of other clients online Tyler Support: Let us help you Tyler Tech website: The leader in public sector software | :                     | ← Cards   |

### 2.1 OMNIBAR

The omnibar includes the Menu button, the Tyler logo and page name, the Search box, the Help button, and the User Information option.

| ≡ | Budget Monitoring | Search | ٩ | 0 B |
|---|-------------------|--------|---|-----|
|   |                   |        |   |     |

### 2.1.1 Menu Button, Logo, and Search

The Menu button expands or collapses the sidebar, which contains your options for using and maintaining the Hub.

The Tyler logo and page name refreshes the screen to display your Home page.

The Search feature searches the Hub using user-defined keywords or other search criteria. When you enter search criteria, the program displays applicable results from menu programs, records, and Tyler Hub content. The program presents the results as individual cards on the page.

| ←       | BACK                 |       | invoice                                                                                                    |        | Q                                                                                        |                        | \$ |
|---------|----------------------|-------|----------------------------------------------------------------------------------------------------|--------|------------------------------------------------------------------------------------------|------------------------|----|
| Filters |                      | CLEAR | MENU PROGRAMS (35) RECORDS (20)                                                                                | HUB CO | DNTENT (17)                                                                              |                        | Í  |
|         | General<br>Revenues  | 15    |                                                                                                    |        |                                                                                          | Sort by Name: A to Z ▼ |    |
|         | Asset<br>Maintenance | 1     | Adjust Invoices                                                                                                | Z      | Create General Billing Invoices                                                          |                        |    |
|         | Property<br>Revenues | 2     | Munis>General Revenues>General Billing>Invoice<br>Processing>Adjust Invoices                                   |        | Munis>Asset Maintenance>Accounting>Create General<br>Billing Invoices                    |                        |    |
|         | Financials           | 17    |                                                                                                    |        |                                                                                          |                        |    |
|         |                      |       | Customer Invoice Report                                                                                        | Z      | Fremont Invoice Import                                                                   | 3                      |    |
|         |                      |       | Munis>Property Revenues>Permits and Code<br>Enforcement>Reports>Collections/Billing>Customer<br>Invoice Report |        | Munis>General Revenues>General Billing>Site Specific<br>Functions>Fremont Invoice Import |                        |    |
|         |                      |       |                                                                                                    |        |                                                                                          |                        |    |

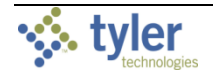

For results in the Menu Programs or Records tabs, click the card to open the program or record.

| ÷       | BACK                                                                                                    |              | invoice                                                                                |                                                                |       |                                                                                                    |                    |                                 |                         |                      | (                 | ર         |                           |      | <b>\$</b> |
|---------|----------------------------------------------------------------------------------------------------|--------------|----------------------------------------------------------------------------------------|----------------------------------------------------------------|-------|----------------------------------------------------------------------------------------------------|--------------------|---------------------------------|-------------------------|----------------------|-------------------|-----------|---------------------------|------|-----------|
| Filters |                                                                                                    | CLEAR        | MENU PROGRAMS (35)                                                                     | RECORDS (20)                                                   | HUB C | ONTENT (                                                                                                    | 17)                |                                 |                         |                      |                   |           |                           |      | •         |
|         | General<br>Revenues                                                                                                    | 15           |                                                                                        |                                                                |       |                                                                                                    |                    |                                 |                         |                      |                   |           | Sort by Name: A to        | oz ▼ |           |
|         | Asset<br>Maintenance<br>Property<br>Revenues<br>Financials                                                                                                    | 1<br>2<br>17 | Adjust Invoices<br>Munis>General Revenue<br>Processing>Adjust Involo                   | s>General Billing>Invoice<br>les                               | Z     | Crea<br>Munis<br>Billing                                                                                                    | Asset M<br>Novices | neral B<br>aintenanc<br>oice Ad | Billing Ir<br>ce>Accour | nvoice:<br>nting>Cre | S<br>eate General | Z         | 0                         | 9 🚺  |           |
|         | - John - John - |              | Customer Invoice<br>Munis>Property Revenue<br>Enforcements Reports>C<br>Invoice Report | Report<br>ess-Permits and Code<br>oilections/Billings-Customer | 2     | Back<br>Back Infe<br>Batch Infe<br>Batch Nu<br>Entry Dat<br>Processin<br>Clerk<br>Effective I<br>GL Effective<br>GL Year/P<br>Descriptio<br>Departm<br>Life Cycle | Q<br>Search        | Browse                          |                         | Update               | Resume Batch      | View View | Prot Batch                |      | ~~~~      |
|         |                                                                                                    |              |                                                                                        |                                                                |       | <b>«</b> <                                                                                                    |                    |                                 | 0 of 0                  |                      | >                 | >         | Resume the current Batch. |      |           |

For results in the Hub Content tab, click the Add button to add that item. The button is only available on content you have not already added.

| ÷       | BACK |       | invoice                                                                                                    | Q                                                                                                    |                      | \$       |
|---------|------|-------|----------------------------------------------------------------------------------------------------|----------------------------------------------------------------------------------------------------|----------------------|----------|
| Filters |      | CLEAR | MENU PROGRAMS (35) RECORDS (20) HUB CO                                                                                                    | DNTENT (17)                                                                                                    |                      | <b>^</b> |
|         | Page | 3     |                                                                                                    |                                                                                                    | Sort by Name: A to Z |          |
|         | Card | 14    | Active Invoices: How is productivity?<br>Type: Card<br>Active Invoices: How is productivity?                                                                   | Invoice 3-Way Match<br>Type: Card<br>Invoice 3-Way Match                                                                                           |                      |          |
|         |      |       | Invoice Monitoring +<br>Type: Page<br>Monitor current invoices, what is due, overdue, pending,<br>and discounted. What needs to be paid and further filter by. | Invoice Processing + Type: Page Invoice processing page contains open batches, batch reviews and productivity of active invoices. Further analyze, |                      |          |

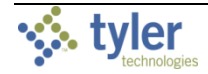

If your organization has multiple Tyler products enabled within Tyler Hub and your administrator has enabled global searching, the Search feature refreshes to the Global Search feature.

| Global Search energov |                                         |                 |         |   |
|-----------------------|-----------------------------------------|-----------------|---------|---|
| CORDS LIBRARY MENU    |                                         |                 |         | _ |
| 🤸 Global Search       | energov                                 |                 |         |   |
| RECORDS LIBRARY       | MENU                                    |                 |         |   |
| Content Type          | ^                                       | Global Search   | energov |   |
| Cards                 | 0                                       | RECORDS LIBRARY | MENU    |   |
| Pages                 | 1                                       | System          | ^       | _ |
| Tular Enderred        |                                         | EnerGov         | 0       |   |
|                       |                                         | Munis           | 0       |   |
| Yes                   | 1                                       | ReadyForms      | 0       |   |
|                       |                                         | Tyler 311       | 0       |   |
|                       | ~~~~~~~~~~~~~~~~~~~~~~~~~~~~~~~~~~~~~~~ | Tyler EAM       | 0       |   |
|                       |                                         |                 |         |   |

Using Global Search, you can enter search criteria that is applicable to multiple products and the search results includes items from each.

#### 2.1.2 Help

The Help button provides a menu of Tyler Hub resources, including Help, Tyler Community, Tyler University, MyView, Tyler Support, and Tyler About.

| ≡          | Search Search      |   | ۹ 🕐              | 8 |
|------------|--------------------|---|------------------|---|
| <b>A</b>   | I want to focus on | ? | Help             | : |
| ≔          |                    | * | Tyler Community  |   |
| *          | Revised            |   | Tyler University |   |
|            |                    |   | MyView           | : |
| <b>*</b> * | S400,949           |   | Tyler Support    |   |
| \$         | Spent Available    | i | Tyler About      |   |

Note: Depending on your configuration settings, your system may not display all options.

- Help provides access to Tyler Hub online help.Within the help application, use the Contents panel to navigate to specific topics for more information, or use the Search feature to define criteria and quickly locate matching results.
- Tyler Community is a user-driven support community that provides user forums, product documentation, resource pages, and opportunities to submit product suggestions. Tyler Community is accessible from your Tyler product client support page.

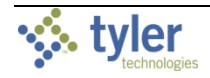

In Tyler Community,Tyler product information is available by community group. For example, the Tyler Hub group provides news and information about Tyler Hub releases. To access specific product groups, you must register for group membership. To join a group, select the product from the menu (for example, Tyler) and select the group to join.

- Tyler University provides access to e-learning courses offered through Tyler U. When you select Tyler University from the Help menu, the courses are presented on two tabs: Learn About... and Prerequisites.
  - The Learn About... tab contains all the available Tyler University courses. Enter your criteria in the search bar to search for classes by subject. Or, click the arrow to expand a topic and view courses relating to that subject.
  - The Prerequisites tab contains a checklist of courses that are designed to help new users get started with the programs. A progress bar indicates the percentage of courses that have been completed. Completed courses are crossed out.
- MyView captures video of a process to include with an incident submission to Tyler Support. Important! Before you use My View, you must ensure you are adhering to your organization's security policies and procedures. It is recommended that you review your organizational guidelines prior to consenting to use MyView.
- Tyler Support

Tyler Support opens the Tyler Client Support website where you can choose your Tyler product and request access to live support or online support incidents.

• Tyler About

Tyler About provides information about the installed version of Tyler Hub and any integrated Tyler systems. For the Hub entry, click the Information button to show or hide the build stamp associated with your version.

### 2.1.3 User Information

The User Information button is available in the right corner of the omnibar.

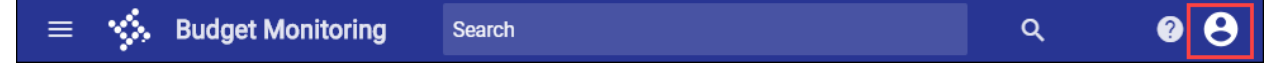

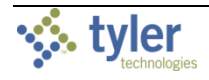

Clicking this option displays information about who is currently logged in through Tyler Identity. An option to sign out is also available. If you sign out from Tyler Hub, you must enter a valid Tyler Identity user name and password to sign in again.

Depending on your organization's settings, this button provides either an icon or the first initial of the current user. Administrators control this option in the Toolbar Settings group of the Administration page.

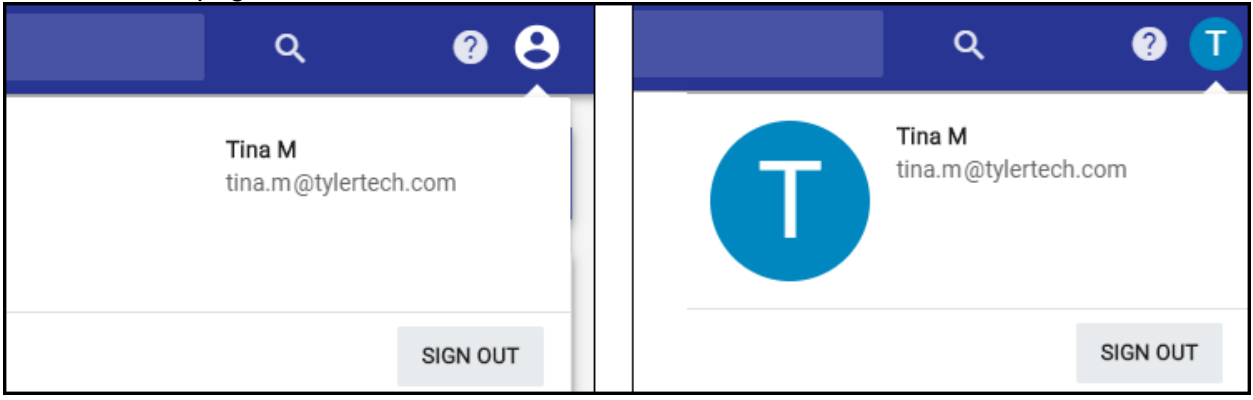

# 2.2 MENU AND SIDEBAR

The Menu button is available on the left side of the omnibar.

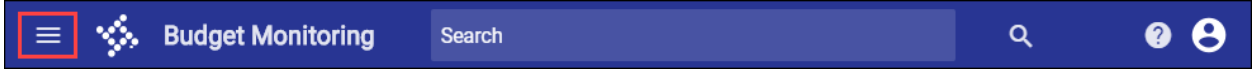

When you click this option, the system expands the sidebar to display the Home Page, Tyler <u>Menu, Favorites, Pages, Manage Content</u>, and Administration options.

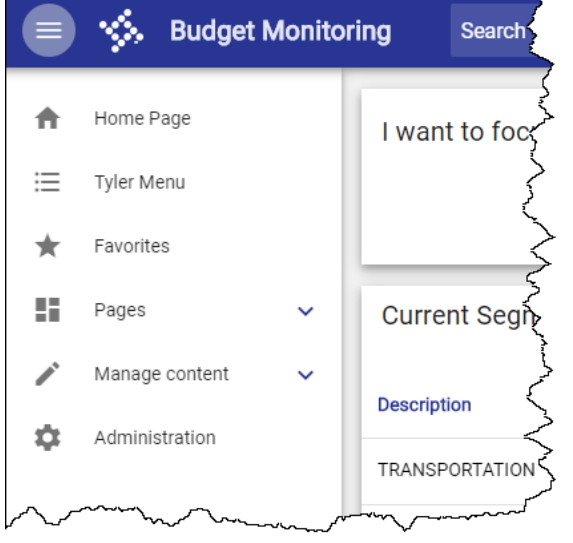

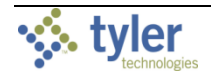

The sidebar is available on every page and can be collapsed to display only icons or expanded to provide label text. Click the Menu button or the arrow at the bottom of the sidebar to expand or collapse the sidebar.

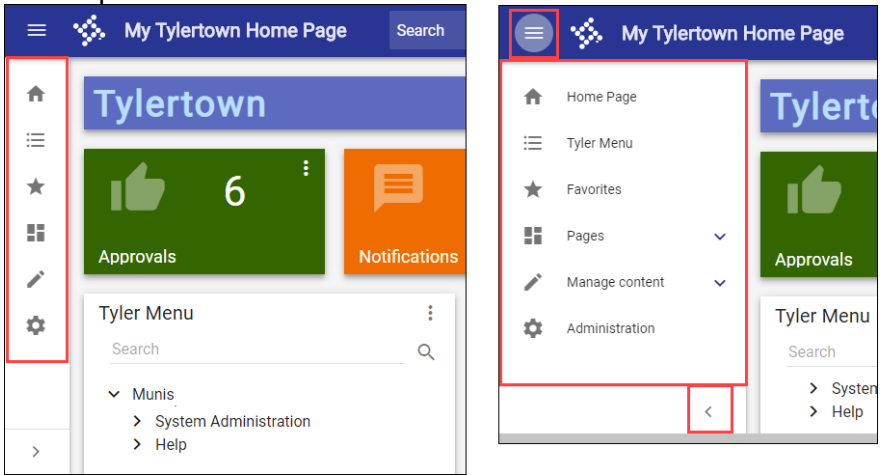

When the sidebar is expanded, the Pages, Manage Content, and Administration groups provide options for managing the content of your Tyler Hub.

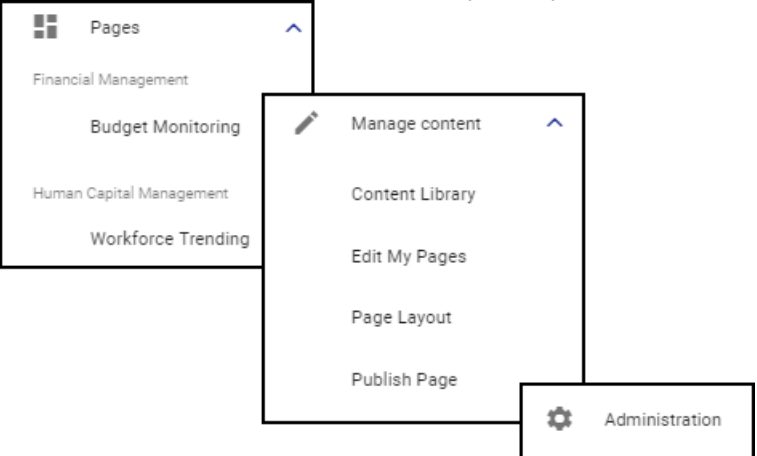

- The Pages group provides access to all the pages that have been added to your Tyler Hub instance. An administrator may have assigned these to your user role, or you may have added them during the onboarding process. Only the pages that have been added for your user role are available in this list.
- The Manage Content group provides options to edit content and page layouts if appropriate permissions have been assigned to your user role. If you do not have the proper permissions assigned, these options are not available.
- The Administration option on the sidebar is available only if your user role has been granted permission to access the Tyler Hub Administration page. The Administration pages are typically restricted as these pages contain system configurations.

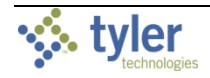

# 3 ONBOARDING

When you access Tyler Hub for the first time, or after clicking the Start Fresh option in the Edit My Pages dialog box, the program provides step-by-step instructions to complete the Tyler Hub onboarding process.

| = 🔆 Tyler Hub Search |                                                   |                                 |                      |                             |                                   | ۹ | 0 <b>0</b> |
|----------------------|---------------------------------------------------|---------------------------------|----------------------|-----------------------------|-----------------------------------|---|------------|
|                      | Welcome to Tyler Hu                               | b                               |                      |                             |                                   |   |            |
|                      | 1<br>Select Areas                                 | 2<br>Select Conte               | ent Sur              | 3<br>mmary                  | Finish!                           |   |            |
|                      | Let's start making Hub<br>Select the areas you wo | <b>yours.</b><br>ork in.        |                      |                             |                                   |   |            |
|                      |                                                   | S                               | Î                    | ä                           | <b>B</b>                          |   |            |
|                      | Asset Maintenance                                 | Citizen Services and<br>Revenue | Financial Management | Human Capital<br>Management | Permitting and Land<br>Management |   |            |
|                      | System                                            |                                 | Utility Management   |                             | Workflow                          |   |            |
|                      |                                                   |                                 |                      |                             | NEXT                              |   |            |

**Note:** Administrators can disable the onboarding process so depending on your organizational requirements, your environment may not include the onboarding process.

To complete the onboarding process:

1. Click one or more icons to choose the areas in which you work. The available options vary according to your organization's modules.

Welcome to Tyler Hub 2 3 4 1 Select Areas Let's start making Hub yours. Select the areas you work in Human Capital Asset Maintenance Citizen Services a inancial Manage Revenue Management Permitting and Land Utility Management Workflow Management NEXT

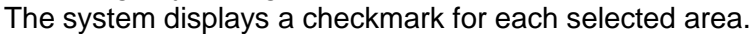

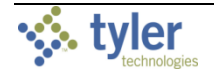

#### 2. Click Next.

The program advances to the Select Content screen where you can choose the pages or content bundles to add to Tyler Hub.

|       |                       | 2                | 3                                        | •                                                          |
|-------|-----------------------|------------------|------------------------------------------|------------------------------------------------------------|
| Selec | t Areas               | Select Content   | Summary                                  | Finish!                                                    |
| PAGE  | S BUNDLES             | RECOMMENDED      |                                          |                                                            |
|       | Budget Monitoring     | Inven            | tory                                     | Invoice Monitoring                                         |
|       | Budget Monitoring p   | age shows Inven  | tory analysis page contains              | Monitor current invoices, what is                          |
|       | the current budgets,  | fund count       | cards of items pending                   | due, overdue, pending, and<br>discounted. What peode to be |
|       | budgeting trends.     | stale            | stock. Additional analysis               | paid and further filter by                                 |
|       |                       | is ava           | ilable o                                 | department and clerk an                                    |
|       | Selec                 | t Page           | Select Page                              | Select Page                                                |
|       | Invoice Processing    | Invoid           | ce Trending                              | Purchasing Activities                                      |
|       | Invoice processing p  | age Trend        | ing analysis of invoices                 | Displays information related to                            |
|       | contains open batch   | es, batch over t | ime, payment trends by                   | purchasing tasks and data.                                 |
|       | reviews and product   | ivity of due d   | ate, discount date of after              | Includes a recent requisitions                             |
|       | work by individual cl | erks availa      | ate. vendor analysis<br>ble on Payment T | orders bar chart, and                                      |
|       | Color                 |                  |                                          | Orlant Dama                                                |

**Note:** If you are migrating from the Tyler Dashboard, the system displays the Recommended tab. This tab suggests pages to add in Tyler Hub based on your existing web parts and favorite programs.

- 3. Select the check box for each page or content bundle to include.
- 4. Click Next to advance to the Summary screen to choose your Home page.

| Welcome to Tyler Hub |                                             |                                                                                  |                                                              |         |  |  |  |  |  |  |
|----------------------|---------------------------------------------|----------------------------------------------------------------------------------|--------------------------------------------------------------|---------|--|--|--|--|--|--|
| <b></b>              |                                             |                                                                                  | 3                                                            | 4       |  |  |  |  |  |  |
| Select Ar            | eas                                         | Select Content                                                                   | Summary                                                      | Finish! |  |  |  |  |  |  |
| Here's the con       | Here's the content you selected.            |                                                                                  |                                                              |         |  |  |  |  |  |  |
| Please choose        | a page as y                                 | our Home Page.                                                                   |                                                              |         |  |  |  |  |  |  |
| <b>↑</b>             | Budget Mo<br>Budget Mon<br>and budgetir     | nitoring<br>itoring page shows the current budge<br>ng trends.                   | ets, fund breakdown, and spend                               | ing     |  |  |  |  |  |  |
|                      | Inventory<br>Inventory and<br>stock and sta | lysis page contains count cards of it<br>le stock. Additional analysis is availa | ems pending receipt, items belo<br>ble on inventory usage, p | w       |  |  |  |  |  |  |
| ВАСК                 |                                             |                                                                                  |                                                              | NEXT    |  |  |  |  |  |  |

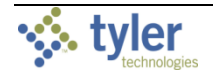

5. Click Next to advance to the final screen.

| Welcome to Tyler Hu | b                 |               |         |
|---------------------|-------------------|---------------|---------|
| <b>Ø</b>            |                   | <b>~</b>      |         |
| Select Areas        | Select Content    | Summary       | Finish! |
|                     | I                 |               |         |
|                     | Nice V            | Vork          |         |
|                     | Let's see your ne | ew home page! |         |
| ВАСК                |                   |               | DONE    |

6. Click Done to complete the onboarding process. The program generates the Home page. In this case, the Budget Monitoring page is shown as the Home page.

| = `    | Sudget Monitor      | ing Search                 |                      |             |                 |             |                            | ۹ 🛛 😫                                  |
|--------|---------------------|----------------------------|----------------------|-------------|-----------------|-------------|----------------------------|----------------------------------------|
| <br>≡★ | I want to focus on. | Terre<br>No items selected | ⇔ <b>s</b>           | Revised     | \$8.3B          | :<br>Spent  | \$400,949                  | + \$8.3B                               |
|        | Current Segment B   | udget: What segment        | s are within budget? |             |                 |             | Segment Breakdown          | :                                      |
| 1      | Description         | Code                       | Revised              | Spent       | Available       | Over Budget |                            |                                        |
| ~      | TRANSPORTATION      | 996                        | \$270,280.50         | \$0.00      | \$270,280.50    |             |                            | Requisition     Actual     Encumbrance |
|        | MIDDLE SCHOOL 3     | 940                        | \$1,142,835.75       | \$0.00      | \$1,142,835.75  |             | 8 0B                       |                                        |
|        | BUILDING            | 92                         | \$0.00               | \$0.00      | \$0.00          |             | 0.00                       |                                        |
|        | SALARIES            | 1                          | \$17,244,501.78      | \$0.00      | \$17,244,501.78 |             | 8.08                       |                                        |
|        | CDBG GRANT 2005     | CS                         | \$0.00               | \$0.00      | \$0.00          |             |                            |                                        |
|        | MUSIC               | 206                        | \$430,237.50         | \$0.00      | \$430,237.50    |             | Spending and Budget Trends | :                                      |
|        | TRANSFER FACILITY   | 258                        | \$411,985.35         | \$0.00      | \$411,985.35    |             | . 1                        |                                        |
|        | GENERAL GOVERNMENT  | 1                          | \$3,144,189.43       | \$43,212.86 | \$3,100,976.57  |             | \$8.08 -<br>\$7.08 -       |                                        |
|        | ELEMENTARY SCHOOL   | 198                        | \$1,365,779.10       | \$0.00      | \$1,365,779.10  |             | \$5.08 -<br>\$4.08 -       |                                        |
|        | PARKS AND RECREATIO | 177                        | \$352,379.75         | \$0.00      | \$352,379.75    |             | \$3.0B -<br>\$2.0B -       |                                        |
|        | NORTHSIDE MIDDLE    | 811                        | \$0.00               | \$0.00      | \$0.00          |             | \$1.0B -<br>\$0            |                                        |
| >      | 80 total            |                            |                      |             | K < 1 2         | 3 4 5 > >   | 2017                       |                                        |

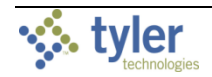

# 4 HOME PAGE

The Home page provides access to your Tyler menu and other cards that you or your administrator have applied to your Tyler Hub application. When you complete the onboarding process or click the Home Page option from the sidebar, Tyler Hub displays your Home page.

| My Tylertown Home Page Search |                                                                                                    | Q Ø 8                                                                                                    |
|-------------------------------|----------------------------------------------------------------------------------------------------|----------------------------------------------------------------------------------------------------|
| Tylertown                     | <b>7</b> <i>·</i> 0                                                                                                    | :<br>•                                                                                                    |
| Approvals No                  | Favorites           Recent Activity           Indiana Form 9 Report           System Settings           Project Builder           Workflow Gusiness Rules           Workflow Groups           Time Entry Standard Report           Grant Master           Time Entry Standard Report           Recruiting           Departmental Functions           My Saved Reports           Account Inquity | Tyler Links       ;         Tyler Search: Find just what you are looking for       ;         Tyler Community: Join thousands of other clients online       ;         Tyler Support: Let us help you       ;         Tyler Tech website: The leader in public sector software       • |

To set any installed page as the Home page, click the Edit My Pages option in the Manage Content group, assign the new Home page from the Home Page drop-down list, and then click Save. If you do not have access to this option, an administrator must reassign the Home page for you.

| ≡ | 🐝 My Tylei                             | rtown I                                 | Home Page Search |       |                             |   |
|---|----------------------------------------|-----------------------------------------|------------------|-------|-----------------------------|---|
| * | Home Page                              |                                         | Live             |       |                             |   |
| = | Tyler Menu                             |                                         | Tylerto          | own   | Edit Pages                  |   |
| * | Favorites                              |                                         | .4               | 6 :   | Group Pages By:             |   |
| 5 | Pages                                  | ~                                       |                  | ° I   | Functional Area             |   |
| / | Manage content                         | ^                                       | Approvals        | Notif | Home Page:                  |   |
|   | Content Library                        |                                         | Tyler Menu       |       |                             | 5 |
|   | Edit My Pages                          |                                         |                  |       | Asset Maintenance           |   |
| ~ | ~~~~~~~~~~~~~~~~~~~~~~~~~~~~~~~~~~~~~~ | ~~~~~~~~~~~~~~~~~~~~~~~~~~~~~~~~~~~~~~~ |                  | ions  | Asset Performance Analytics |   |

Available pages vary depending on the products and solutions with which Tyler Hub is configured. The following sections explore some common Home page offerings.

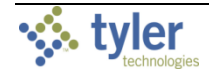

# 4.1 ENVIRONMENT BANNER

The environment banner displays environment-specific information, such as whether you are using a live, test, or train environment. Administrators can customize the text, font, and color, or hide this banner using the options on the Tyler Hub Administration page. When enabled, the environment banner card is visible on every page (not just the Home page) for all users.

| ≡ | 🐝 My Tylertown Home Page | Search | ۹ | 08 |
|---|--------------------------|--------|---|----|
|   | Live                     |        |   |    |
|   | 🗶 Tylertown              |        |   | ÷  |

# 4.2 BANNER CARD

If the banner card is enabled, the system displays it near the top of the Home page. Using the Tyler Hub Administration page, administrators can customize the text—including the font, color, size, and style—and add a logo. This card is identical on all users' Home pages. Unlike the environment banner, the banner card is only visible on the Home page.

👑 Tylertown

## 4.3 NARRATIVE CARD

If your Home page includes a Narrative card, you can set it to display your organization's logo or another image. The card supports hosted web images only; you cannot upload images directly or insert images that are saved locally.

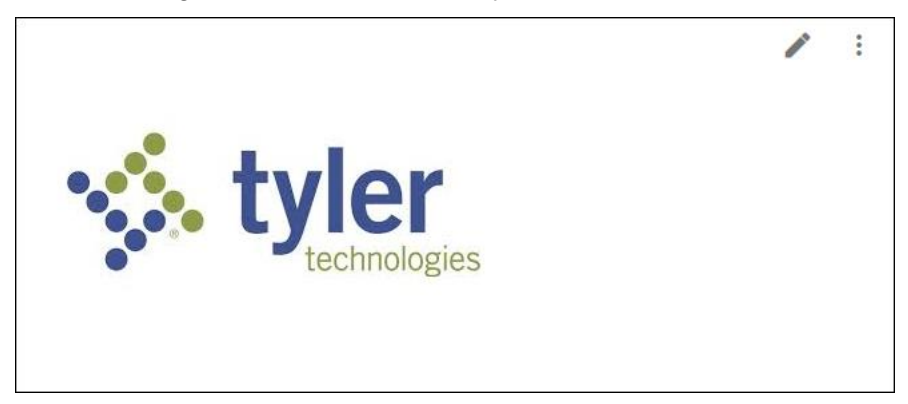

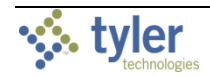

To add an image to a narrative card:

1. Click the Edit option on the card. The program displays the Edit Narrative dialog box.

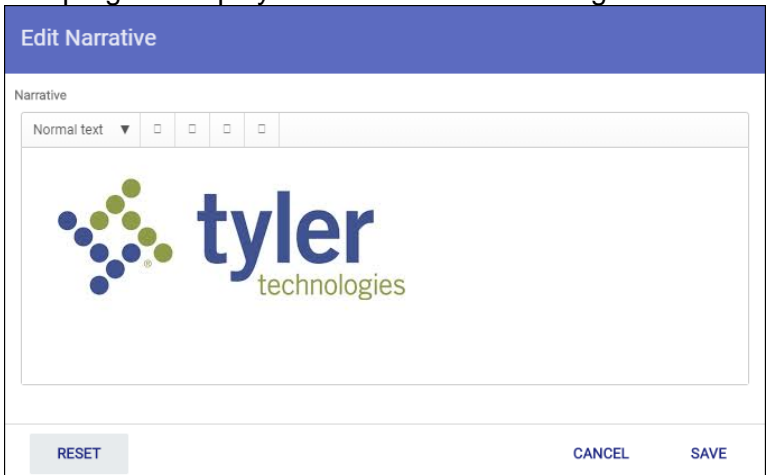

- 2. Copy and paste the hosted image into the text box.
- 3. Add any relevant text, using the text options to format it.
- 4. Click Save.

The program refreshes the screen to display the updated card.

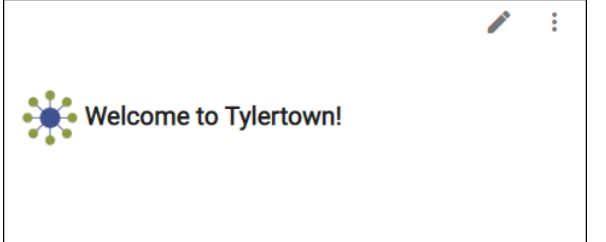

# 5 TYLER MENU

The Tyler Menu option displays the Tyler menu that is applicable to your organization. For example, if you are a Munis user, the Tyler Menu displays the Munis menu. Additionally, if your organization has integrated other Tyler products, such as ReadyForms or Tyler 311, those options are also included in the menu. The Tyler menu enforces all applicable menu- and role-

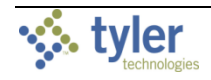

#### based permissions based on your user ID.

| Tyler Menu |                          |  |  |  |  |
|------------|--------------------------|--|--|--|--|
| Search     |                          |  |  |  |  |
| ~ N        | ſunis                    |  |  |  |  |
| >          | Financials               |  |  |  |  |
| >          | Human Capital Management |  |  |  |  |
| >          | General Revenues         |  |  |  |  |
| >          | Property Revenues        |  |  |  |  |
| >          | Asset Maintenance        |  |  |  |  |
| >          | Other Applications       |  |  |  |  |
| >          | Departmental Functions   |  |  |  |  |
| >          | System Administration    |  |  |  |  |
| >          | Help                     |  |  |  |  |

When you enter search criteria in the Search box, the system produces a list of programs that match the defined criteria. Select an option to open that program in your Tyler product.

After entering search criteria, the Search button refreshes to a Cancel button. Click Cancel to clear the entered search criteria.

Click Refresh to close any open menus and clear any currently displayed search results.

# **6 F**AVORITES

Favorites lists programs and categories you have added to your Favorites menu. It also provides your recently accessed programs in the Recent Activity group, in the order in which you most recently opened them.

| Favorites                                      | : |
|------------------------------------------------|---|
| Apply Late Fees                                |   |
| System Admin                                   | ^ |
| No favorites have been added to this category. |   |
| General Revenues                               | ^ |
| Payment Entry                                  |   |
| Customers                                      |   |
| System Administration                          | ^ |
| System Update                                  |   |
| User Attributes                                |   |
| System Settings                                |   |
| Roles                                          |   |
| Helpful Links                                  | ^ |
| Google                                         |   |
| Miscellaneous                                  | ~ |

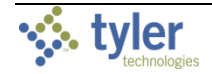

The Edit option allows you to add menu programs to your Favorites list, as well as to create custom categories and store links to frequently used websites. Categories group similar programs or websites. For example, creating a Reports category allows you to group the reports you frequently use.

From the Edit Favorites menu, you can rearrange favorites and categories, and quickly add recently opened programs to your defined categories.

| Edit Favorites                                                                                                    |                                                                                                    |                                                                                                    |
|----------------------------------------------------------------------------------------------------|----------------------------------------------------------------------------------------------------|----------------------------------------------------------------------------------------------------|
| TYLER MENU ADD CUSTOM ADD CATEGORY                                                                                                    | FAVORITES MENU<br>EAM and UB Erdit Eavoritage                                                                                                    |                                                                                                    |
| <ul> <li>Munis</li> <li>Financials</li> <li>Human Capital Management</li> <li>General Revenues</li> <li>Property Revenues</li> <li>Asset Maintenance</li> <li>Other Applications</li> <li>Departmental Functions</li> <li>System Administration</li> <li>Help</li> </ul> | Recert Activity     Munis Data Int     TruLER MENU     ADD CUSTOM ADD CATEGORY     Munis Data Int     TruLER MENU     ADD CUSTOM ADD CATEGORY     Category     Category     w      Category     w      TruleR MENU     Category     w      TruleR MENU     TruleR MENU     TruleR MENU     Tr | FAVORITES MENU  EAM and UB  Recent Activity  Munis Data Integrity Assi  Tax Tables  Utility Billing Customers Utilities Utilities Utilities Utilities                |
| CLEAR SEL Edit Favorites TYLER MENU ADD CUSTOM ADD CATEGORY New* Helpful Linkd                                                                                                    | FAVORITES MENU<br>= EAM and UB                                                                                                    | Final Bill Process     Bill Adjustments     Route Book/Blank Forms/Ca     Bill Run Process     Delinguency Manager     Apply Late Fees     Cutoff Process Cancelatio |
|                                                                                                    | Munis Data Integrity Assi     Tax Tables     Business Accounts (2)     Utility Billing Customers     Utilities     UB Work Order/Print     Final Bill Process     Bill Adjustments     Route Book/Blank Forms/Ca     Bill Run Process     Delinquency Manager     Apply Late Fees     Cutoff Process Cancelatio                                                                                                    |                                                                                                    |
|                                                                                                    | CANCEL SAVE                                                                                                    |                                                                                                    |

## 6.1 ADDING A MENU PROGRAM

To add a menu program:

- 1. Click Edit Mode to display the Edit Favorites menu.
- 2. On the Tyler Menu tab, navigate to the menu program to add.
- 3. Select the program check box.
- 4. Select other programs to add, as appropriate.
- 5. Click Add.

Tyler Hub updates the Favorites Menu to include all the selected programs, automatically adding a product category it is not included in the Favorites Menu.

## 6.2 ADDING A CATEGORY

To add a category:

- 1. Click Edit Mode to display the Edit Favorites menu.
- Click Add Category. The system displays the Add Category dialog box.

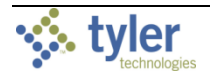

- 3. Enter the name of the category in the Name field.
- 4. Click Save.

### 6.3 ADDING A CUSTOM FAVORITE

To add a website to your Favorites menu:

- 1. Click Edit Mode to display the Edit Favorites menu.
- 2. Click the Add Custom tab.
- 3. From the Category list, assign the website to a category. If you have not created categories, cancel the Add Custom action and click the Add Category tab to create a category.
- 4. Enter the name of the website in the Name field. This is the name of the link that will appear in your Favorites list.
- 5. Enter the URL for the website in the Executable/URL field.
- 6. Click Save to add the entry to your Favorites menu.

# 6.4 EDITING A FAVORITE OR CATEGORY

To edit a favorite or category:

- 1. Click Edit Mode to display the Edit Favorites menu.
- 2. Click the entry to update. The program displays the Edit Favorites dialog box.
- 3. Update the available fields, such as the Category, Name, and Executable/URL fields.
- 4. Click Save.

# 6.5 DELETING A FAVORITE OR CATEGORY

To delete a favorite or category:

- 1. Click Edit Mode to display the Edit Favorites menu.
- 2. In the Favorites Menu group, highlight the entry to delete.
- Click the Delete button. The program displays a confirmation message.
- Click Delete to remove the entry from the Favorites menu. If you delete a category, all favorites in that category are also removed from the Favorites menu.
- 5. Click Save.
- 6. Rearranging Favorites or Categories

## 6.6 **REORGANIZING FAVORITES**

To reorder the items on your Favorites menu:

- 1. Click Edit Mode to display the Edit Favorites menu.
- 2. Highlight the favorite item to move.

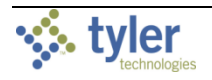

3. Drag the Move icon to a new position.

| Edit Favorites                                                                                                    |                                                                                                    | FAVORITES MENU                                                                                                    |      |
|----------------------------------------------------------------------------------------------------|----------------------------------------------------------------------------------------------------|----------------------------------------------------------------------------------------------------|------|
| Tyler Menu     ADD CUSTOM     ADD CATEGORY       Search     Q       ✓ Munis     Financials       > Human Capital Management       > General Revenues       > Property Revenues       > Asset Maintenance       > Other Applications       > Departmental Functions       > System Administration       > Help | FAVORITES MENU<br>EAM and UB<br>Recent Activity<br>UB Work Order/Pr<br>Purchasing Setto<br>Munis Data Integr<br>Tax Tables<br>Business Accoun<br>Utility Billing Cust<br>Utilities<br>Final Bill Process | FAVORITES MENU  EAM and UB  Recent Activity  Bill Adjustments  Purchasing Settings Munis Data Integrity Assi Tax Tables Business Accounts (2) Utility Billing Customers Utilities Final Bill Process Route Book/Blank Forms/Ca | ^ II |
| CLEAR SELECTED ADD ->                                                                                                    | Bill Adjustments<br>Refigure Adjustment<br>Bill Run Process<br>Delinquency Man<br>Apply Late Fees                                                                                                    | Bill Run Process Delinquency Manager Apply Late Fees ager CANCEL SAVE                                                                                                    |      |

4. Click Save.

# 7 PAGES

Pages are groups of cards that contain similar content or that provide a task-based theme. The Pages group of the sidebar features links to all the pages that have been added to your Tyler Hub.

| A | Home Page          |  |  |
|---|--------------------|--|--|
| ≔ | Tyler Menu         |  |  |
| * | Favorites          |  |  |
|   | Pages ^            |  |  |
|   | Account Receivable |  |  |
|   | Business Licenses  |  |  |
|   | Munis Payroll      |  |  |

Page groupings in the sidebar are controlled by the Group Pages By setting in the Edit My Pages option in the <u>Manage Content</u> sidebar group. The Manage Content sidebar group also provides the options for adding, modifying, or publishing pages.

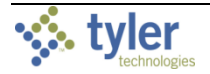

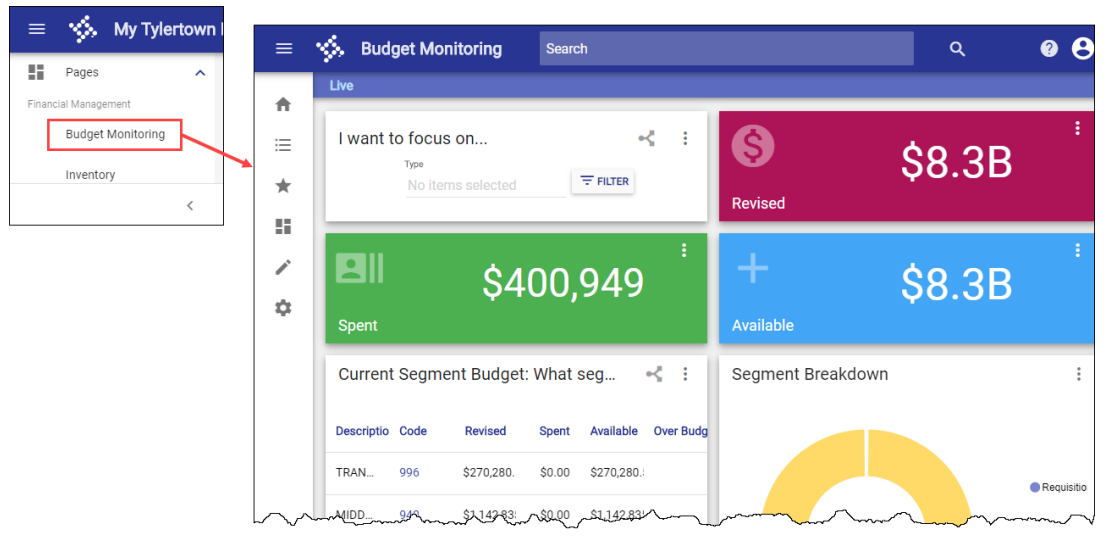

To view a page, expand the Pages group in the sidebar and select the appropriate page.

Page content varies, but all pages are made up of cards that summarize and display data. For example, Segment Breakdown is one of the cards on the Budget Monitoring page.

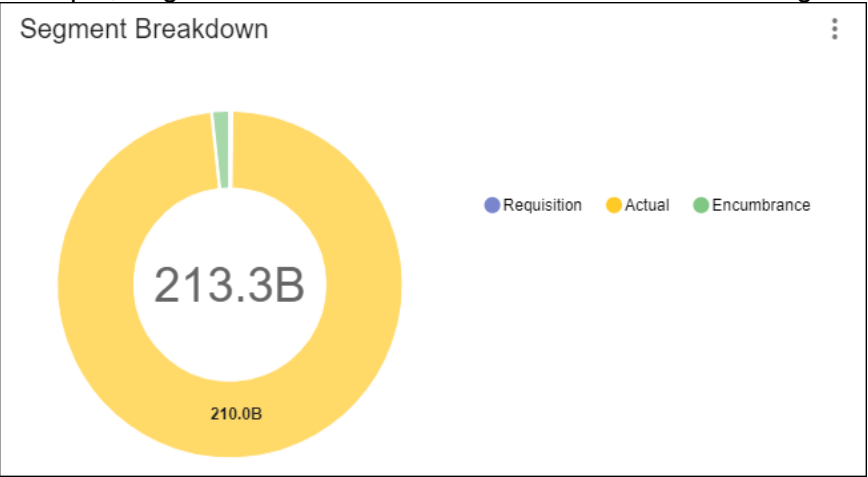

See the <u>Cards</u> section for specific information on cards.

# 8 MANAGE CONTENT

The Manage Content group in the sidebar features the Modify Page, Publish Page, Edit My Pages, and Content Library options.

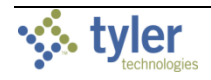

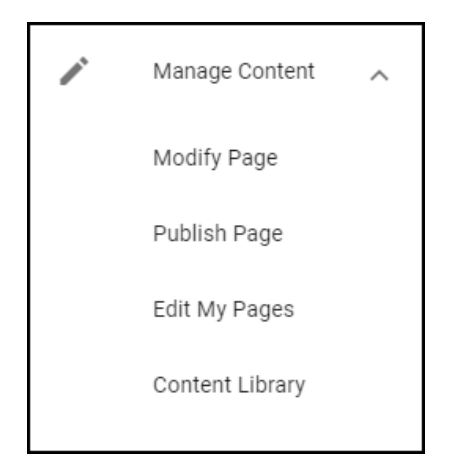

**Important!** Manage Content options vary according to your user or role permissions. For example, the Publish Page option is not available if your user role does not have permission to publish content.

# 8.1 MODIFY PAGE

The Modify Page option presents the active page in page layout format. Each card on the page is highlighted, allowing you to resize the card or to change the card's location on the page. The Hub maintains a minimal size requirement for each card to ensure that the information remains legible.

- Click and drag the right side, bottom edge, or lower-right corner of a card to change the size.
- Click a card and drag it to a new location on the page.

This option is not available for pages that have read-only functionality.

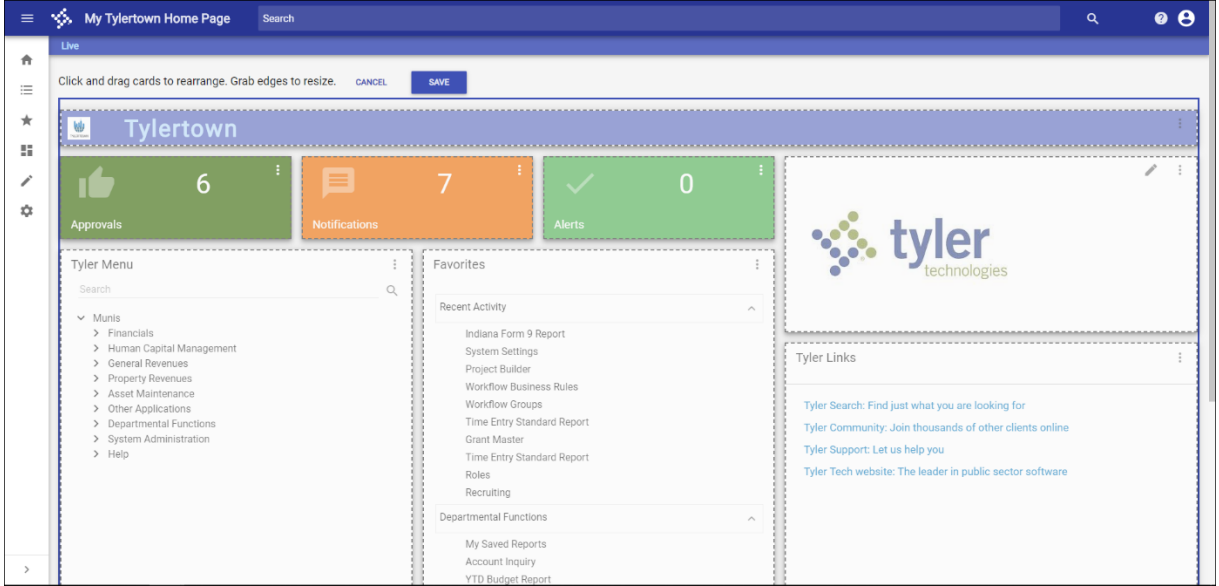

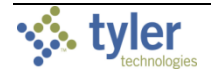

### 8.2 PUBLISH PAGE

The Publish Page option publishes a page to the Content Library where it is available for use by other Hub users. Other users cannot delete pages you add to the Content Library unless they have administrative permissions.

| Publish Page to Library                                                                                                    |                                                   |         |
|----------------------------------------------------------------------------------------------------|---------------------------------------------------|---------|
| Title*                                                                                                    |                                                   |         |
| Description<br>Welcome to Tylertown! This page contains useful cards including the Tyler menu along<br>links to commonly visited websites. | 22 / 123<br>with the favorites programs and handy | 3       |
| Select a thumbnail for your page BROWSE                                                                                                    | Thumbnail Preview                                 |         |
| Lock Page (only I can modify)     Overwrite Page : "My Tylertown Home Page"                                                                |                                                   |         |
| This page contains data from:<br>ERP / Financial > Munis > Workflow > Workflow<br>Tyler Global > Tyler Hub > System > System               |                                                   |         |
|                                                                                                    | CANCE                                             | PUBLISH |

The Lock Page (Only I Can Modify) option allows you to publish pages with read-only functionality. Such pages and the cards on them cannot be modified or published by other users.

The Overwrite Page option is available to replace pages you have previously published. It is not accessible for Tyler pages or the Home page. You cannot overwrite other users' pages unless you have appropriate permissions.

When you select this check box, the Do You Want This Page Automatically Update for Anyone That Has It check box is accessible.

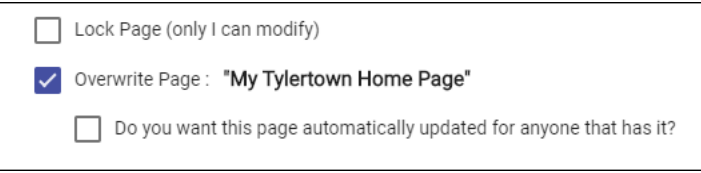

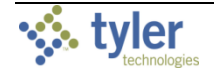

If you select this option, users who have added the page receive a notification that a newer version of the page exists and the update is automatically applied. If you do not select this option, users receive a notification that a newer version of the page exists and they can choose to apply the update.

| Update this page                                                            |        |  |  |  |
|-----------------------------------------------------------------------------|--------|--|--|--|
| A newer version of this page is available.<br>Would you like to update now? |        |  |  |  |
| Don't ask again about updating this Page.                                   |        |  |  |  |
| CANCEL                                                                      | UPDATE |  |  |  |

8.2.1 Publishing a Page to the Content Library

When you publish a page to the Content Library, any user can access that page and add it to their collection of Tyler Hub pages.

To publish a page to the Content Library:

- 1. From the page to publish, click Publish Page. The system displays the Publish Page to Library dialog box.
- 2. Complete the fields as required. A custom thumbnail image is optional.
- 3. If needed, select the Lock Page check box to prevent other users from modifying the page.
- 4. Click Publish to publish your page to the Content Library. The program displays a confirmation message.
- 5. Click OK.

The published page is added to the Content Library.

|                     |   |                                                                                                  | Publish Page to Library                                                                           |                                                                                 |        |
|---------------------|---|--------------------------------------------------------------------------------------------------|---------------------------------------------------------------------------------------------------|---------------------------------------------------------------------------------|--------|
|                     |   |                                                                                                  | Title *<br>Permitting by User<br>Description<br>This page contains useful cards                   |                                                                                 | 18/123 |
| Content Library     |   |                                                                                                  |                                                                                                   | Search                                                                          | ۹      |
| Vier Content Only   |   | Additional analysis is available<br>You siready<br>have a version<br>of this page. ADD F         | AGE Vita stready<br>https://www.action<br>AGE ADD PAGE                                            | work by individual clerks and You already have a version of this page. ADD PAGE |        |
| Cards (217)         | ~ | Payroll Trending                                                                                 | Permitting                                                                                        | Permitting by User                                                              |        |
| Pages (23)          | * | Displays information on current                                                                  | Current information about permits                                                                 | This page contains useful cards                                                 |        |
| Content Bundles (1) | * | count cards that show high and<br>low accrual balances, bar charts<br>showing accruals and hours | filter card to focus on a single<br>project or department, Unpaid<br>Issued and Completed Permits | the favorise programs and handy<br>links to commonly visited Tyler<br>websites. |        |
|                     |   | You already have a version of this page. ADD F                                                   | AGE ADD PAGE                                                                                      | Tou already have a version of this page. ADD PAGE                               | Р      |

When you access the Content Library, the published page is available in the Pages tab, sorted according to the category you defined.

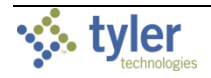

### 8.2.2 Deleting a Page from the Content Library

Pages can only be deleted from the Content Library by the author of the page and by users with administrative privileges. You cannot delete pages that feature the Tyler logo. Pages that can be deleted show a Delete option in place of the Tyler logo.

| Munis Reporting Center                                                                                                    | My Page                                                                                                    |  |  |
|----------------------------------------------------------------------------------------------------|----------------------------------------------------------------------------------------------------|--|--|
| The Munis Reporting Center has<br>all the key Hub cards for your<br>reporting needs. The list of<br>reporting programs as well as<br>the list of reports that have | Welcome to Tylertown! This page<br>contains useful cards including the<br>Tyler menu along with the favorites<br>programs and handy links to<br>commonly visited websites. |  |  |
| You already<br>have a version<br>of this page. ADD PAGE                                                                                                    | You already have a version of this page. ADD PAGE                                                                                                    |  |  |

To delete a page, navigate to the page in the Content Library and click the Delete button.

# 8.3 EDIT MY PAGES

Edit My Pages provides options for modifying pages. Click Edit My Pages to display the Edit Pages dialog box, where you can add, rename, rearrange, and delete pages.

• To create a new page, click Add and then highlight the New Page entry to assign a userdefined name.

| Edit Pages                         |                                    |
|------------------------------------|------------------------------------|
| Group Pages By:<br>None *          | Edit Pages                         |
| ✿ Home Page:<br>Munis Landing Page | Group Pages By:<br>None +          |
| AP                                 | ✿ Home Page:<br>Munis Landing Page |
| Business Licenses                  | AP                                 |
| Munis Landing Page                 | Business Licenses                  |
| Permitting                         | Munis Landing Page                 |
| Permitting by User                 | Permitting                         |
| New Page                           | Permitting by User                 |
| ADD                                | New Page                           |
|                                    | ADD CANCEL SAVE                    |

When you click Save, Tyler Hub refreshes to include the page in the Pages group of the sidebar. Use the Content Library options to add cards to the page.

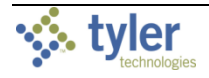

• To rename a page, highlight the page name and update the title. When you customize the names of pages in your personal collection of Tyler Hub pages, the page names remain unchanged in the Content Library unless you publish a version of the page with the new name.

| Edit Pages         |        |      |
|--------------------|--------|------|
| Group Pages By:    |        |      |
| None 👻             |        |      |
| A Home Page:       |        |      |
| Munis Landing Page | *      |      |
| AP                 |        |      |
| Business Licenses  | -      |      |
| Munis Landing Page |        |      |
| Permitting         |        |      |
| ADD                | CANCEL | SAVE |

• To reorganize pages, use the Group Pages By list. You can arrange pages by functional area, solution, product, or module. The default option, None, removes all page categorization and lists the pages alphabetically.

| dit Pages                                 |                                      |                            |                                        |                    |
|-------------------------------------------|--------------------------------------|----------------------------|----------------------------------------|--------------------|
| Group Pages By:                           | Edit Pages                           | Edit Pages                 | Edit Pages                             |                    |
|                                           | Group Pages By:                      | Group Pages By:            |                                        | Edit Pages         |
| Munis Landing Page                        | Munis Landing Page                   | Product                    | Group Pages By:                        | Group Pages By:    |
| Financial Management<br>Budget Monitoring | ERP / Financial                      | Munis Landing Page         | Munis Landing Page                     | Munis Landing Page |
| Inventory                                 | Budget Monitoring<br>Employee Review | Munis<br>Budget Monitoring | Accounts Payable<br>Invoice Monitoring | Budget Monitoring  |
| Invoice Monitoring                        | Hiring                               | Employee Review            | Invoice Processing                     | Employee Review    |
| Invoice Trending                          | Inventory                            | Inventory                  | Invoice Trending                       | Hiring             |
| ADD C.                                    | Invoice Monitoring                   | Invoice Monitoring         | Budget<br>Budget Monitoring            | Inventory          |
|                                           | ADD                                  | ADD                        | Human Resources                        | Invoice Processing |
|                                           |                                      |                            |                                        | - ADD CANCEL SAV   |

• To delete a page, highlight the page and click Delete. Use caution when deleting a page as Tyler Hub does not provide a confirmation message. When you delete a page, the

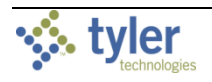

program removes it from your menu, but keeps it available in the Content Library for other users to access or for you to add again later.

| Edit Pages         |         |        |
|--------------------|---------|--------|
| Orana Danas Da     |         |        |
| Group Pages By:    |         |        |
| None 👻             |         |        |
| A Home Page:       |         |        |
| Munis Landing Page | ¥       |        |
| AP                 |         |        |
| Business Licenses  |         |        |
| Munis Landing Page |         |        |
| Permitting         |         |        |
|                    | 0411051 | 0.11/5 |
| ADD                | CANCEL  | SAVE   |

### 8.3.1 Setting the Home Page

The Edit Pages dialog box includes the Home Page list. Use this list to update your home page.

| Edit Pages              |            |     |          |
|-------------------------|------------|-----|----------|
| Group Pages By:<br>None |            | Ŧ   |          |
| Home Page:<br>Munis Lan | ding Page  | Ť   |          |
| AP                      |            |     |          |
| Business                | Licenses   |     |          |
| Munis La                | nding Page |     |          |
| Permittin               | g          |     |          |
| Permittin               | g by User  |     |          |
| ADD                     |            | CAN | CEL SAVE |

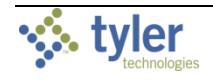

### 8.3.2 Restarting Onboarding

If enabled by your administrator, the Start Fresh option restarts the onboarding process, removing the existing content and allowing you to add content and set a new Home page.

|                    | Edit Pages                                                                                                    |  |
|--------------------|----------------------------------------------------------------------------------------------------|--|
|                    | Group Pages By:<br>Functional Area                                                                                                    |  |
| Sta                | art Fresh                                                                                                    |  |
| Thi<br>bao<br>This | is will remove all your current content and take you<br>ck through the Hub onboarding process.<br>s process cannot be un-done. Please check this box to confirm! |  |
|                    | Confirm                                                                                                    |  |
|                    | CANCEL CONTINUE                                                                                                    |  |
|                    | Invoice Processing                                                                                                    |  |
|                    | Invoice Trending                                                                                                    |  |
|                    | Purchasing Activities           ADD         START FRESH         CANCEL         SAVE                                                                              |  |

Select the Confirm check box and then click Continue to begin the onboarding process again. Refer to the <u>Onboarding</u> section for more information.

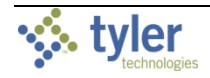

# 8.4 CONTENT LIBRARY

The Content Library allows you to add pages, cards, and content bundles to your Tyler Hub. You can add custom content that users at your organization have created or out-of-the-box pages and cards provided by Tyler. The Tyler Content Only option determines whether the Content Library displays user-defined pages and cards. When the option is enabled, userdefined pages and cards are hidden, and only Tyler-provided content is shown.

| Content Library      |    |                                                                                                    |                                                                                                    | Search                                                                                                    | ۹    |
|----------------------|----|----------------------------------------------------------------------------------------------------|----------------------------------------------------------------------------------------------------|----------------------------------------------------------------------------------------------------|------|
| X Tyler Content Only | Pa | ges are a grouping of cards that together make a task ba                                                                          | ased theme.                                                                                                    |                                                                                                    |      |
| Cards (231)          | ~  | Asset Performance Analytics                                                                                                    | Billing Activities      Review the billing activities in                                                                             | Billing Activities - Munis 2017                                                                                                    |      |
| Pages (37)           | ~  | for analyzing and reporting on<br>asset attributes, work history<br>and any financial information<br>associated with the asset or | Utility Billing with a focus on bill<br>runs in progress, reading<br>exceptions and meter readings.<br>A billings calendar shows wha | Utility Billing with a focus on bill<br>runs in progress, reading<br>exceptions and meter readings.<br>A billings calendar shows wha |      |
| Content Bundles (0)  | ~  | You already have a version of this page. ADD PAGE                                                                                 | You already<br>have a version<br>of this page. ADD PAGE                                                                              | You already have a version of this page. ADD PAGE                                                                                    |      |
|                      |    | Budget Monitoring                                                                                                    | Building Permits Overview                                                                                                    | Business Licenses                                                                                                    |      |
|                      |    | Budget Monitoring page shows                                                                                                    |                                                                                                    | Current information about                                                                                                    | ~~~~ |

### 8.4.1 Cards

Cards display data on a page for quick reference or analysis. You can customize the cards to view the data in different ways. Typically, one page includes several cards.

| Content Library                               |                                                                                                    | Search                                                                                                    | ۹         |
|-----------------------------------------------|----------------------------------------------------------------------------------------------------|----------------------------------------------------------------------------------------------------|-----------|
| 🐝 Tyler Content Only 🛛                        | Cards contain customizable data easily displayed on a page for quick reference or deeper analysis.                                                                                                    |                                                                                                    |           |
| Cards (204)                                   | Blank Card  A blank card that can be the starting  This card displays the Tyler Technologies                                                                                                    | 1-30                                                                                                    |           |
| Citizen Services and Revenue 22               | point in creating your own card.                                                                                                    | bills that are 1-30 days late<br>along with the total amount<br>owed                                                                                         |           |
| Financial Management                          | 7x6 Blank 7x4 Narrative                                                                                                    | 4x2 Double Count                                                                                                    |           |
| Human Capital Management 25                   |                                                                                                    | <u>у</u> . Ц                                                                                                    |           |
| Permitting and Land (14<br>Management         | 31-60 61-90<br>♥ ● ♥ ●                                                                                                    | 91-120<br>🐠 🔹                                                                                                    |           |
| System     16       Utility Management     37 | This card shows the number of bills that are 31-60 days late along with the total amount owed owed owned to the total amount owed bills that are 51-90 days late along with the total amount owed owned to the total amount owed bills that are 51-90 total total amount owed bills that are 51-90 total total amount owed bills that are 51-90 total total total amount owned bills that are 51-90 total total to | This card shows the number of bills that are 91-120 days late along with the total amount owed                                                               |           |
| Workflow                                      | 4x2 Double Count 4x2 Double Count                                                                                                    | 4x2 Double Count                                                                                                    |           |
| Pages (29)                                    | Accruals Active Database Connections                                                                                                    | Active Invoices: How is                                                                                                    |           |
| Content Bundles (2) 🗸 🗸                       | This bar chart compares the available accural with the used accural amount for the employer. The accural set of how many current active grouped by the accural type.                                                                                                    | This bar chart shows the total number<br>of Invoices by clerk. Selecting a bar<br>on the graph opens a data table with<br>the details of the clerk selected. |           |
|                                               | Page:My Tylertown Home Page CHANGE                                                                                                    | CLOSE                                                                                                    | ADD CARDS |

When searching for cards, use the search box to narrow the results or select the check boxes to apply filters based on specific functional areas. For example, choose Human Capital Management to display only the cards related to that area.

Generally, card descriptions include the following:

- The title of the card
- An icon indicating the functional area

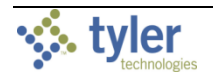

- An Information button that displays additional card information, including the card name, description, dataset, content version, and author
- A brief description of the card
- A sample thumbnail image of the visualization
- The card dimensions (for example, 7 by 6)
- The card type
- The Tyler logo, if the card is a default card supplied by Tyler

To add cards to a page:

- 1. From the Cards tab, select the check box for each card to add. Use the filters or the search box to narrow the scope of cards displayed.
- 2. In the lower-left corner of the tab, confirm that the selected page is the correct page to which to add the card.
- 3. To add the cards to a different page, click Change and select a new page.
- 4. Click Add Cards. The program closes the dialog box and refreshes the page to include the added cards.

#### 8.4.2 Pages

Pages displays groups of associated cards. For published pages, the cards have already been selected and defined, but you can customize them after you add them to your Tyler Hub. Use the search box to narrow the results or select the check boxes to apply filters for different modules.

| Content Library                   |     |                                                                                                    |                                                                                                    | Search                                                                                                    |      |
|-----------------------------------|-----|----------------------------------------------------------------------------------------------------|----------------------------------------------------------------------------------------------------|----------------------------------------------------------------------------------------------------|------|
| Strain Content Only               |     | Pages are a grouping of cards that together make a task based                                                                             | theme.                                                                                                    |                                                                                                    |      |
| Cards (204)                       | ~   | Billing Activities                                                                                                    | Budget Monitoring                                                                                                    | Business Licenses                                                                                                    |      |
| Pages (29)                        | ^   | Review the billing activities in<br>Utility Billing with a focus on bill                                                                  | Budget Monitoring page shows<br>the current budgets, fund<br>breakdown, and spending and                                | Current information about<br>business licenses and<br>associated businesses and                                                     |      |
| Asset Maintenance                 | 7   | exceptions and meter readings.<br>A billings calendar shows wha                                                                           | budgeting trends.                                                                                                    | bills. Cards include a filter card<br>to focus on a single category                                                                 |      |
| Citizen Services and Revenue      | 3   | You shready how a version of the page A                                                                                                   | You already have a version ADD DAGE                                                                                     | You alreedy                                                                                                    |      |
| Financial Management              | 6   | rever version<br>la available. UPDATE PAGE                                                                                                | of this page. ADD PAGE                                                                                                  | of this page. ADD PAGE                                                                                                    |      |
| Human Capital Management          | 4   | Code Enforcement                                                                                                    | Customer Trending                                                                                                    | EAM Analytics Center                                                                                                    |      |
| Permitting and Land<br>Management | 2   | The code enforcement page is a one stop shop for an overview of your organization's                                                       | Utility Billing customer events<br>and trends, Citizen Requests,<br>Shut offs, and Move outs.                           | Analyze your EAM Assets by<br>reviewing their key performance<br>attributes. Visualize the results                                  |      |
| System                            | 4   | complaints and violations. This<br>is helpful for managing citizen                                                                        | Analysis of top ten<br>consumption accounts and                                                                         | in a list or a map, or create an<br>Ad-hoc Report with the                                                                          |      |
| Utility Management                | 4   | You already<br>here a version<br>of this page A<br>neuror version<br>a version version<br>a version version                               | Vocusinedy<br>hypera e vention<br>of this page A<br>namer vention<br>upDATE PAGE                                        | You already<br>hope a version<br>of this page. ADD PAGE                                                                             |      |
| Workflow                          | (4) | FAMI and ing Dage                                                                                                    | Employee Deview                                                                                                    | Line                                                                                                    |      |
| Content Bundles (2)               | ~   |                                                                                                    |                                                                                                    |                                                                                                    |      |
|                                   |     | This page contains useful cards<br>such as Tyler menu and favorites<br>as well as key Asset Maintenance<br>information of unassigned work | Employee Review analysis page<br>contains WorkFlow cards<br>(Approvals, Notifications,<br>Alerts), a data table card to | Hiring overview analysis page<br>contains count cards for Open<br>Positions, Upcoming Interviews<br>and Newest Applications; a data |      |
|                                   |     | ADD CUSTOM PAGE                                                                                                    |                                                                                                    |                                                                                                    | CLOS |

### Adding a page allows you to quickly access it from your available menu options.

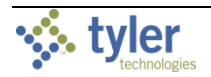

For each page, click the Information button to display the Page Information dialog box, which provides:

- The title of the page
- An icon indicating the functional area
- An Information button that displays additional page information, including the page name, description, content version, and author
- A brief description of the page
- A sample thumbnail image of the page
- The Tyler logo, if the page is a default page supplied by Tyler
- Information indicating you already have a version of that page, if applicable
- An Add Page option for adding the page

For custom pages that users have added to the Content Library, the Tyler logo is replaced by a Delete option that only authorized users can access.

| Test Tyler Menu Page                                                                                                    |          |  |  |  |
|----------------------------------------------------------------------------------------------------|----------|--|--|--|
| This page contains useful cards<br>including the Tyler menu along with<br>the favorites programs and handy<br>links to commonly visited Tyler<br>websites. |          |  |  |  |
| You already have a version of this page.                                                                                                    | ADD PAGE |  |  |  |

To add a page to your Tyler Hub:

- 1. From the Pages tab, click Add Page on the page to add. The Add Page button updates to Page Added, and the system displays a status message.
- 2. Continue adding pages as needed.
- 3. Click Close to exit the Content Library dialog box. The program refreshes to display the most recently added page.

Administrators and users with access to the Card Designer can create custom pages. To add a custom page:

1. From the Content Library, click Add Custom Page.

| Content Library     |   |                                                                                                    |                                                                                                    | Search                                                                                                    |       |
|---------------------|---|----------------------------------------------------------------------------------------------------|----------------------------------------------------------------------------------------------------|----------------------------------------------------------------------------------------------------|-------|
| Vier Content Only   | - | Pages are a grouping of cards that together make a task base                                                                            | ed theme.                                                                                                    |                                                                                                    |       |
| Cards (204)         | ~ | Billing Activities                                                                                                    | Budget Monitoring                                                                                                    | Business Licenses                                                                                                    |       |
| Pages (29)          | ~ | Review the billing activities in<br>Utility Billing with a focus on bill<br>runs in progress, reading                                   | Budget Monitoring page shows<br>the current budgets, fund<br>breakdown, and spending and                                | Current information about<br>business licenses and<br>associated businesses and                                                     |       |
| Content Bundles (2) | ~ | A billings calendar shows wha                                                                                                    | budgeting trends.                                                                                                    | bills. Cards include a filter card to focus on a single category                                                                    |       |
| يرين منز مستر       |   |                                                                                                    | You already ADD PAGE                                                                                                    | You already type a version ADD PMSE                                                                                                 | السور |
|                     |   |                                                                                                    |                                                                                                    |                                                                                                    |       |
|                     |   | This page contains useful cards<br>such as Tyler menu and favorites<br>as well as ky Asset Maintenace<br>information of unassigned work | Employee Review analysis page<br>contains WorkFlow cards<br>(Approvals, Notifications,<br>Alerts), a data table card to | Hiring overview analysis page<br>contains count cards for Open<br>Positions, Upcoming Interviews<br>and Newest Applications; a data |       |
|                     |   | ADD CUSTOM PAGE                                                                                                    |                                                                                                    |                                                                                                    | CLOSE |

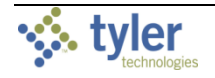

2. The system closes the Content Library and displays the New Custom Page dialog box.

| New Custom Page              |                    |
|------------------------------|--------------------|
| New Page Title *<br>New Page |                    |
| Please select a page layout  |                    |
| 1 2 3<br>4 1 2<br>5          | blank              |
| 6 3 4                        |                    |
|                              | CANCEL CREATE PAGE |

- 3. Enter the page title.
- 4. Select a layout option.
- 5. Click Create Page.

The screen refreshes to display the custom page.

| Search Search |                      |                        | ٩ |  |
|---------------|----------------------|------------------------|---|--|
| Card1         | : Card2              | i                      |   |  |
|               | Click to configure 🖈 | Click to correlation 🖈 |   |  |
|               |                      |                        |   |  |
|               |                      |                        |   |  |
|               |                      |                        |   |  |
|               |                      |                        |   |  |
|               |                      |                        |   |  |
| Card3         | I Card4              | I                      |   |  |
|               | Click to configure   | Click to configure 🖈   |   |  |
|               |                      |                        |   |  |
|               |                      |                        |   |  |
|               |                      |                        |   |  |
|               |                      |                        |   |  |
|               |                      |                        |   |  |

6. To set up each card on the page, click the More button (<sup>‡</sup>), select Card Designer, and enter the required configurations. For information about using the Card Designer, refer to the <u>Using Card Designer</u> section of this document.

### 8.4.3 Content Bundles

Content bundles are user-defined collections of pages and their associated cards. Click the Content Bundles tab to view the available bundles. Use the arrows to show or hide the contents of each bundle.

To apply a content bundle:

- 1. From the Content Bundles tab, determine the content bundle to apply, using the arrows to show or hide information about the pages included in each bundle.
- 2. Click Apply Bundle to add a content bundle.
- Click Close to exit the dialog box. Tyler Hub refreshes to display the applied content.

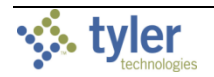

### 8.4.3.1 Creating a Content Bundle

If you have the appropriate permission, you can create content bundles that other users can add to their Tyler Hub environments.

#### To add a new content bundle:

1. From the Content Bundles tab, click Add New Bundle.

| Content Library              |        |              |                                                                                                  |                                                                                                    |                                                                                               |                                |                                                                                                    | Search                                                                                                    |               |      |
|------------------------------|--------|--------------|--------------------------------------------------------------------------------------------------|----------------------------------------------------------------------------------------------------|-----------------------------------------------------------------------------------------------|--------------------------------|----------------------------------------------------------------------------------------------------|----------------------------------------------------------------------------------------------------|---------------|------|
|                              |        | Content Bund | dles are a collection of                                                                         | pages that can be g                                                                                                    | prouped together for qu                                                                       | ick access to related co       | ontent.                                                                                                    |                                                                                                    |               |      |
| 🐝 Tyler Content Only         |        |              | Business Licenses                                                                                |                                                                                                    |                                                                                               |                                |                                                                                                    | Pages: 1                                                                                                    | ~             |      |
| Cards (254)                  | ~      |              | Purchasing Content Bu                                                                            | indle                                                                                                    |                                                                                               |                                |                                                                                                    | Pages: 5                                                                                                    | ^             | 1    |
| Pages (40)                   | ~      |              | Description<br>This content bun                                                                  | dle features purchasin                                                                                                    | q-specific pages.                                                                             |                                |                                                                                                    |                                                                                                    |               |      |
| Content Bundles (2)          | ^      |              | Pages<br>Inventory                                                                               |                                                                                                    |                                                                                               |                                |                                                                                                    |                                                                                                    |               |      |
| Citizen Services and Revenue | 1      |              | Inventory a                                                                                      | nalysis page contains co<br>ind related purchase ord                                                                                                    | ount cards of items pending n                                                                 | eceipt, items below stock and  | d stale stock. Additional analysi                                                                                         | s is available on inventory                                                                                                    | r usage,      |      |
| Financial Management         |        |              | Invoice Moni                                                                                     | toring                                                                                                    |                                                                                               |                                |                                                                                                    |                                                                                                    |               |      |
| Workflow                     | 1      |              | Monitor cur<br>trends.                                                                           | rent invoices, what is du                                                                                                    | e, overdue, pending, and disc                                                                 | ounted. What needs to be pa    | id and further filter by departme                                                                                         | ent and clerk and analyze                                                                                                    | payment       |      |
|                              |        |              | Invoice proc                                                                                     | cessing page contains o                                                                                                    | pen batches, batch reviews a                                                                  | nd productivity of active invo | ices. Further analyze work by ir                                                                                          | dividual clerks and statu                                                                                                    | s of invoices |      |
|                              |        |              | Invoice Trend                                                                                    | <b>ling</b><br>alvsis of invoices over ti                                                                                                    | ime, payment trends by due d                                                                  | ate. discount date of after du | ie date. Vendor analysis availab                                                                                          | le on Pavment Trends: W                                                                                                    | hat vendors   |      |
|                              |        |              | have been p                                                                                      | oaid?                                                                                                    |                                                                                               |                                | ,                                                                                                    | ,                                                                                                    |               |      |
|                              |        |              | Displays inf                                                                                     | ormation related to purc                                                                                                    | chasing tasks and data. Inclu                                                                 | les a recent requisitions data | a table, recent purchase orders l                                                                                         | par chart, and purchasing                                                                                                    | user links    |      |
|                              |        |              |                                                                                                  |                                                                                                    |                                                                                               |                                |                                                                                                    |                                                                                                    |               |      |
|                              |        |              |                                                                                                  |                                                                                                    |                                                                                               |                                |                                                                                                    | EDII                                                                                                    | APPLY BUND    |      |
|                              |        | ADD NEW BUND | ILE                                                                                              |                                                                                                    |                                                                                               |                                |                                                                                                    |                                                                                                    |               | CLOS |
| The system di                | splavs | s the        | Content B                                                                                        | undle Ed                                                                                                    | ditor dialo                                                                                   | a box.                         |                                                                                                    |                                                                                                    |               |      |
| Content Bundle Editor        |        |              |                                                                                                  |                                                                                                    | ,                                                                                             | ,                              |                                                                                                    |                                                                                                    |               |      |
| Content Bundle Name          |        | 🎸 тук        | er Content Only 🏾 🗩                                                                              |                                                                                                    | Select a filter                                                                               | -                              | Search                                                                                                    |                                                                                                    | Q             |      |
|                              | 0 / 10 | -            |                                                                                                  | - An-lation                                                                                                    |                                                                                               |                                |                                                                                                    |                                                                                                    |               |      |
| Description                  | 0710   | Ŭ            | Asset Performanc                                                                                 | e Analytics                                                                                                    | Billing Activities                                                                            |                                | Billing Activities - N                                                                                                    | 1unis 2017                                                                                                    |               |      |
|                              |        |              | Provides tools and resources<br>for analyzing and reporting on<br>asset attributes, work history |                                                                                                    | Review the billing activities<br>Utility Billing with a focus of<br>runs in progress, reading | in bill                        | Review the billing activities in<br>Utility Billing with a focus on bil<br>runs in progress, reading                      | 100 - 100 - |               |      |
| Dance in this hundle         | 0 / 25 | 0            | and any financial information<br>associated with the asset or                                    |                                                                                                    | exceptions and meter read<br>A billings calendar shows v                                      | ngs.<br>iha                    | exceptions and meter readings.<br>A billings calendar shows wha.                                                          |                                                                                                    |               |      |
| No pages have been added     |        |              | \$                                                                                               | ADD TO BUNDLE                                                                                                    | 4                                                                                             | ADD TO BUNDLE                  | \$                                                                                                    | ADD TO BUNDLE                                                                                                    |               |      |
|                              |        |              | Budget Monitoring                                                                                |                                                                                                    | Building Permits                                                                              | Overview                       | Business Licenses                                                                                                    |                                                                                                    |               |      |
|                              |        |              | Budget Monitoring page show                                                                      |                                                                                                    | 6                                                                                             |                                | Current information about                                                                                                 |                                                                                                    |               |      |
|                              |        |              | the current budgets, fund<br>breakdown, and spending and<br>budgeting trends.                    | Construction of the second second sec |                                                                                               | SAMPLE                         | business licenses and<br>associated businesses and<br>bills. Cards include a filter card<br>to focus on a single category | 0                                                                                                    |               |      |
|                              |        |              | \$                                                                                               | ADD TO BUNDLE                                                                                                    | - 🖗                                                                                           | ADD TO BUNDLE                  | *                                                                                                    | ADD TO BUNDLE                                                                                                    |               |      |
|                              |        |              | Business Licenses                                                                                | ;                                                                                                    | Business Licens                                                                               | ing                            | Code Enforcement                                                                                                    |                                                                                                    |               |      |
|                              |        |              | O<br>Current information about bus                                                               | iness 🛄 🛤 📖                                                                                                    | EnerGov page one created                                                                      |                                | The code enforcement page is                                                                                              |                                                                                                    |               |      |
|                              |        |              |                                                                                                  |                                                                                                    |                                                                                               |                                |                                                                                                    | CANCEL                                                                                                    | SAVE          |      |

- 2. Enter a name for the bundle in the Content Bundle Name field.
- 3. Enter a description for the bundle in the Description field.
- 4. Click the Add to Bundle option for each page to add to the bundle. You can enable the Tyler Content Only option to limit the results to pages that have been supplied by Tyler and

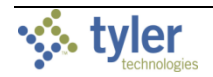

exclude any user-created pages. Use the Select a Filter list to apply filters to narrow the results.

5. From the Pages in This Bundle group, select the page to designate as the Home page. In this example, Purchasing Activities is selected as the Home page.

| Content Bundle Editor                                                             |                                                                                                    |                                                                                                    |                                                                                                    |      |
|-----------------------------------------------------------------------------------|----------------------------------------------------------------------------------------------------|----------------------------------------------------------------------------------------------------|----------------------------------------------------------------------------------------------------|------|
| Content Bundle Name                                                               | 🀝 Tyler Content Only 🕞                                                                                                    | Financial Management 👻                                                                                                    | Search                                                                                                    | Q    |
| Purchasing Content Bundle 25 / 100                                                | Budget Monitoring                                                                                                    | Inventory                                                                                                    | Invoice Monitoring                                                                                                    |      |
| Description<br>This content bundle features purchasing-specific pages.<br>557 250 | Budget Monitoring page shows<br>the current budgets, that the shows of the shows of th | The second second secon | Montor current invoices, what<br>is due, overthe, pending, and<br>discounted. What needs to be<br>paid and further fifter by<br>department and clerk and. |      |
|                                                                                   | ADD TO BUNDLE                                                                                                    | in Bundle                                                                                                    |                                                                                                    |      |
| Inventory X                                                                       |                                                                                                    |                                                                                                    |                                                                                                    |      |
| Invoice Monitoring X                                                              | Invoice Processing                                                                                                    | Invoice Trending                                                                                                    | Purchasing Activities                                                                                                    |      |
| Invoice Processing X Invoice Trending X Purchasing Activities X                   | Invoice processing page<br>contains open batches, batch<br>reviews and productivity of<br>active invoices. Further analyze<br>unche individuel lorder and                                                                                                    | Trending analysis of invoices<br>over time, payment trends by<br>due date, discount date of after<br>due date, vendor analysis<br>switchhoe no Rummod Tronder                                                                                                    | Displays information related to purchasing tasks and data. Includes a recent requisitions data table, recent purchase orderes ber check and               | 1    |
|                                                                                   |                                                                                                    |                                                                                                    |                                                                                                    |      |
|                                                                                   |                                                                                                    |                                                                                                    | CANCEL                                                                                                    | SAVE |

6. Click Save.

The content bundle is added to the Content Bundles tab in the Content Library.

### 8.4.3.2 Editing a Content Bundle

To edit a content bundle:

- 1. Click the Content Bundles tab.
- 2. Click the arrow for the content bundle to expand it.

| Content Library              |     |                                                                                                    | Search                                |   |
|------------------------------|-----|----------------------------------------------------------------------------------------------------|---------------------------------------|---|
|                              |     | Content Bundles are a collection of pages that can be grouped together for quick access to related content.                                                                    |                                       |   |
| VIEr Content Only            |     | Business Licenses                                                                                                    | Pages: 1                              | ~ |
| Cards (254)                  | ~   | Purchasing Content Bundle                                                                                                    | Pages: 5                              | ~ |
| Pages (40)                   | ~   |                                                                                                    |                                       |   |
| Content Bundles (2)          | ^   | Purchasing Content Bundle                                                                                                    | Pages: 5                              |   |
| Citizen Services and Revenue |     | Description<br>This content bundle features purchasing specific pages.                                                                                                    |                                       |   |
| Financial Management         | 1   | Eages<br>Inventory                                                                                                    |                                       |   |
| Workflow                     | 1   | Inventory analysis page contains count cards of items pending receipt, items below stock and stale stock. Additional analysis<br>payments and related purchase orders.         | is available on inventory usage,      |   |
|                              | ~~~ | Invoice Monitoring  Monitor current invoices, what is due, overdue, pending, and discounted. What needs to be paid and further filter by department trends. Invoice Processing | t and clerk and analyze payment       | A |
|                              |     | Invoice processing page contains open batches, batch reviews and productivity of active invoices. Further analyze work by Ind<br>Invoice Trending                              | ividual clerks and status of invoices |   |
|                              |     | Trending analysis of invoices over time, payment trends by due date, discount date of after due date. Vendor analysis available<br>have been paid?                             | on Payment Trends: What vendors       |   |
|                              |     | Purchasing Activities     O     Displays Information related to purchasing tasks and data. Includes a recent requisitions data table, recent purchase orders ha card.          | r chart, and purchasing user links    |   |
|                              |     |                                                                                                    | EDIT APPLY BUNDLE                     |   |

#### 3. Click Edit.

The program displays the Content Bundle Editor dialog box.

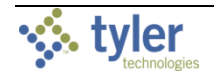

4. Make the changes to the content bundle as needed. To delete a page from the content bundle, click the Delete option for that page in the Pages in This Bundle group.

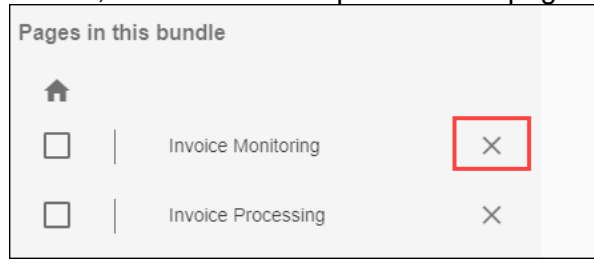

5. Click Update to save the changes.

### 8.4.3.3 Deleting a Content Bundle

If you have appropriate role permissions, you can delete content bundles.

To delete a content bundle:

- 1. Click the Content Bundles tab.
- 2. Click the arrow for the content bundle to expand it.

| Content Library              |        |                                                                                                    | Search                             |       | ۷     |
|------------------------------|--------|----------------------------------------------------------------------------------------------------|------------------------------------|-------|-------|
|                              |        | Content Bundles are a collection of pages that can be grouped together for quick access to related content.                                                                 |                                    |       |       |
| Yier Content Only            |        | Business Licenses                                                                                                    | Pages: 1                           | ~     |       |
| Cards (254)                  | ~      | Purchasing Content Bundle                                                                                                    | Pages: 5                           | ~     |       |
| Pages (40)                   | ~      |                                                                                                    |                                    |       |       |
| Content Bundles (2)          | ~      | Purchasing Content Bundle                                                                                                    | Pages: 5                           |       |       |
| Citizen Services and Revenue | 1      | Description<br>This content bundle features purchasing-specific pages.                                                                                                    |                                    |       |       |
| Financial Management         | 1      | Pages<br>Inventory                                                                                                    |                                    |       |       |
| Workflow                     | 1      | Inventory analysis page contains count cards of items pending receipt, items below stock and stale stock. Additional analysis is a<br>payments and related purchase orders. | available on inventory usage,      |       |       |
|                              |        | Invoice Monitoring                                                                                                    |                                    |       |       |
| m                            | $\sim$ | Monitor current invoicee, what is due, overdue, pending, and discounted. What needs to be paid and further filter by department an<br>trends.                               | nd clerk and analyze payment       | ~~~~~ | ~~~~~ |
|                              |        | Invoice Processing                                                                                                    |                                    |       |       |
|                              |        | Invoice processing page contains open batches, batch reviews and productivity of active invoices. Further analyze work by individ<br>Invoice Trending                       | lual clerks and status of invoices |       |       |
|                              |        | Trending analysis of invoices over time, payment trends by due date, discount date of after due date. Vendor analysis available on have been paid?                          | Payment Trends: What vendors       |       |       |
|                              |        | A Purchasing Activities                                                                                                    |                                    |       |       |
|                              |        | Displays information related to purchasing tasks and data. Includes a recent requisitions data table, recent purchase orders bar cl<br>card.                                | hart, and purchasing user links    |       |       |
|                              |        |                                                                                                    | EDIT APPLY BUNDLE                  |       |       |

#### 3. Click Edit.

The program displays the Content Bundle Editor dialog box.

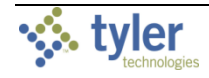

#### 4. Click Delete.

The system displays a confirmation message.

| Content Bundle Editor                                                            |                                                                                                    |                                   |                                                                                                    |        |
|----------------------------------------------------------------------------------|----------------------------------------------------------------------------------------------------|-----------------------------------|----------------------------------------------------------------------------------------------------|--------|
| Content Bundle Name                                                              | Tyler Content Only                                                                                                   | Select a filter                   | Search                                                                                                    | Q      |
| Purchasing Content Bundle                                                        |                                                                                                    |                                   |                                                                                                    |        |
| 25/100<br>Description<br>This content bundle features purchasing-specific pages. | Asset Performance Analytics Provides tools and resources for analyzing and reporting on asset attributes work hatory | Billing Activities                | Billing Activities - Munis 2017                                                                                       |        |
| 55/250<br>Pages in this bundle                                                   | and any financial information<br>associated with the asset or                                                        | exceptions and meter readings     | exceptions and meter readings. A billings calendar shows what                                                         |        |
| Inventory ×     twoice Monitoring ×                                              | Budget Monitor                                                                                                    | undle<br>tet this content bundle? | Business Licenses                                                                                                    |        |
| Invoice Processing X                                                             | Budget Monitoring page 4<br>the current budget fund<br>breakdown and spending<br>budgeting brends.                   |                                   | Current information about<br>business licenses and<br>associated businesses and<br>bills. Cards include a filter card |        |
| Purchasing Activities X                                                          | ADO TO BUNDLE                                                                                                    | ADD TO BUNDLE                     | to focus on a single category                                                                                         |        |
|                                                                                  | Business Licenses                                                                                                    | Business Licensing                | Code Enforcement                                                                                                    |        |
| DELETE                                                                           | Content intornation about pusiness                                                                                   | cherolog page one created -       | CANCEL                                                                                                    | UPDATE |

5. Click Continue to proceed with deleting the content bundle. The content bundle is removed.

# **9 ADMINISTRATION**

The Administration option in the sidebar provides access to the Tyler Hub Administration page.

| ≡  | 😑 🐝 My Tylertown Home Page 🛛 Search |                                                                                                    |                                                    |  |  |   |  |  |  |  |  |
|----|-------------------------------------|----------------------------------------------------------------------------------------------------|----------------------------------------------------|--|--|---|--|--|--|--|--|
| ÷  | Home Page                           | = 🎸 Administra                                                                                              | Administration Search                              |  |  |   |  |  |  |  |  |
| := | Tyler Menu                          | Live                                                                                                    |                                                    |  |  |   |  |  |  |  |  |
| *  | Favorites                           | Administration                                                                                              | GENERAL SITE BANNERS TYLER UNIVERSITY MAP SETTINGS |  |  |   |  |  |  |  |  |
| 55 | Pages                               | General Settings                                                                                            | Time Zone                                          |  |  | × |  |  |  |  |  |
| 1  | Manage content                      | General Settings                                                                                            | Toolbar Settings                                   |  |  | ~ |  |  |  |  |  |
| \$ | Administration                      | User Management                                                                                             | Onboarding Settings                                |  |  | ~ |  |  |  |  |  |
|    |                                     | User Maintenance<br>Role Maintenance                                                                        | Favorites Url Converter                            |  |  | ~ |  |  |  |  |  |
|    |                                     | System Settings<br>System Data Access<br>External Systems<br>Tyler Id Configuration<br>Logs and Diagnostics |                                                    |  |  |   |  |  |  |  |  |
|    |                                     | Import Export<br>Library Content<br>User Information                                                        |                                                    |  |  |   |  |  |  |  |  |

Only users with administrative access have access to this option. For most users, this option is not available.

The Tyler Hub Administration page is where administrators can establish and maintain settings related to system-wide processes, such as diagnostics, users, roles, data access, Tyler University, banners, maps, external systems, and Tyler Identity. Only administrators can access this page.

Refer to the *Tyler Hub Administration Guide* document found in the Tyler Hub group of Tyler Community for more information about the Administration page.

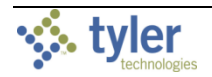
# Appendix A—Cards

Cards summarize and display data on pages. For example, the Invoice Monitoring page features several cards, including the Invoices Discounted, Invoices Due, Invoices Overdue, Invoices Pending, Invoice 3-Way Match, Department and Clerk Filter, Payment Trends, and Invoices: What Needs to Be Paid? cards.

| ≡           | Search Search                                                                                |                            |                               |                  | ۹                        | 08          |
|-------------|----------------------------------------------------------------------------------------------|----------------------------|-------------------------------|------------------|--------------------------|-------------|
| ^<br>≡<br>* | i<br>Invoices Discounted                                                                     | :<br>Invoices Overdue      | 75 E                          | 26               | :<br>Invoice 3-Way Match | :           |
| /           | Department and Clerk Filter                                                                  | Invoices: What needs to be | paid?                         |                  |                          | ÷           |
| ¢           | Department         Clerk           No items selected         No items selected         TELER | Invoice Number Invo        | oice Date Vendor Name         | Status           | Description In           | voice Total |
|             |                                                                                              | 100MHS 9/1                 | /13/2016 One Time Vendor      | Approved         |                          | \$5.00      |
|             |                                                                                              | 4560 6/5                   | /30/2016 KNM SUPPLY COMPANY   | On Hold          | supplies                 | \$989.10    |
|             | Payment Trends                                                                               | 4560 6/3                   | /30/2016 KNM SUPPLY COMPANY   | Approved         | supplies                 | \$989.10    |
|             |                                                                                              | 5987 6/2                   | /22/2016 DEF SUPPLY COMPANY   | Approved         | Pool Noodles (5 col      | \$10.00     |
|             |                                                                                              | 5264 6/2                   | /21/2016 JOHNS JELLYBEANS     | On Hold          | 8 lbs of jelly beans     | \$80.00     |
|             | Currently Due Past Due                                                                       | 5983 6/1                   | /14/2016 KNM SUPPLY COMPANY   | On Hold          |                          | \$30.00     |
|             | Received Disco                                                                               | 245613890 6/1              | /14/2016 ABC SUPPLY COMPANY   | On Hold          | Desks                    | \$9,500.00  |
|             | 76                                                                                           | 5976 2/1                   | /15/2016 DEF SUPPLY COMPANY   | Approved         | Miscellaneous 2016       | \$10,000.00 |
|             |                                                                                              | 5979 12                    | 2/9/2015 ABC SUPPLY COMPANY   | Pending Approval | file cabinets            | \$800.00    |
|             | 75                                                                                           | 5974 12                    | 2/9/2015 ANDREW KONSTANOPOLIS | Pending Workflow |                          | \$750.00    |
| >           |                                                                                              | 5975 12                    | 2/9/2015 Sullivan Pool        | Pending Workflow |                          | \$250.00    |

This appendix provides some basic features for managing card content in your Tyler Hub application. See the Tyler Hub group of Tyler Community for more detailed documentation on cards.

# USING THE CARD DESIGNER

- 1. On the active page in Tyler Hub, navigate to the card added.
- 2. Click the More button to expand the menu and then click Card Designer. The Card Designer is typically restricted to system administrators. however, with the appropriate permissions, you can access this feature to manage card content.

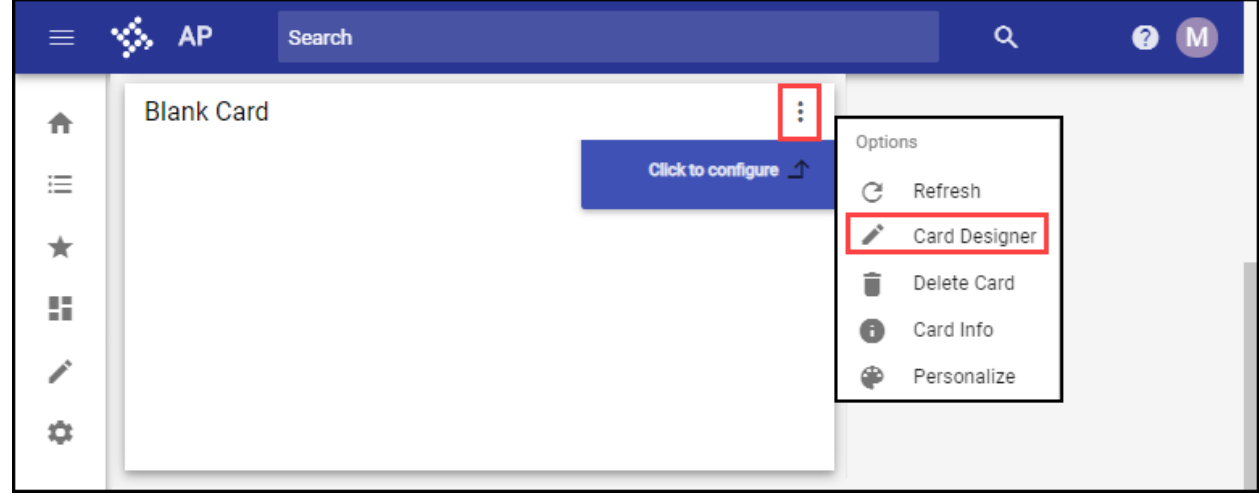

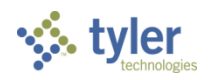

| Card Designer                                                                     |                                                                                                    |                    |
|-----------------------------------------------------------------------------------|----------------------------------------------------------------------------------------------------|--------------------|
| Card Designer                                                                     | 2 Card Connections (optional)                                                                                    | 3 Review & Publish |
| Tide+<br>Tyler Menu                                                               | 10 / 128                                                                                                    | ( REFRESH          |
| Data Source Empty Fields no fields selected Group Order Filter Limit Results Link | +<br>+<br>+<br>+<br>+                                                                                            |                    |
|                                                                                   | Visualization Type:  Size: Weth: Height: 6 8 Color: Auto Refresh Interval: None * Selected Menus: Munis * FILTER | ICT STYLE          |

#### Tyler Hub displays the Card Designer with the selected card in the Preview group.

- 3. In the Title group, assign a name to the card.
- 4. In the Data group, click the Edit button to define a data source.

| 15/128 | Preview                                    |                                                                                                    | C REFRESH                                                                                                    |
|--------|--------------------------------------------|----------------------------------------------------------------------------------------------------|----------------------------------------------------------------------------------------------------|
|        | Permit Listings                            | Click to confi                                                                                                    |                                                                                                    |
|        | Select Your Dataset, Fields, and Optic     | ons                                                                                                    | Search                                                                                                    |
|        | Dataset                                    | Fields - 2 selected                                                                                                    | Options                                                                                                    |
|        | Permits Applied Valuation YOY              | Dept Name                                                                                                    |                                                                                                    |
| +      | Permits Applied YOY                        | Issued Count                                                                                                    |                                                                                                    |
| +      | Permits Issued                             | Issued Date                                                                                                    |                                                                                                    |
|        | Permits Issued Valuation YOY               | Parcel                                                                                                    |                                                                                                    |
| +      | Permits Issued YTD Trend                   | Permit Contractor                                                                                                    | no field selected                                                                                                    |
|        | Permits Pending                            | Permit Desc                                                                                                    |                                                                                                    |
|        | Permits Submitted Counts By Type Group YTD | Permit Fees                                                                                                    |                                                                                                    |
|        | Permits Top Violations                     | Permit Status                                                                                                    |                                                                                                    |
|        | Permits Unpaid                             | Permit Status Desc                                                                                                    |                                                                                                    |
|        | Permits Unpaid Violations                  | Permit Type                                                                                                    |                                                                                                    |
|        | Permits Violation Alerts                   |                                                                                                    |                                                                                                    |
|        | Permits Violations                         | Project Type                                                                                                    |                                                                                                    |
|        |                                            |                                                                                                    | CANCEL SAV                                                                                                    |
|        | 15/128<br>+<br>+<br>+<br>+                 | 15/128 Perview Permit Listings Select Your Dataset, Fields, and Optiv Dataset  +  +  +  Permits Applied Vov Permits Applied Vov Permits Issued Valuation VOV Permits Issued VTD Trend Permits Submitted Counts By Type Group YTD Permits Upaid Permits Upaid Permits Upaid Permits Violations Permits Violations Permits Viol | 15/128       Perview         15/128       Permit Listings         Citck to conf       Select Your Dataset, Fields, and Options         Image: Citck to conf       Dataset         Image: Citck to conf       Dataset         Image: Citck to conf       Dataset         Image: Citck to conf       Dataset         Image: Citck to conf       Dataset         Image: Citck to conf       Dataset         Image: Citck to conf       Dept Name         Image: Citck to conf       Permits Applied Valuation YOY         Image: Citck to conf       Permits Applied Valuation YOY         Image: Citck to conf       Permits Susced Valuation YOY         Image: Citck to conf       Permits Susced Valuation YOY         Image: Citck to conf       Permits Susced YDY         Image: Citck to conf       Permits Susced YDY         Image: Citck to conf       Permits Susced YDY         Image: Citck to conf       Permits Susced YDY         Image: Citck to conf       Permits Susced YDY         Image: Citck to conf       Permits Susced YDY         Image: Citck to conf       Permits Susced YDY         Image: Citck to conf       Permits Susced YDY         Image: Citck to conf       Permits Susced YDY         Image: Citck to conf |

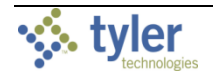

5. Expand the Group, Order, and Filter, and Link options to apply features to the card.

|             | , ,                      | , |     |                        |   |
|-------------|--------------------------|---|-----|------------------------|---|
| Data        |                          |   |     |                        |   |
| Source      | Permits Issued           |   |     |                        | 1 |
| Fields      |                          |   |     |                        |   |
|             | Issued Date (IssuedDate) |   |     |                        |   |
| _           | Permit Type (PermitType) |   |     |                        |   |
| Group       |                          |   |     |                        | + |
| -           |                          |   |     | Display Name *         | - |
|             | Address                  |   | *   | Address                |   |
| 0-1-1       |                          |   |     |                        |   |
| Order       |                          |   |     |                        | Ŧ |
|             | Address                  |   | *   | Ascending O Descending |   |
|             |                          |   |     |                        |   |
| Filter      |                          |   |     |                        | + |
| _           | Address                  | * | = - | Value                  |   |
|             |                          |   |     |                        | - |
| Limit Resul | lts                      |   |     |                        |   |
| Link        |                          |   |     |                        | + |
|             |                          |   |     |                        |   |

- 6. To limit the number of results that display for a search, set the Limit Results button to active and then assign a maximum number of results.
- 7. Click Link to add one or more links to the card. See the <u>Adding Links to Cards</u> section for more information.

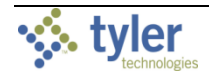

8. In the Visualization group, click Select Style to specify the card type and subtype, as appropriate.

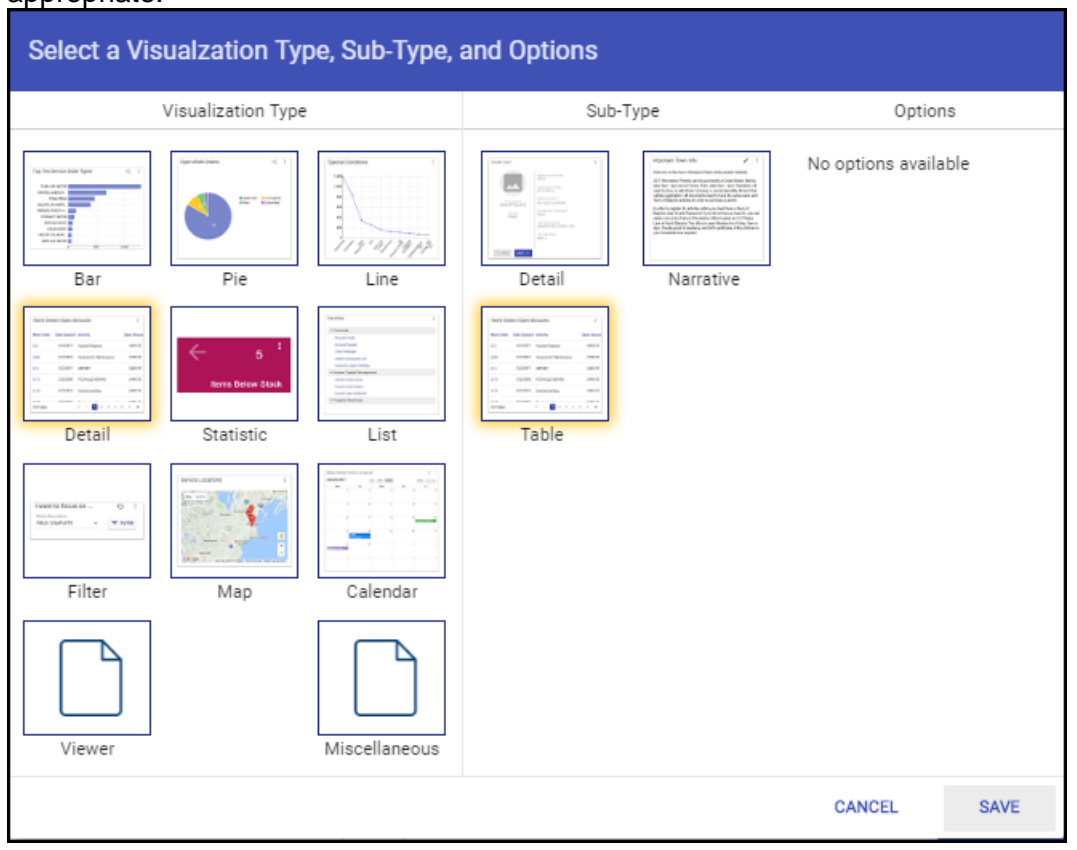

- 9. Define the card size, color, and automatic data refresh intervals.
- 10. For menu cards, use the Select Menu list to specify the menu to display. Once you have selected the menu, use the Filter option to define the menu options that are available to users.

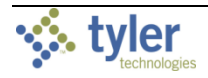

11. Click Refresh in the Preview group to review the card.

| Card Designer                                         |          |                             |                    |
|-------------------------------------------------------|----------|-----------------------------|--------------------|
| Card Designer     Card Connections (op                | otional) |                             | 3 Review & Publish |
| Tife*<br>Permit Listings                              | 15/128   | Preview                     | C REFRESH          |
| r enni kreinige                                       |          | Permit Listings             |                    |
| Data                                                  |          | Issued Date Permit Type     |                    |
| Source Permits issued Fields                          | 1        | 4/15/2019 B                 |                    |
| Issued Date (IssuedDate)     Permit Type (PermitType) |          |                             |                    |
| Group Displer Name *                                  | +        |                             |                    |
| Address * Address                                     |          |                             |                    |
| Order                                                 | +        |                             |                    |
| Address • O Descending                                | II.      |                             |                    |
| Filter                                                | +        | 1 total                     |                    |
| Address • E • Value •                                 |          |                             |                    |
| Limit Results                                         |          | Visualization               |                    |
| Link                                                  | +        | Type: Table SELECT STYLE    |                    |
|                                                       |          | Size: Width: Height:<br>7 6 |                    |
|                                                       |          | Color:                      |                    |
|                                                       |          | Auto Refresh Interval: 0    | 60 10 minutes      |
|                                                       |          |                             | CANCEL NEXT        |

#### 12. Click Next.

| Card Designer |                 |                              |                 |                                  |                    |
|---------------|-----------------|------------------------------|-----------------|----------------------------------|--------------------|
| Card Designer |                 | 2 Card Connect               | ions (optional) |                                  | 3 Review & Publish |
| Connections   |                 |                              | +               | Preview                          | C REFRESH          |
| From Card:    | Permit Listings | Field<br>ZIP                 | T               | C REFRESH to view the card previ | ew                 |
| Connection:   | Type<br>Filter  | Operator<br>¥ Equal<br>Field | *               |                                  |                    |
| To Card:      | Permit Listings | * ZIP                        | •               |                                  |                    |
| Query Levels  |                 |                              | +               |                                  |                    |
|               | * Level: 1      |                              | T               |                                  |                    |
|               | Level: 2        |                              | T               |                                  |                    |
|               |                 |                              |                 |                                  |                    |
| PREVIOUS      |                 |                              |                 |                                  | CANCEL NEXT        |

#### The program displays the optional Card Connections step.

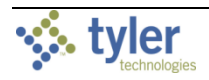

13. Click Next to proceed to the final step.

| The program displays the Review                                                                    | & Publish step.             |                                    |          |             |
|----------------------------------------------------------------------------------------------------|-----------------------------|------------------------------------|----------|-------------|
| Card Designer                                                                                      |                             |                                    |          |             |
| Card Designer                                                                                      | Card Connections (optional) |                                    | 3 Review | / & Publish |
| Card Details                                                                                       | 15 / 128                    | Preview                            | C RE     | FRESH       |
| Permit Listings                                                                                    | 13/128                      | C REFRESH to view the card preview |          |             |
| FooterText                                                                                         |                             |                                    |          |             |
| Description<br>A blank card that can be the starting point in creating your own card.              |                             |                                    |          |             |
| This card contains data from:                                                                      |                             |                                    |          |             |
| Ling / minicule / monicule / minicule and Lend menegement / minicule<br>Dataset:<br>Permits Issued |                             |                                    |          |             |
| Publishing Preferences                                                                             |                             |                                    |          |             |
| Save to AP -                                                                                       |                             |                                    |          |             |
| Overwrite card:                                                                                    |                             |                                    |          |             |
| Do you want this card automatically updated for anyone that has it?                                |                             |                                    |          |             |
| PREVIOUS                                                                                           |                             |                                    | CLOSE    | SAVE        |

- 14. Review the card information and then define the publishing preferences. If you have specified a value for the Auto Refresh Interval list on the initial Card Designer page and you have selected the Publish to Content Library check box on the Review & Publish page, the card is updated in the Content Store.
- 15. Click Save.

The program closes the Card Designer and refreshes the page.

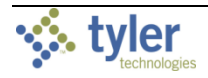

# ADDING LINKS TO CARDS

When you click the Launch button from selected cards, a designated program opens. For example, when you click the option on the Assign Citizen Requests card, the Assign Work Requests program opens in Munis.

| <b>-</b> 6              |                                 | : 2                                    |                                                     |                      |                                |                                                                |                                                                           |                     |            |  |
|-------------------------|---------------------------------|----------------------------------------|-----------------------------------------------------|----------------------|--------------------------------|----------------------------------------------------------------|---------------------------------------------------------------------------|---------------------|------------|--|
| Assign Citizen Requests | \$                              | Assign \                               | Work Reques                                         | ts                   |                                |                                                                |                                                                           | ٠                   | <b>? (</b> |  |
|                         | <b>E</b> Back                   | <b>Q</b><br>Search                     | Email Schedule                                      | Reject               | C B<br>Create WO Subm          | A (R)<br>it Apply to WO Auto-refre                             | sh Close WO Quick Create                                                  |                     |            |  |
|                         | Filter Red<br>Both<br>Servicing | quests<br>Department                   |                                                     | •                    |                                |                                                                |                                                                           |                     |            |  |
|                         | Category<br>New Self            | -Service Requ                          | uests                                               | •                    |                                |                                                                |                                                                           |                     |            |  |
|                         | Auto-ref                        | resh is OFF                            |                                                     |                      | -                              |                                                                |                                                                           |                     |            |  |
|                         | Reque                           | st number   Se<br>1 PV<br>2 PV<br>3 PV | rvicing Depar Cate<br>N Pot H<br>N Pot H<br>N Pot H | gory<br>iole<br>iole | Descr<br>There<br>hji<br>There | iption<br>is a gigantic pothole in<br>is a very big pothole ri | Address<br>Maple Drive Falmouth<br>Maple Falmouth<br>Maple Drive Falmouth |                     |            |  |
|                         | Associate<br>Request            | ed Work Orde                           | ers<br>d€Number                                     | Activity             | Template                       | Scheduling priori Assic                                        | ned to Requested start                                                    | Requested completic | n          |  |
|                         | 4                               | _                                      |                                                     | -                    |                                |                                                                |                                                                           |                     | *<br>*     |  |
|                         |                                 |                                        |                                                     |                      |                                |                                                                |                                                                           |                     |            |  |

You can add links to other programs, Hub pages, or custom URLs using the Card Designer.

To add links to a card:

1. Click the More button on the card and then select Card Designer.

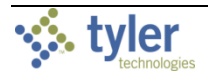

| Card Designer                                                                                                    |            | •                                                                                                    |                       |
|----------------------------------------------------------------------------------------------------|------------|----------------------------------------------------------------------------------------------------|-----------------------|
| Card Designer     Card Connections                                                                                                    | (optional) |                                                                                                    | 3 Review & Publish    |
| Data           Source         Businesses Detail           Pedia         Reference (Information)         * Concentration           Group | rt         | Preview          Licenses By Status         0         Visualization         Type:       Donut Chart         0       BLKOT STVE         Size:       0         Color:       0         Color:       0         Color:       0         Color:       0 | @ REFRESH           0 |
|                                                                                                    |            |                                                                                                    | _                     |

#### The program displays the Card Designer dialog box.

2. Click the Add button in the Link field of the Data group to display the Add Link dialog box.

| Card Designer                                |                                             | Add Link             |         |      |
|----------------------------------------------|---------------------------------------------|----------------------|---------|------|
| ata<br>Source Businesses Detail<br>Fields    |                                             | Type<br>Display Name |         | atus |
| Group<br>Detail Status Description<br>Filter | Clapity Name *<br>Detail Status Description | CA                   | NCEL OK | 63   |
| Limit Results                                |                                             | +                    |         |      |
|                                              |                                             |                      |         |      |

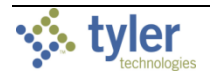

3. Choose an option from the Type list. The option you select determines the link fields that are available. For example, when you select Tyler Menu, the URL field is available.

| Add Link     | Add Link             |
|--------------|----------------------|
| From Dataset | Type<br>Tyler Menu 👻 |
| Hub Page     |                      |
| Tyler Menu   | URL SELECT           |
| Build Custom |                      |
| Socrata Link | Open Link In 💌       |
|              | Display Name         |
| CANCEL       |                      |
|              |                      |
|              | CANCEL               |

4. Click Select.

The system displays the Tyler Menu.

5. Use the Search bar or navigate to the program and select it from the menu.

| Tyler Menu |                                         |                                                                                                    |   |  |  |  |
|------------|-----------------------------------------|----------------------------------------------------------------------------------------------------|---|--|--|--|
|            |                                         |                                                                                                    |   |  |  |  |
| bus        | sines                                   | ss accounts                                                                                                    | × |  |  |  |
| ~          | Se                                      | arch ('business accounts')                                                                                                    |   |  |  |  |
|            |                                         | Business Accounts                                                                                                    |   |  |  |  |
|            |                                         | Business Accounts Export                                                                                                    |   |  |  |  |
|            |                                         | Business Accounts Inquiry                                                                                                    |   |  |  |  |
|            |                                         | Business Accounts Report                                                                                                    |   |  |  |  |
| $\sim$     | M                                       | unis                                                                                                    |   |  |  |  |
|            | >                                       | Financials                                                                                                    |   |  |  |  |
|            | >                                       | Human Capital Management                                                                                                    |   |  |  |  |
|            | >                                       | General Revenues                                                                                                    |   |  |  |  |
|            | >                                       | Property Revenues                                                                                                    |   |  |  |  |
|            | >                                       | Asset Maintenance                                                                                                    |   |  |  |  |
|            | >                                       | Other Applications                                                                                                    |   |  |  |  |
|            | >                                       | Departmental Functions                                                                                                    |   |  |  |  |
|            | >                                       | System Administration                                                                                                    |   |  |  |  |
|            | >                                       | Help                                                                                                    |   |  |  |  |
|            |                                         |                                                                                                    |   |  |  |  |
|            | >>>>>>>>>>>>>>>>>>>>>>>>>>>>>>>>>>>>>>> | Human Capital Management<br>General Revenues<br>Property Revenues<br>Asset Maintenance<br>Other Applications<br>Departmental Functions<br>System Administration<br>Help |   |  |  |  |

The program returns to the Add Link dialog box.

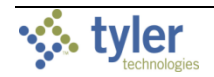

6. From the Open Link In list, specify if the link should open in a new window, tab, or dialog box. The options for this list vary according to the option you select from the Type list. The Open Link In list is not available when you select Hub Pages from the Type list.

| Add Link          |        |    |
|-------------------|--------|----|
| Туре              |        |    |
| Tyler Menu        |        | ٣  |
| URL               |        |    |
| blmaster          | SELECT |    |
| Open Link In      |        |    |
| New Tab           |        | *  |
| Display Name      |        |    |
| Business Accounts |        |    |
|                   |        |    |
|                   |        |    |
|                   |        |    |
|                   | CANCEL | ОК |

7. Click OK to close the Add Link dialog box. The Link group displays the additional link.

| Card Designer                         | 2 Card Connections (      | optional) |
|---------------------------------------|---------------------------|-----------|
| ita                                   |                           |           |
| Source Businesses Detail              |                           | 1         |
| Tields Reference ( <i>Reference</i> ) | * Coun                    | t         |
| Group                                 |                           | +         |
|                                       | Display Name *            |           |
| Detail Status Description             | Detail Status Description |           |
| Irder                                 |                           | +         |
| ilter                                 |                           | +         |
| imit Results                          |                           |           |
| ink                                   |                           | +         |
| Business Accounts                     |                           |           |

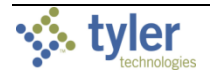

## 8. Click Next.

| Card Designer   |                                      |                                    |                                    |             |         |                                    |           |             |
|-----------------|--------------------------------------|------------------------------------|------------------------------------|-------------|---------|------------------------------------|-----------|-------------|
| 📿 Card Designer |                                      |                                    | 2 Card Connections (               | optional) — |         |                                    | - 🕄 Revie | w & Publish |
| Connections     |                                      |                                    |                                    | +           | Preview |                                    | C         | REFRESH     |
| From Card:      | Licenses By Status                   |                                    | Field<br>Detail Status Description | •           |         | C REFRESH to view the card preview |           |             |
| Connection:     | Type<br>Drilldown                    | *                                  | Operator<br>Equal                  | •           |         |                                    |           |             |
|                 | Drilldown Dataset: Availab<br>Busine | le DataSets to Cor<br>esses Detail | nnect To                           |             |         |                                    |           |             |
| To Card:        | Licenses By Status                   | *                                  | Piela<br>Detail Status Description | •           |         |                                    |           |             |
| Query Levels    |                                      |                                    |                                    | +           |         |                                    |           |             |
|                 | * Level: 1                           |                                    |                                    |             |         |                                    |           |             |
|                 | Level: 2                             |                                    | 1                                  |             |         |                                    |           |             |
|                 |                                      |                                    |                                    |             |         |                                    |           |             |
| PREVIOUS        |                                      |                                    |                                    |             |         |                                    | CANCEL    | NEXT        |

9. Click Next to proceed to the final step.

| Card Designer                                                                      |                      |                   |                    |
|------------------------------------------------------------------------------------|----------------------|-------------------|--------------------|
| Card Designer                                                                      | nnections (optional) |                   | 3 Review & Publish |
| Card Details<br>Title*                                                             |                      | Preview           | C REFRESH          |
| Licenses By Status                                                                 | 18 / 128             | C REFRESH to view | w the card preview |
| SubTitle                                                                           |                      |                   |                    |
| Footer Text                                                                        |                      |                   |                    |
| Description<br>This chart shows a total count of all licenses displayed by status. |                      |                   |                    |
| This card contains data from:                                                      |                      |                   |                    |
| Dataset:                                                                           |                      |                   |                    |
| Businesses Detail                                                                  |                      |                   |                    |
| Publishing Preferences                                                             |                      |                   |                    |
| Save to BUSINESS LICENSES -                                                        |                      |                   |                    |
| Publish to Content Library  Verwrite card:                                         |                      |                   |                    |
| Do you want this card automatically updated for anyone that has it?                |                      |                   |                    |
| PREVIOUS                                                                           |                      |                   | CLOSE SAVE         |

# The program displays the Review & Publish step.

## 10. Click Save.

The program closes the Card Designer and refreshes the page.

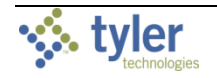

11. Click the Launch button on the card to open the link. If you have added more than one link to the card, clicking Launch displays a list of the available links.

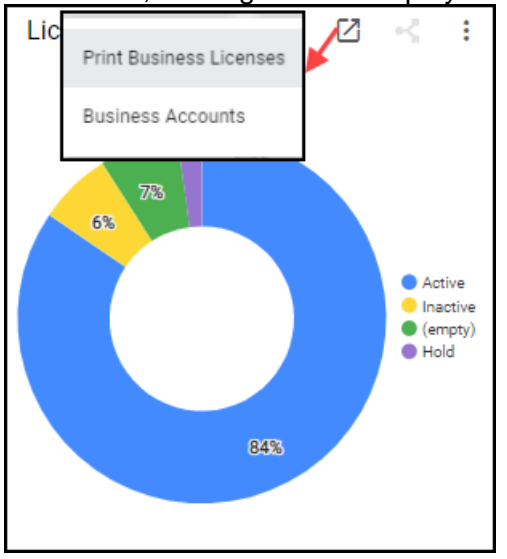

## SETTING A THRESHOLD VALUE FOR A CARD

Setting threshold values can direct cards to display differently when certain conditions are met, providing visual cues to users. For example, if a fund falls below a certain dollar amount or if a specified number of invoices are due, those cards can be set to change color based on the data.

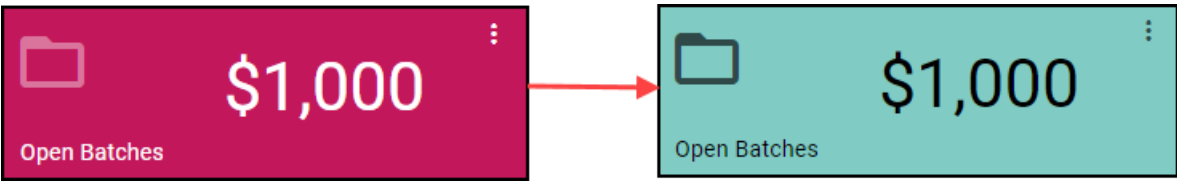

To add a threshold value to a card:

1. Click the More button on the card and choose Card Designer from the Options group. The program displays the Card Designer dialog box.

| Card Designer            |                |   |                    |   | 2 Card Conne                   | ections (optional) |       |                |                      |              |              | B Revi | ew & Pu |
|--------------------------|----------------|---|--------------------|---|--------------------------------|--------------------|-------|----------------|----------------------|--------------|--------------|--------|---------|
| lite*<br>Invoices Due    |                |   |                    |   |                                | 12                 | 2/128 | Preview        |                      |              |              | C R    | EFRESH  |
| lata<br>Source<br>Fields | Invoices       |   |                    |   |                                | 1                  |       | Invoices D     | ue                   | 0            | 1            |        |         |
| Group                    |                |   |                    |   |                                | +                  |       |                |                      |              |              |        |         |
| Order                    |                |   |                    |   |                                | +                  |       |                |                      |              |              |        |         |
| Filter                   | Currently Due  | • | Equal<br>Not Equal | • | Value<br>True<br>Value<br>Paid | +                  |       |                |                      |              |              |        |         |
|                          | Invoice Status | • | Not Equal          | • | Value<br>Voided involce        | - 1                |       |                |                      |              |              |        |         |
| Limit Results            |                |   |                    |   |                                |                    |       |                |                      |              |              |        |         |
| Link                     |                |   |                    |   |                                | +                  |       | Visualization  |                      |              |              |        |         |
|                          |                |   |                    |   |                                |                    |       | Type:<br>Size: | Count<br>Witth:<br>4 | Height:<br>2 | SELECT STYLE |        |         |
|                          |                |   |                    |   |                                |                    |       |                |                      |              |              | CANCEL | N       |

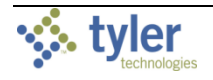

- Card Designer 1 Card Designer Data C REFRESH Select a Visualzation Type, Sub-Type, and Options Source Fields Sub-Type Options Visualization Type Gr 2019 Placeholder Icon Group Open Folder E Line Double Ε Orde Gauge Detai List Er Filter AF Filter Mar Month Limit Results Link Viewe CANCEL SAVE 0 SELECT STYLE Width: Height Size 13 4 Color: Auto Refresh Interval: 0 60 0 minutes CANCEL NEXT
- 2. In the Visualization group, click Select Style. The system displays the Card Types dialog box.

3. From the Visualization Type group, click Statistics, and then click the applicable subtype.

## 4. Click Save.

The program closes the Card Types dialog box. The Visualization group includes the Thresholds fields.

| Visualizat | tion                     |              |               |              |
|------------|--------------------------|--------------|---------------|--------------|
| Type:      | Count                    |              | 0             | SELECT STYLE |
| Size:      | Width:<br>6              | Height:<br>2 |               |              |
| Color:     |                          | *            |               |              |
| Auto Refr  | esh Interval:            | 0 0-         |               | 60 0 minutes |
| Threshold  | ds                       |              |               | +            |
|            | Condition<br>— Less Than | *            | Value<br>1500 | Color        |
|            |                          |              |               |              |

- 5. Enter the condition, value, and color to display for the defined threshold. For example, to draw attention to any invoices that are due, set the Condition list to Greater Than, the Value to 0, and the Color to orange. That is, when there are more than zero invoices due, the color of this card changes to orange.
- 6. Click Next.

The Card Designer displays the optional Card Connections screen.

- Click Next. The Card Designer provides the Review and Publish screen.
- 8. Click Save.

The Card Designer dialog box closes and the page refreshes to display the updated card.

You can set more than one threshold value for a card. In this case, the order of the values in the Thresholds fields determines the priority, with the highest priority value listed at the top and the lowest priority value listed at the bottom.

## SETTING A AUTOMATIC REFRESH TIME

The Auto Refresh Interval option indicates the number of minutes after which the card data automatically refreshes.

To set an automatic refresh time:

1. Click the More button on the card and choose Card Designer from the Options group.

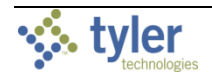

| rd Designer                              |                    |                                             |                 |
|------------------------------------------|--------------------|---------------------------------------------|-----------------|
| Card Designer 2 Card Conne               | ections (optional) |                                             | 3 Review & Publ |
| ata                                      |                    | Preview                                     | C REFRESH       |
| Source Invoices Fields                   |                    | Active Invoices: How is productivity?       |                 |
| = Invoice Number (InvoiceNumber) * Court | nt                 | Invoice Number                              |                 |
| Group<br>Display Name *                  | +                  | Munis                                       |                 |
|                                          |                    | jean<br>Mark Morrill                        |                 |
| )rder                                    | +                  | hbiron                                      |                 |
| Invoice Number * O Ascending O Descer    | nding 📋            | Brian Randle                                |                 |
| ilter                                    | +                  | Grant Jewett                                |                 |
| imit Results 10                          |                    | jdavin                                      |                 |
| ink                                      | +                  | Sarah                                       |                 |
|                                          |                    | 0 10 20 30 40 50 60                         | 70 80 90 100    |
|                                          |                    |                                             |                 |
|                                          |                    | Visualization                               |                 |
|                                          |                    | Type: Bar Chart - Horizontal ? SELECT STYLE |                 |
|                                          |                    | Size: Width: Height:<br>12 8                |                 |
|                                          |                    | Color:                                      |                 |
|                                          |                    | Auto Refresh Interval: 0                    | — 60 30 minutes |
|                                          |                    |                                             |                 |
|                                          |                    |                                             | CANCEL NET      |

The program displays the Card Designer dialog box.

- 2. In the Visualization group, select the Auto Refresh Interval slider.
- 3. Drag the slider to the correct interval setting. As you move the slider, the card displays the number of minutes for the selected position.
- 4. Click Next. The Card Designer displays the optional Card Connections screen.
- 5. Click Next. The Card Designer provides the Review and Publish screen.
- 6. Click Save.

The Card Designer dialog box closes. There are no visual changes to the card but the data will refresh according to the selected interval selected.

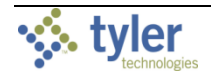

## APPLYING A FILTER

Depending on the type, cards may include filters. Filters allow you to change the display or view other data sets provided by a card.

For example, for a user who has unrestricted data access, the following Work Order Queue page shows information for all the work orders in the database; no additional filters have been applied.

| 🤣 Worl      | k Order Queu    | e Searct      | 1                     |                        |                     |   |                       | ۹ 🖩                      |
|-------------|-----------------|---------------|-----------------------|------------------------|---------------------|---|-----------------------|--------------------------|
| A           |                 | 0             |                       | 16 🧯 📫                 | 0                   | ÷ | Open Work Orders      | < 1                      |
| Una         | ssigned Emerg   | gency 🗹       | Unassigned V          | Vork Ord               | On Hold Work Orders | 2 |                       |                          |
| Work Orders | s: what are the | e current ass | signments ?           |                        |                     | : | 6                     | New Approved In progress |
| Nork Order  | Date Entered    | Status        | Requesting Department | Activity               | Description         |   | 21                    |                          |
| 595         | 10/5/2018       | New           | City Garage           | SHOCK                  | SHOCK               |   |                       |                          |
| 193         | 10/5/2018       | Approved      | Building Department   | Paint                  | 2000                |   | 10                    |                          |
| 547         | 10/1/2018       | New           | City Garage           | SHOCK                  | SHOCK               |   |                       |                          |
| 164         | 10/1/2018       | Approved      | Maintenance           | General AC Maintenance | Service Request     |   |                       |                          |
| 997         | 9/28/2018       | Approved      | Parks and Recreation  | Soccer Net Replac      | Soccer Net Replac   |   | Work Order Locations  | 1                        |
| 986         | 9/26/2018       | In progress   | Parks and Recreation  | Soccer Net Replac      | Soccer Net Replac   |   | Find address or place | a                        |
| 971         | 9/26/2018       | Approved      | Parks and Recreation  | Soccer Net Replac      | Soccer Net Replac   |   | LAC ART               |                          |
| 970         | 9/26/2018       | Approved      | Parks and Recreation  | Soccer Net Replac      | Soccer Net Replac   |   |                       | AN REST                  |
| 5969        | 9/26/2018       | Approved      | Parks and Recreation  | Soccer Net Replac      | Soccer Net Replac   |   | NORTHAMERICA          | EUROPE O                 |
| 5968        | 9/26/2018       | Approved      | Parks and Recreation  | Soccer Net Replac      | Soccer Net Replac   |   | Atlantic              |                          |
| 5946        | 9/26/2018       | Approved      | Public Works          | Mowing the grass       | Vegetation          |   | fic Ocean             | AFRICA +                 |
|             |                 |               |                       |                        | _                   |   | - Andrew              |                          |

The Open Work Orders card displays a donut chart with different proportions for work orders in different statuses. The control card indicator on this card indicates that as a control card, you can apply filters that affect how Tyler Hub displays data on the page.

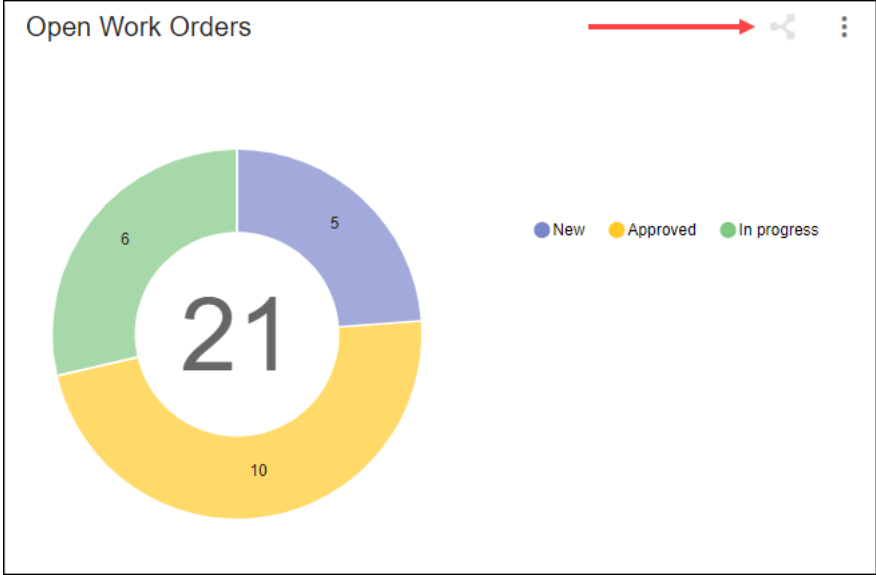

When you click the In Progress section of the donut chart on the Open Work Orders card, the page refreshes to apply a filter to the cards. Only work orders with a status of In Progress display on the affected cards on the page. The In Progress tag is added to these cards on the

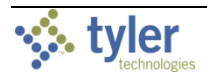

| 🛚 🤣 Work                               | Order Queu                    | e Searc     | h                          |                        |                     |                         | ۹ 🖩 🚺                     |
|----------------------------------------|-------------------------------|-------------|----------------------------|------------------------|---------------------|-------------------------|---------------------------|
| A                                      |                               | 0 *         | Ē                          | 16 🧯 📫                 | 0                   | : Open Work Orders      | Ø 1                       |
| Unas<br>Work Orders<br>( 국 In progress | ssigned Emerg<br>What are the | ency 🛛      | Unassigned V<br>signments? | Vork Ord 🖸             | On Hold Work Orders | E 6 5                   | New Approved OIn progress |
| Work Order                             | Date Entered                  | Status      | Requesting Department      | Activity               | Description         |                         |                           |
| 5595                                   | 10/5/2018                     | New         | City Garage                | SHOCK                  | SHOCK               |                         |                           |
| 6193                                   | 10/5/2018                     | Approved    | Building Department        | Paint                  | XOX                 | 10                      |                           |
| 5547                                   | 10/1/2018                     | New         | City Garage                | SHOCK                  | SHOCK               |                         |                           |
| 6164                                   | 10/1/2018                     | Approved    | Maintenance                | General AC Maintenance | Service Request     |                         |                           |
| 5997                                   | 9/28/2018                     | Approved    | Parks and Recreation       | Soccer Net Replac      | Soccer Net Replac   | Work Order Locations    | 1                         |
| 5986                                   | 9/26/2018                     | In progress | Parks and Recreation       | Soccer Net Replac      | Soccer Net Replac   | Find address or place Q | and the second            |
| 5971                                   | 9/26/2018                     | Approved    | Parks and Recreation       | Soccer Net Replac      | Soccer Net Replac   | 9 - Blog                |                           |
| 5970                                   | 9/26/2018                     | Approved    | Parks and Recreation       | Soccer Net Replac      | Soccer Net Replac   |                         | *                         |
| 5969                                   | 9/26/2018                     | Approved    | Parks and Recreation       | Soccer Net Replac      | Soccer Net Replac   |                         | ٩                         |
| 5968                                   | 9/26/2018                     | Approved    | Parks and Recreation       | Soccer Net Replac      | Soccer Net Replac   | incester St 8           |                           |
| 15946                                  | 9/26/2018                     | Approved    | Public Works               | Mowing the grass       | Vegetation          |                         | · +                       |
|                                        |                               |             |                            |                        | _                   |                         |                           |

page to show that the data has been filtered according to a status of In Progress.

Click the Clear Filter button on the Open Work Orders card to remove the applied filter from the entire page.

| = 🤣 wa                                       | ork Order Queue Sear                                                                                                    | л                                                                                                    |                                                                                                    |                                                                                                    |                         |
|----------------------------------------------|----------------------------------------------------------------------------------------------------|----------------------------------------------------------------------------------------------------|----------------------------------------------------------------------------------------------------|----------------------------------------------------------------------------------------------------|-------------------------|
|                                              |                                                                                                    |                                                                                                    |                                                                                                    |                                                                                                    | ٩                       |
|                                              | 0                                                                                                    | Ö                                                                                                    | 16 1                                                                                                    | 0                                                                                                    | Open Work Orders        |
| Un                                           | assigned Emergency                                                                                                    | Unassigned V                                                                                                    | Nork Ord                                                                                                    | On Hold Work Orders                                                                                                    |                         |
| Work Orde                                    | ers: What are the current as                                                                                                    | signments?                                                                                                    |                                                                                                    | :                                                                                                    | s 5 enew Approved e     |
| Work Order                                   | Date Entered Status                                                                                                    | Requesting Department                                                                                                    | Activity                                                                                                    | Description                                                                                                    | 21                      |
| 5695                                         | 10/5/2018 New                                                                                                    | City Garage                                                                                                    | SHOCK                                                                                                    | SHOCK                                                                                                    |                         |
| 6193                                         | 10/5/2018 Approved                                                                                                    | Building Department                                                                                                    | Paint                                                                                                    | xxx                                                                                                    | 10                      |
| 5547                                         | 10/1/2018 New                                                                                                    | City Garage                                                                                                    | SHOCK                                                                                                    | SHOCK                                                                                                    |                         |
| 6164                                         | 10/1/2018 Approved                                                                                                    | Maintenance                                                                                                    | General AC Maintenance                                                                                                    | Service Request                                                                                                    |                         |
|                                              |                                                                                                    |                                                                                                    |                                                                                                    |                                                                                                    | Work Order Leantions    |
| 5997                                         | 9/28/2018 Approved                                                                                                    | Parks and Recreation                                                                                                    | Soccer Net Replac                                                                                                    | Soccer Net Replac                                                                                                    | Work Order Locations    |
| 5997<br>5986                                 | 9/28/2018 Approved<br>9/26/2018 In progress                                                                                                    | Parks and Recreation Parks and Recreation                                                                                                    | Soccer Net Replac                                                                                                    | Soccer Net Replac<br>Soccer Net Replac                                                                                     | Find address or place Q |
| 5997<br>5986<br>5971                         | 9/28/2018 Approved<br>9/26/2018 In progress<br>9/26/2018 Approved                                                                                                    | Parks and Recreation Parks and Recreation Parks and Recreation                                                                                                    | Soccer Net Replac<br>Soccer Net Replac<br>Soccer Net Replac                                                                | Soccer Net Replac<br>Soccer Net Replac<br>Soccer Net Replac                                                                | Prot address or place Q |
| 5997<br>5986<br>5971<br>5970                 | 9/28/2018         Approved           9/26/2018         In progress           9/26/2018         Approved           9/26/2018         Approved           9/26/2018         Approved                                                                                                    | Parks and Recreation Parks and Recreation Parks and Recreation Parks and Recreation                                                                                     | Soccer Net Replac<br>Soccer Net Replac<br>Soccer Net Replac<br>Soccer Net Replac                                           | Soccer Net Replac<br>Soccer Net Replac<br>Soccer Net Replac<br>Soccer Net Replac                                           | With Orber Excellations |
| 5997<br>5986<br>5971<br>5970<br>5969         | 9/28/2018         Approved           9/26/2018         In progress           9/26/2018         Approved           9/26/2018         Approved           9/26/2018         Approved           9/26/2018         Approved                                                                                                    | Parks and Recreation Parks and Recreation Parks and Recreation Parks and Recreation Parks and Recreation Parks and Recreation                                           | Soccer Net Replac<br>Soccer Net Replac<br>Soccer Net Replac<br>Soccer Net Replac<br>Soccer Net Replac                      | Soccer Net Replac<br>Soccer Net Replac<br>Soccer Net Replac<br>Soccer Net Replac<br>Soccer Net Replac                      |                         |
| 5997<br>5986<br>5971<br>5970<br>5969<br>5968 | 928/2018         Approved           926/2018         In progress           926/2018         Approved           926/2018         Approved           926/2018         Approved           926/2018         Approved           926/2018         Approved           926/2018         Approved           926/2018         Approved | Parks and Recreation Parks and Recreation Parks and Recreation Parks and Recreation Parks and Recreation Parks and Recreation Parks and Recreation Parks and Recreation | Soccer Net Replac<br>Soccer Net Replac<br>Soccer Net Replac<br>Soccer Net Replac<br>Soccer Net Replac<br>Soccer Net Replac | Soccer Net Replac<br>Soccer Net Replac<br>Soccer Net Replac<br>Soccer Net Replac<br>Soccer Net Replac<br>Soccer Net Replac |                         |

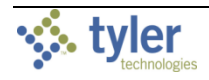

# MODIFYING CARD DATA AND PRESENTATION

Depending on your user permissions and on the type of card, there may be multiple options available for modifying the data and presentation. When you click the More button in the upper-right corner of a card, the program provides the Options and Visualizations groups of items to update.

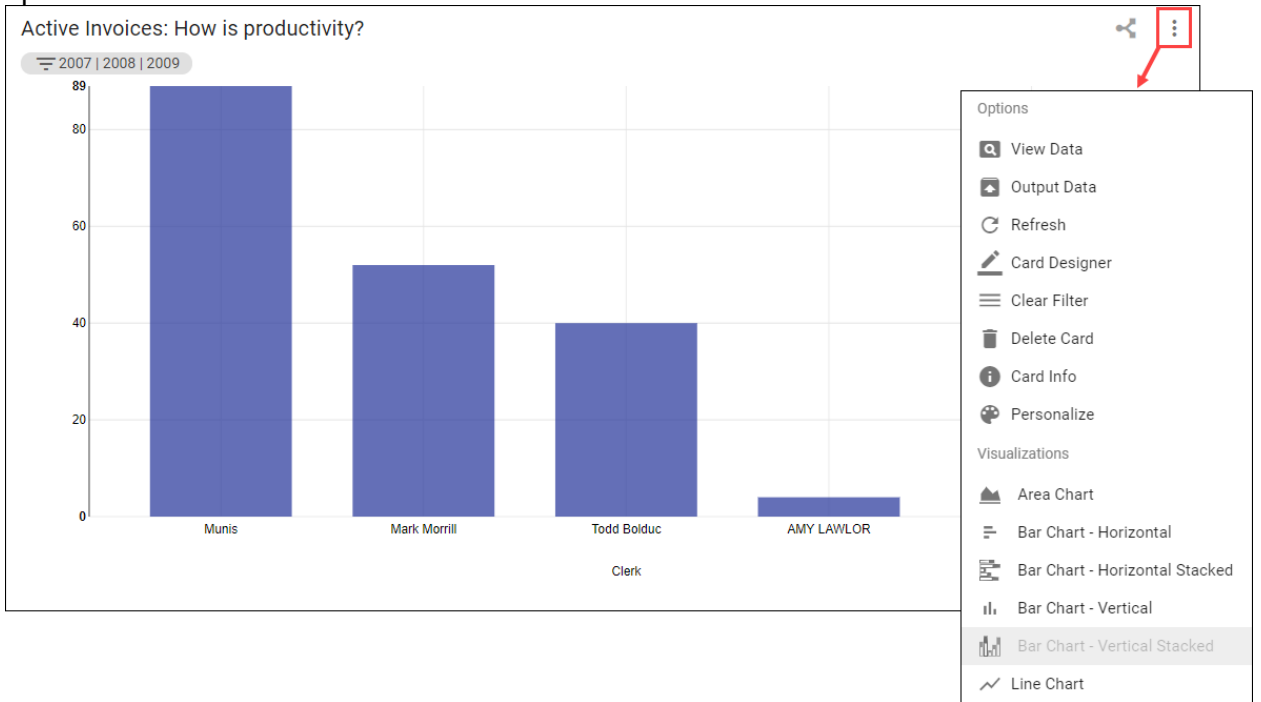

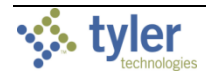

## **O**PTIONS

The Options group provides the View Data, Output Data, Refresh, Card Designer, Delete Card, Card Info, and Personalize options, if your permissions allow access to these features. Additionally, control cards feature the Clear Filter option and cards with pending updates include the Update Card option.

#### View Data

When you click View Data, the system displays the View Data dialog box. This dialog box shows a table of data that supports the card. Click the column headings to sort the data.

| View Data      |             |                |             |               |                 |             |              |                   |               | Search    |             | ٩           |
|----------------|-------------|----------------|-------------|---------------|-----------------|-------------|--------------|-------------------|---------------|-----------|-------------|-------------|
| Payment Tren   | nds: What \ | /endors have   | been paid?  |               |                 |             |              |                   |               | FI        | lter Data 🕹 | Output Data |
| Invoice Number | Status      | Invoice Status | Description | Invoice Total | Discount Amount | Net Amount  | Invoice Date | Invoice Date Year | Discount Date | Due Date  | Check Date  | User ID     |
| 123            | E           | Pending Ext    | desc        | \$100.00      | \$0.00          | \$110.00    | 1/8/2018     | 2018              | 1/1/0001      | 1/8/2018  | 1/1/0001    | 0           |
| 123456789      | E           | Pending Ext    | HERE is a l | \$1,110.00    | \$0.00          | \$1,221.00  | 1/8/2018     | 2018              | 1/1/0001      | 1/8/2018  | 1/1/0001    | 0           |
| 987            | E           | Pending Ext    | LINE DES    | \$60.00       | \$0.00          | \$66.00     | 1/8/2018     | 2018              | 1/1/0001      | 1/8/2018  | 1/1/0001    | 0           |
| 1234           | E           | Pending Ext    | 9/18/14     | \$12,000.00   | \$0.00          | \$13,200.00 | 1/11/2018    | 2018              | 1/1/0001      | 1/11/2018 | 1/1/0001    | 0           |
| 23456          | E           | Pending Ext    | DESC        | \$50.00       | \$0.00          | \$55.00     | 1/11/2018    | 2018              | 1/1/0001      | 1/11/2018 | 1/1/0001    | 0           |
| 4567           | E           | Pending Ext    | 12345678    | \$90.00       | \$0.00          | \$99.00     | 1/11/2018    | 2018              | 1/1/0001      | 1/11/2018 | 1/1/0001    | 0           |
| 987            | E           | Pending Ext    | HERE is a l | \$1,110.00    | \$0.00          | \$1,221.00  | 1/11/2018    | 2018              | 1/1/0001      | 1/11/2018 | 1/1/0001    | 0           |
| 7777           | E           | Pending Ext    | desc        | \$100.00      | \$0.00          | \$110.00    | 1/11/2018    | 2018              | 1/1/0001      | 1/11/2018 | 1/1/0001    | 0           |
| 2222           | E           | Pending Ext    | - DESCRIP   | \$1,460.00    | \$0.00          | \$1,606.00  | 1/11/2018    | 2018              | 1/1/0001      | 1/11/2018 | 1/1/0001    | 0           |
| 406 total      |             |                |             |               |                 |             |              |                   | H             | < 1 2     | 3 4 5       | > >         |
|                |             |                |             |               |                 |             |              |                   |               |           |             | CLOSE       |

## The View Data dialog box features additional options to search, filter, and output the data.

| /iew Data      |            |                |             |               |                 |            |              |                   |            | Search       |            | ٩       |
|----------------|------------|----------------|-------------|---------------|-----------------|------------|--------------|-------------------|------------|--------------|------------|---------|
| Payment Trend  | ds: What V | endors have b  | been paid?  |               |                 |            |              |                   |            | Filter Data  | a 🛃 Outpu  | ıt Data |
| Invoice Number | Status     | Invoice Status | Description | Invoice Total | Discount Amount | Net Amount | Invoice Date | Invoice Date Year | Discount D | ate Due Date | Check Date | Use     |
| 125            | E          | Pending Ext    |             | \$1,234.00    | \$0.00          | \$1,357.40 | 6/12/2018    | 2018              | 1/1/0001   | 6/12/2018    | 1/1/0001   | с       |
| 999            | E          | Pending Ext    |             | \$40.00       | \$0.00          | \$44.00    | 6/12/2018    | 2018              | 1/1/0001   | 6/12/2018    | 1/1/0001   | с       |

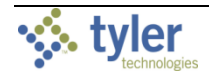

The search box allows you to enter search criteria to narrow the displayed results. For example, entering the search term "EFT" refines the data to display only invoices with that term.

| View Data                                                                                              |                                                            |      |     |          |        |              |                   |               | efi      |            |           | ٩    |
|----------------------------------------------------------------------------------------------------|------------------------------------------------------------|------|-----|----------|--------|--------------|-------------------|---------------|----------|------------|-----------|------|
| Payment Tr                                                                                             | Payment Trends: What Vendors have been paid? 🔹 Output Data |      |     |          |        |              |                   |               |          |            |           |      |
| Invoice Number Status Invoice Status Description Invoice Total Discount Amount Net Amount Invoice Date |                                                            |      |     |          |        | Invoice Date | Invoice Date Year | Discount Date | Due Date | Check Date | Use       |      |
| 12346747                                                                                               | P                                                          | Paid | eft | \$10.00  | \$0.00 | \$10.00      | 3/16/2018         | 2018          | 1/1/0001 | 4/15/2018  | 3/19/2018 | 2    |
| 12346748                                                                                               | P                                                          | Paid | eft | \$20.00  | \$0.00 | \$20.00      | 3/16/2018         | 2018          | 1/1/0001 | 4/15/2018  | 3/19/2018 | 2    |
| 12346749                                                                                               | P                                                          | Paid | eft | \$30.00  | \$0.00 | \$30.00      | 3/16/2018         | 2018          | 1/1/0001 | 4/15/2018  | 3/19/2018 | 2    |
| 12346750                                                                                               | P                                                          | Paid | eft | \$40.00  | \$0.00 | \$40.00      | 3/16/2018         | 2018          | 1/1/0001 | 4/15/2018  | 3/19/2018 | 2    |
| 12346751                                                                                               | P                                                          | Paid | eft | \$50.00  | \$0.00 | \$50.00      | 3/16/2018         | 2018          | 1/1/0001 | 4/15/2018  | 3/19/2018 | 2    |
| 12346752                                                                                               | Р                                                          | Paid | eft | \$60.00  | \$0.00 | \$60.00      | 3/16/2018         | 2018          | 1/1/0001 | 4/15/2018  | 3/19/2018 | 2    |
| 12346753                                                                                               | P                                                          | Paid | eft | \$70.00  | \$0.00 | \$70.00      | 3/16/2018         | 2018          | 1/1/0001 | 4/15/2018  | 3/19/2018 | 2    |
| 12346754                                                                                               | P                                                          | Paid | eft | \$80.00  | \$0.00 | \$80.00      | 3/16/2018         | 2018          | 1/1/0001 | 4/15/2018  | 3/19/2018 | 2    |
| 12346755                                                                                               | P                                                          | Paid | eft | \$90.00  | \$0.00 | \$90.00      | 3/16/2018         | 2018          | 1/1/0001 | 4/15/2018  | 3/19/2018 | 2    |
| 12346756                                                                                               | P                                                          | Paid | eft | \$100.00 | \$0.00 | \$100.00     | 3/16/2018         | 2018          | 1/1/0001 | 4/15/2018  | 3/19/2018 | 2    |
|                                                                                                    |                                                            |      |     |          |        |              |                   |               |          |            |           |      |
| 24 total 🔶                                                                                             |                                                            |      |     |          |        |              |                   |               |          | ∣∢ < 1     | 2 3 >     | ►I   |
|                                                                                                    |                                                            |      |     |          |        |              |                   |               |          |            | CI        | LOSE |

The Filter Data slider provides the option to enable or disable any applied filters. For example, if you applied a filter elsewhere on the page, you can disable the filter to view all the data in the View Data dialog box.

The Output Data option allows you to export the data in PDF, Excel®, or CSV format.

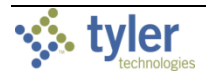

## Output Data

The Output Data option is accessible from both the More menu and the View Data dialog box. When you click Output Data, the system displays the Output Data dialog box. This feature allows you to export the data in PDF, Excel®, or CSV format. If you choose Excel, the Pivot Table option is available to export the data as a pivot table.

| Output Data       |                          |                      |
|-------------------|--------------------------|----------------------|
| Title             | Payment Trends: What Ven | dors have been paid? |
| File Type         |                          |                      |
| PDF               | O Excel                  | ⊖ csv                |
| Pivot Table       |                          | •                    |
| Include           |                          |                      |
| Data Only         | O Data & Image           | O Image Only         |
| Number of Records |                          | All                  |
|                   |                          | 0                    |
| Columns           |                          |                      |
|                   |                          |                      |
|                   |                          | CLOSE OUTPUT         |

To output the data, complete the fields to specify the output criteria. Refer to the Field Descriptions table as needed. Click Output to generate the file.

| Field       | Description                                                                                                    |
|-------------|----------------------------------------------------------------------------------------------------|
| Title       | Displays the title of the card, by default, but you can change this.                                                                                                    |
| File Type   | Indicates to output the data as a PDF, an Excel file, or a CSV file.                                                                                                    |
| Pivot Table | Specifies to output the data as a pivot table. This option is                                                                                                    |
|             | accessible if you select Excel as the file type.                                                                                                    |
| Include     | Determines how to output the data:                                                                                                    |
|             | <ul> <li>Data Only—Exports only the data. This option is accessible<br/>with all file types.</li> </ul>                                                                                                    |
|             | <ul> <li>Data &amp; Image—Exports the data and the associated image;<br/>for example, if the card displays a bar chart, the bar chart is<br/>exported. This option is only accessible if PDF is selected.</li> </ul> |
|             | <ul> <li>Image Only—Exports the image only. This option is only<br/>accessible if PDF is selected. When Image Only is enabled,<br/>the remaining fields on the Output Data screen are hidden.</li> </ul>             |
| Number of   | Specifies how many records to include, such as all records or the                                                                                                    |
| Records     | first 50 records listed based on the sort criteria.                                                                                                    |
| Columns     | Establishes the data columns to include in the output.                                                                                                    |

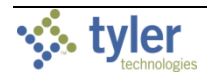

## Sample PDF Export (Data & Image)

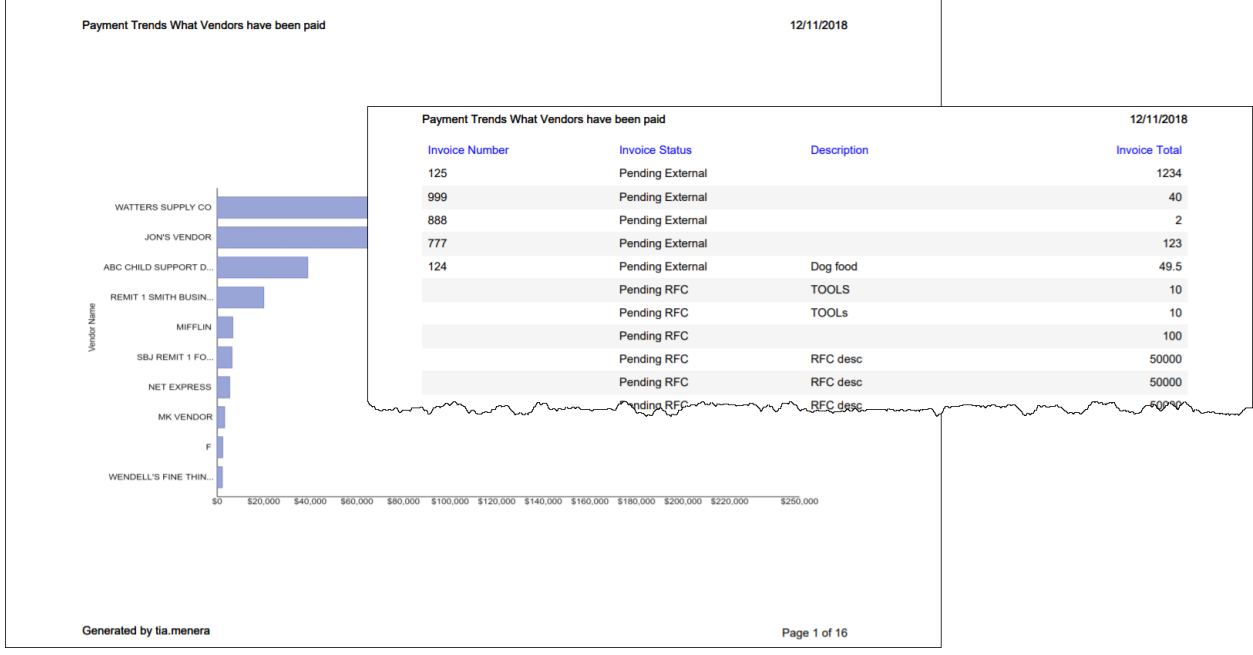

## Sample Excel Export

|    | А              | В                | C           | D             |  |
|----|----------------|------------------|-------------|---------------|--|
| 1  | Invoice Number | Invoice Status   | Description | Invoice Total |  |
| 2  | 125            | Pending External |             | \$1,234.00    |  |
| 3  | 999            | Pending External |             | \$40.00       |  |
| 4  | 888            | Pending External |             | \$2.00        |  |
| 5  | 777            | Pending External |             | \$123.00      |  |
| 6  | 124            | Pending External | Dog food    | \$49.50       |  |
| 7  |                | Pending RFC      | TOOLS       | \$10.00       |  |
| 8  |                | Pending RFC      | TOOLs       | \$10.00       |  |
| 9  |                | Pending RFC      |             | \$100.00      |  |
| 10 |                | Pending RFC      | RFC desc    | \$50,000.00   |  |

#### Sample Excel Pivot Table Export

| A                | В                   | C                       |           | D             | E |   |   |     |                                  |                      |        |
|------------------|---------------------|-------------------------|-----------|---------------|---|---|---|-----|----------------------------------|----------------------|--------|
| 1 Invoice Number | Invoice Status      | Description             |           | Invoice Total |   |   |   |     |                                  |                      |        |
| 2 125            | Pending External    |                         |           | \$1,234.00    |   |   |   |     |                                  |                      |        |
| 3 999            | Pending External    |                         |           | \$40.00       |   |   |   |     |                                  |                      |        |
| 4 888            | Pending External    |                         |           | \$2.00        |   |   |   |     |                                  |                      |        |
| 5 777            | Pending External    |                         |           | ¢122.00       |   |   |   |     |                                  |                      |        |
| 6 124            | Pending External    | A                       | B C       | D E           | F | G | н | - I | Discottable Fields               |                      |        |
| 7                | Pending RFC         | 1 Sum of Invoice Total  |           |               |   |   |   |     | Pivot lable Fields               |                      | Y X    |
| 8                | Pending RFC         | 2 Row Labels            | Total     |               |   |   |   |     | Choose fields to add to report:  |                      |        |
| 9                | Pending RFC         | 3 Approved              | 43082.99  |               |   |   |   |     |                                  |                      |        |
| 10               | Pending RFC         | 4 On Hold               | 16734     |               |   |   |   |     | Search                           |                      | ٩      |
| 11               | Pending RFC         | 5 Paid                  | 30834.7   |               |   |   |   |     | Disustan Number                  |                      |        |
| 12               | Pending RFC         | 6 Pending Approval      | 2100      |               |   |   |   |     |                                  |                      |        |
| 13               | Pending RFC         | 7 Pending Discrepancy   | 88        |               |   |   |   |     | ✓ Invoice Status                 |                      |        |
| 14 123           | Pending External    | 8 Pending External      | 251568.5  |               |   |   |   |     | Description                      |                      |        |
| 15 123 ABC       | Pending External    | 9 Pending RFC           | 150220    |               |   |   |   |     | ✓ Invoice Total                  |                      |        |
| 16 14489         | Approved            | 10 Rejected             | 900       |               |   |   |   |     | More Tables                      |                      |        |
| 17 20489         | Approved            | 11 Suspended Invoice    | 8         |               |   |   |   |     |                                  |                      |        |
| 18 24489         | Approved            | 12 Three Way Match Pene | 1 15      |               |   |   |   |     | Drag fields between areas below: |                      |        |
| 19 12346741      | Paid                | 13 Voided Invoice       | 775.73    |               |   |   |   |     | T Eilter                         | Columns              |        |
| 20 12346742      | Paid                | 14 Grand Total          | 496326.92 |               |   |   |   |     | 1 Titters                        | Columns              |        |
| 21 123467431212  | Rejected            | 15                      |           |               |   |   |   |     |                                  |                      |        |
| 22 12346744555   | Pending Discrepancy | 16                      |           |               |   |   |   |     |                                  |                      |        |
| Data Pivot       | Table (+)           | 17                      |           |               |   |   |   |     |                                  |                      | _      |
|                  |                     |                         |           |               |   |   |   |     | Rows                             | $\Sigma$ Values      |        |
|                  |                     | 19                      |           |               |   |   |   |     | Invoice Status                   | Sum of Invoice Total | *      |
|                  |                     | 20                      |           |               |   |   |   |     |                                  | 1                    |        |
|                  |                     | 21                      |           |               |   |   |   |     |                                  |                      |        |
|                  |                     | 22                      |           |               |   |   |   |     |                                  |                      |        |
|                  |                     | → Data Pivot            | Table 🕀   |               | 1 |   |   |     | Defer Layout Update              |                      | Update |
|                  |                     | Ready                   |           |               |   |   |   |     | III (II)                         | ·                    | + 100% |

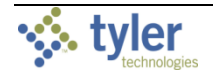

## Sample CSV Export

|    | А              | В                | С           | D             |
|----|----------------|------------------|-------------|---------------|
| 1  | Invoice Number | Invoice Status   | Description | Invoice Total |
| 2  | 125            | Pending External |             | 1234          |
| 3  | 999            | Pending External |             | 40            |
| 4  | 888            | Pending External |             | 2             |
| 5  | 777            | Pending External |             | 123           |
| 6  | 124            | Pending External | Dog food    | 49.5          |
| 7  |                | Pending RFC      | TOOLS       | 10            |
| 8  |                | Pending RFC      | TOOLs       | 10            |
| 9  |                | Pending RFC      |             | 100           |
| 10 |                | Pending RFC      | RFC desc    | 50000         |

## Refresh

The Refresh option refreshes the card to retrieve the most recent data since the card was last refreshed or since changes were applied.

## Card Designer

The Card Designer provides options to customize a card's style, format, links, and data sets using a step-by-step process. The Card Designer is typically restricted to system administrators.

For more detailed information, see the Using Card Designer section of this document or refer to the *Card Designer* document in the Tyler Hub group on the Tyler Community page.

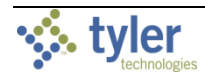

## Clear Filter (Control Cards Only)

The Clear Filter option is available for control cards only. Control cards are identified by the Control Card indicator next to the More option. Each page typically has one control card that affects the data the other cards display on the page.

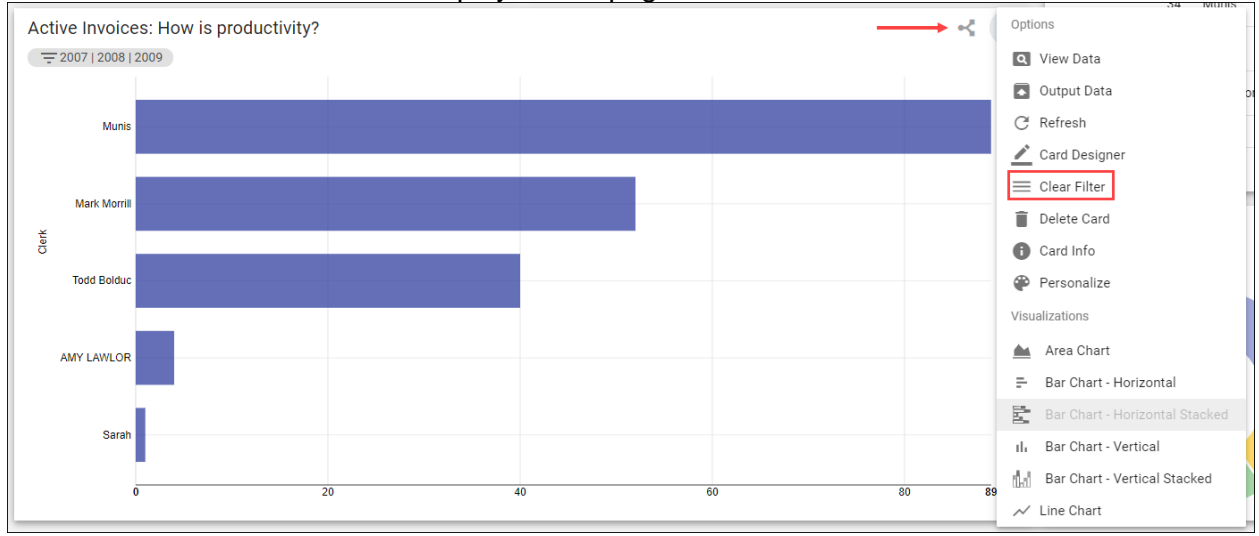

The Clear Filter option removes any filters that were applied using the control card. For example, clicking the Munis bar on the bar chart applies the Munis filter to the bar chart card and to other cards on the page.

| =           | S Invoice Pro          | cessing                              | Search             |                      |                       |                            |                  |                      |                      |                                                           | ۹                                                        | <b>e e</b>                                |
|-------------|------------------------|--------------------------------------|--------------------|----------------------|-----------------------|----------------------------|------------------|----------------------|----------------------|-----------------------------------------------------------|----------------------------------------------------------|-------------------------------------------|
| †<br>≡<br>★ | Filter By Year         | Invoice Date Year<br>3 items selecti | ed .               | ₹ FILTER             | > :                   | Total Invoices             | 180              | 5                    | ≂ :                  | Batch Review<br>= 2007   2008   2009 Munis<br>Batch Clerk | Vendor Name                                              | :<br>Net Amount                           |
| ∷<br>∕<br>¢ | Open Batches           | ξ                                    | \$1,00             | <sup>₹</sup>         | :                     | A<br>Invoice 3-Way Match   | 0                |                      | ₹ :                  | 31 Munis     34 Munis     35 Munis                        | DEF SUPPLY COMPA<br>DEF SUPPLY COMPA<br>DEF SUPPLY COMPA | \$96.89<br>\$95.00<br>\$190.00            |
|             | Active Invoices        | How is pro<br>Munis<br>Due Date      | oductivity?        | Status               | Vendor Na             | ame                        | Discount Amt.    | Net Amt.             | 수 :<br>Invoice Total | 50 Munis<br>51 Munis<br>52 Munis                          | FORD MOTOR CREDL<br>FORD MOTOR COMP<br>FORD MOTOR COMP   | \$35,000.00<br>\$45,000.00<br>\$90,000.00 |
|             | 2/6/2007<br>2/14/2007  | 2/16/2007<br>2/24/2007               | 5539<br>372        | Approved<br>Paid     | DEF SUPF              | PLY COMPANY<br>PLY COMPANY | \$5.10<br>\$5.00 | \$96.89<br>\$95.00   | \$101.99<br>\$100.00 | 89 total                                                  | K K <b>1</b> 23                                          | 4 5 ≻ ≻I                                  |
|             | 2/14/2007<br>4/19/2007 | 2/24/2007                            | 373<br>457         | Approved Paid        | DEF SUPP              | PLY COMPANY<br>PLY COMPANY | \$10.00          | \$190.00             | \$200.00<br>\$333.00 | Invoice Analysis                                          |                                                          | ÷                                         |
|             | 10/31/2007             | 11/13/2007                           | 5624<br>790789     | Approved<br>Paid     | ABC SUP               | PLY COMPANY<br>PLY COMPANY | \$11.25          | \$213.75<br>\$480.00 | \$225.00             | 43                                                        | Paid Invoices                                            | Open Invoices                             |
| >           | 5/7/2008               | 6/6/2008                             | 5742<br>12345-8951 | Approved<br>Approved | MUNIS, IN<br>BMI SYST | NC.<br>TEMS GROUP          | \$0.00<br>\$0.00 | \$20.00<br>\$500.00  | \$20.00<br>\$500.00  | 128                                                       |                                                          |                                           |

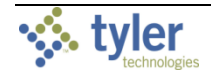

When the filter is applied, the Control Card indicator is replaced by the Clear Filter icon. Clicking either the icon or Clear Filter from the Options menu removes the filter from all associated cards on the page and restores the Control Card indicator.

| Active Invoices                        | : How is pro                           | oductivity | ?             |                    |                                        |          | \$                                      |
|----------------------------------------|----------------------------------------|------------|---------------|--------------------|----------------------------------------|----------|-----------------------------------------|
| 2007   2008   20                       | 009 Munis                              |            |               |                    |                                        |          |                                         |
| Invoice Date                           | Due Date                               | Invoice    | Status        | Vendor Name        | Discount Amt.                          | Net Amt. | Invoice Total                           |
| 2/6/2007                               | 2/16/2007                              | 5539       | Approved      | DEF SUPPLY COMPANY | \$5.10                                 | \$96.89  | \$101.99                                |
| 2/14/2007                              | 2/24/2007                              | 372        | Paid          | DEF SUPPLY COMPANY | \$5.00                                 | \$95.00  | \$100.00                                |
| ~~~~~~~~~~~~~~~~~~~~~~~~~~~~~~~~~~~~~~ | ~~~~~~~~~~~~~~~~~~~~~~~~~~~~~~~~~~~~~~ |            | man allowed a |                    | ~~~~~~~~~~~~~~~~~~~~~~~~~~~~~~~~~~~~~~ | ~~       | ~~~~~~~~~~~~~~~~~~~~~~~~~~~~~~~~~~~~~~~ |

## Delete Card

The Delete Card option allows you to selectively remove a card from a page. When you click Delete Card, the program displays a prompt to confirm your action.

| Delete Card                                               |        |             |
|-----------------------------------------------------------|--------|-------------|
| Are you sure you want to delete this card from this page? |        |             |
|                                                           | CANCEL | YES, DELETE |

Click Yes, Delete to proceed with deleting the card. The program refreshes the page and removes the selected card.

Deleting a card from a page only affects that page in your Tyler Hub. Other users who have that page added to their versions of Tyler Hub will not be affected, unless you republish the page to the Content Library and overwrite the affected page. To do so, you need appropriate permissions.

To restore a deleted card, you can add a new copy of the page and delete the old page, or add the card directly from the Content Library, if you have appropriate permissions.

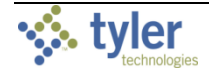

## Card Info

The Card Info option displays the Card Information dialog box, providing details about the card and its connected data set. This feature is informational only and can supply useful information when you are contacting technical support personnel.

| Card Information                                                                                                    |              |
|----------------------------------------------------------------------------------------------------|--------------|
| Card Name:<br>Top Ten Work Order Types<br>Card Description:<br>This Bar chart graphically represents the top 10 work order types grouped on work. | order types. |
| Card Dataset:<br>UB Work Orders v3                                                                                                    |              |
| Dataset Description:<br>UB Work Orders                                                                                                    |              |
| Content Version:<br>2.0.0                                                                                                    |              |
| Data Last Retrieved:<br>July 5th 2019, 9: 09: 47 am                                                                                               |              |
|                                                                                                    | CLOSE        |

## Personalize

The Personalize option provides a dialog box where you can set the width, height, color, and refresh rate of the card in five-minute increments.

| Personalize: 'Payment Trends' |                   |              |        |        |  |  |  |  |  |
|-------------------------------|-------------------|--------------|--------|--------|--|--|--|--|--|
| Size:                         | Width:<br>7       | Height:<br>6 |        |        |  |  |  |  |  |
| Color:                        |                   | •            |        |        |  |  |  |  |  |
| Auto Ref                      | resh Interv       | val          |        |        |  |  |  |  |  |
| minutes                       | , <sup>0</sup> O— |              | 60     | 0      |  |  |  |  |  |
| RESE                          | г                 |              | CANCEL | UPDATE |  |  |  |  |  |

After you make your selections and click Update, the page instantly applies the changes, shifting the page layout as necessary based on any new card dimensions.

To remove all applied personalizations, click Reset in the Personalize dialog box to restore the card's default layout.

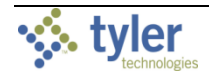

## Update Card

The Update Card option displays only when the card requires an update. This may occur if the author of the card has published new changes to a page you have added. A red circle appears next to the More button to indicate the card needs to be updated.

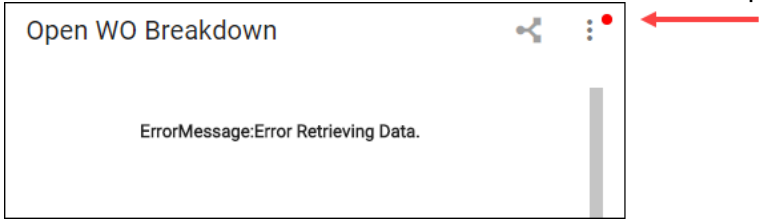

When you click More, the Update Card option is available in the Options group. If you select this option, the program displays a confirmation message.

|                   | Open WO Breakdown                                                              |           | - <del></del>   | Options     |
|-------------------|--------------------------------------------------------------------------------|-----------|-----------------|-------------|
|                   |                                                                                |           |                 | Q View Data |
|                   | ErrorMessage:Error Retrieving I                                                |           | Output Data     |             |
|                   |                                                                                |           | C Refresh       |             |
|                   |                                                                                |           | 🖍 Card Designer |             |
|                   |                                                                                |           | 📃 Clear Filter  |             |
| Update this Card? |                                                                                |           |                 | Delete Card |
|                   | A newer version of this Card is available                                      |           | Card Info       |             |
| Upo               | lating this card may remove existing card cor<br>Would you like to update now? | nections. |                 | Personalize |
|                   |                                                                                | +         | C Update Card   |             |
|                   | Don't ask again about updating this                                            |           | Visualizations  |             |
|                   |                                                                                |           |                 |             |
|                   | CLOSE                                                                          | UPDATE    |                 |             |

Select the Don't Ask Again about Updating This Card check box to prevent the program from displaying additional prompts in the future. Click Update to initialize the update. The program displays a brief status message indicating the update is being applied and then refreshes the screen to display the updated card.

If you open a page and multiple cards require updates, the page may display a prompt indicating the entire page needs to be updated and you can choose to apply all the updates at that time.

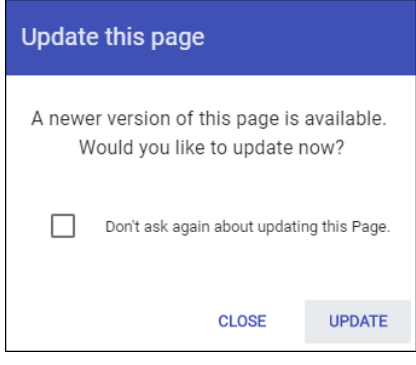

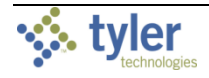

## VISUALIZATIONS

Visualizations affect how Tyler Hub displays data on a card (for example, charts, graphs, or lists). When you select a visualization, the current type is not accessible, but you can select any of the remaining visualization types to view the data differently.

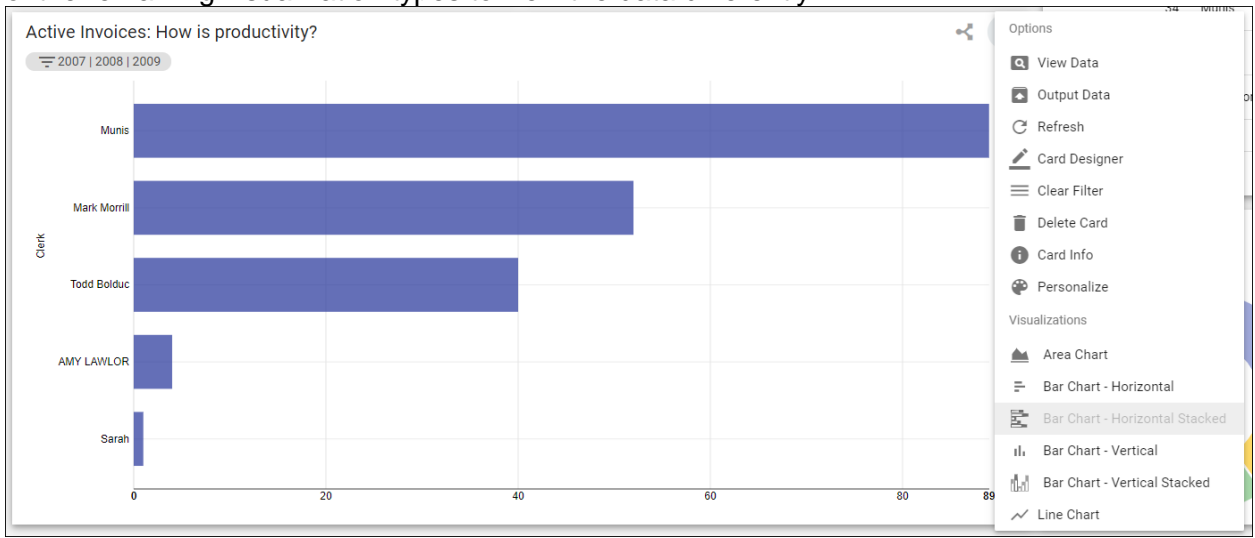

Available visualizations vary based on the type of card. Refer to <u>Appendix B—Visualizations</u> for examples.

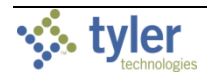

# Appendix B—Visualizations

Tyler Hub features several options for visualizations, providing different ways to view card data. This appendix shows examples of common visualizations. See the *Visualizations* document in the Tyler Hub group of Tyler Community for more detailed information.

## Area Chart

Card Type: Line Area charts compare two or more data sets.

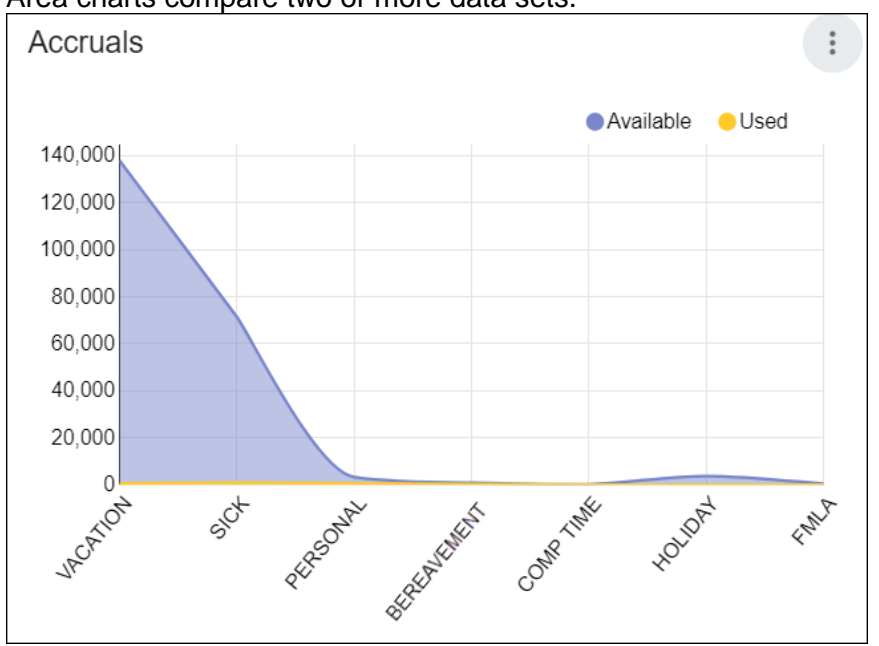

#### Bar Chart – Horizontal Card Type: Bar

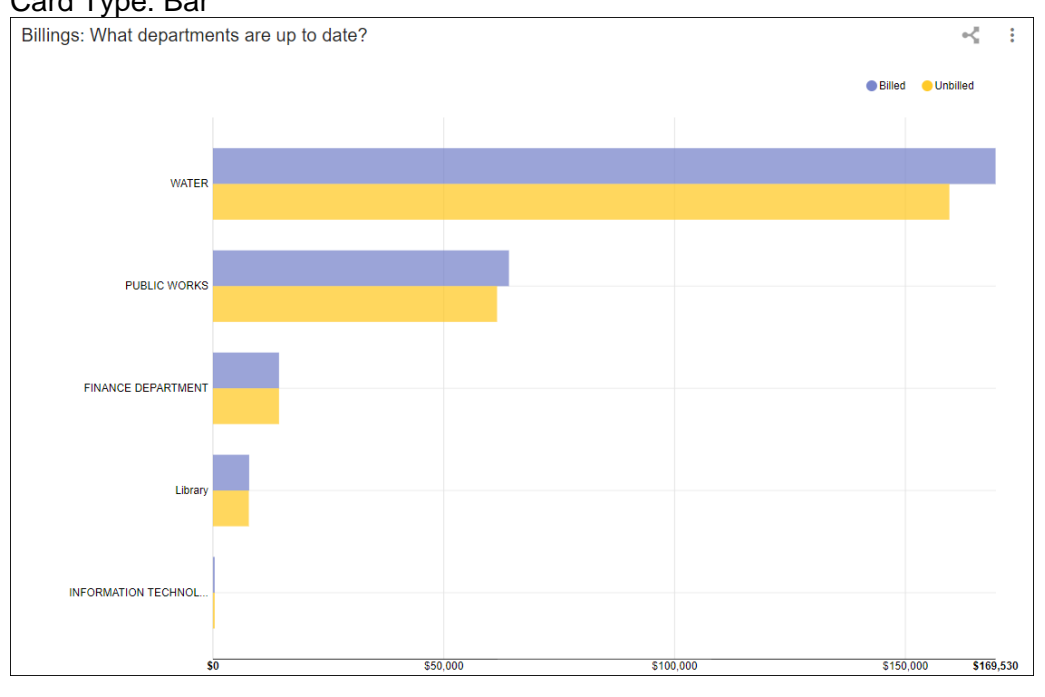

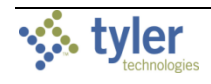

#### **Bar Chart–Horizontal Stacked**

#### Card Type: Bar

Stacked bar charts show how groups of data relate to a whole. For example, this stacked bar chart shows the billed and unbilled amounts that make up the total amounts for each category.

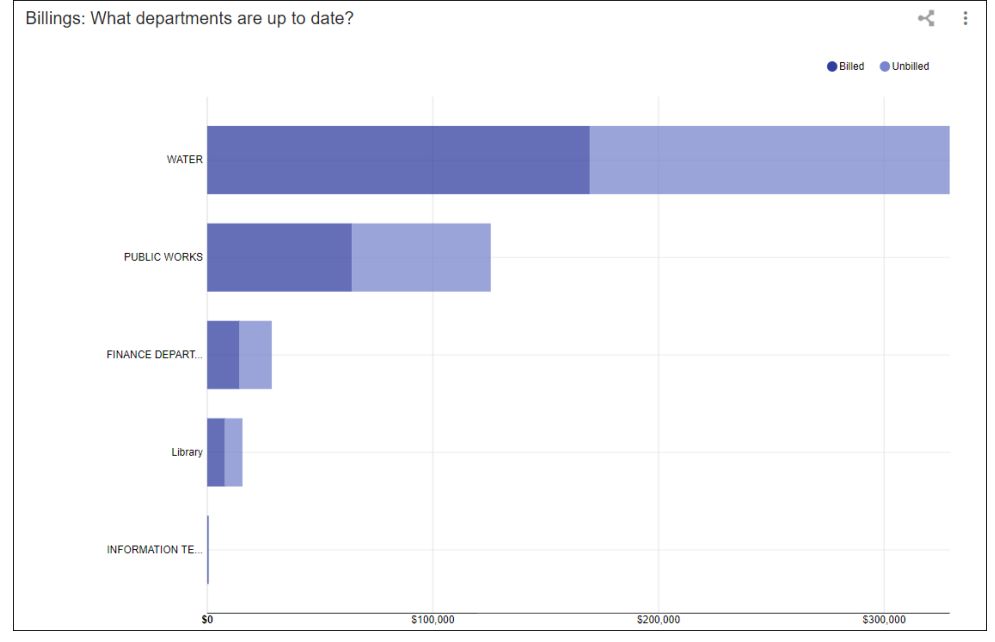

#### **Bar Chart–Vertical** Card Type: Bar

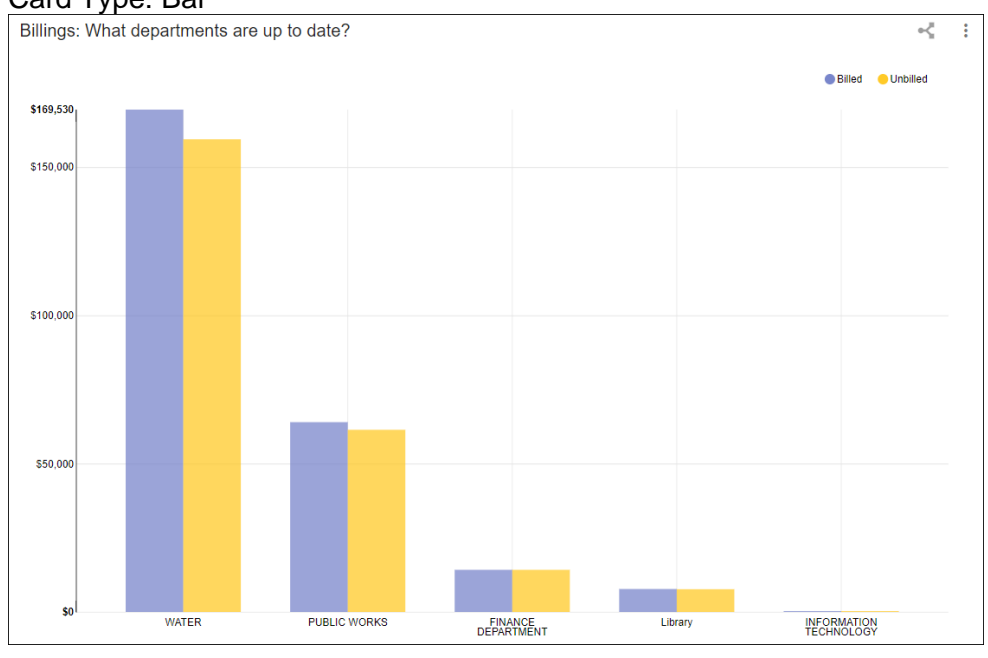

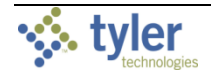

## **Bar Chart–Vertical Stacked**

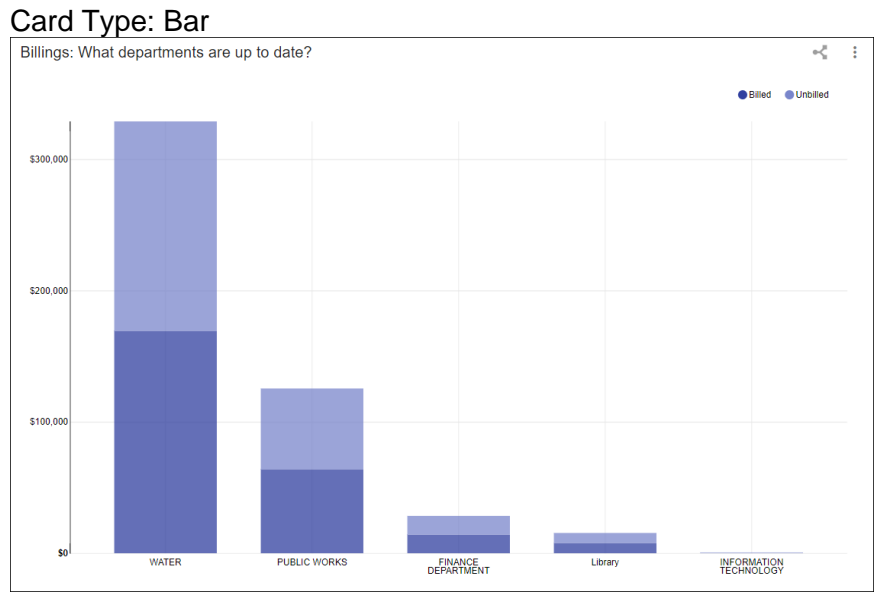

## Blank

Card Type: Miscellaneous

This card contains no data or connections until configured in the Card Designer.

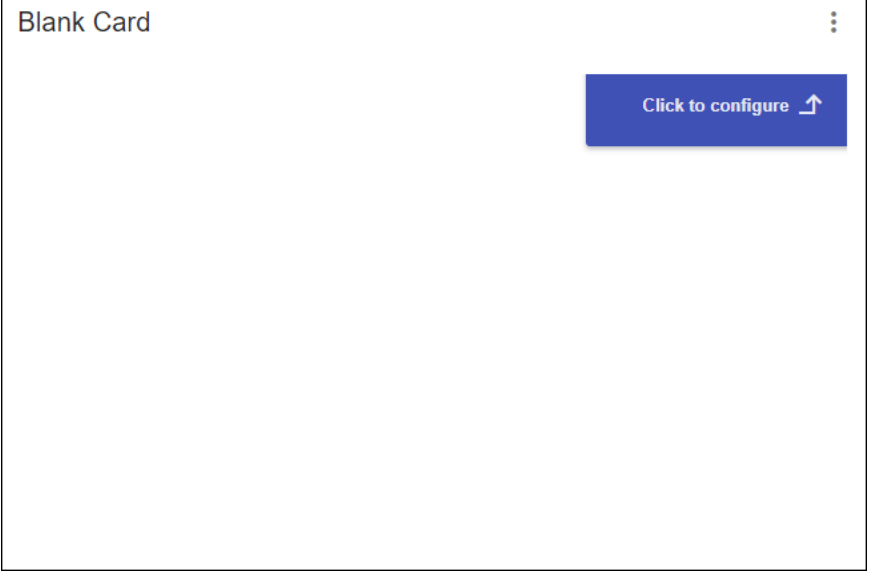

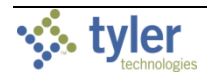

## Calendar

Card Type: Calendar

The Calendar card displays scheduled events in a daily, weekly, or monthly format. Click a scheduled event to view details. The Hide Weekends and Show Weekends options allow you to remove or include Sundays and Saturdays.

| Billing Ca | alendar: What | is coming up? |                    |                     |          |          | *<br>*<br>*   |
|------------|---------------|---------------|--------------------|---------------------|----------|----------|---------------|
| Jul 8 – 1  | 14, 2018      |               | Day Wee            | Month               |          | Today <  | Hide Weekends |
|            | Sun 7/8       | Mon 7/9       | Tue 7/10           | Wed 7/11            | Thu 7/12 | Fri 7/13 | Sat 7/14      |
| All-Day    |               | l             | Delinquent Notices | ]                   |          |          |               |
| 8am        |               |               |                    |                     |          |          |               |
|            |               |               |                    |                     |          |          |               |
| 0.5.55     |               |               |                    |                     |          |          |               |
| 9am        |               |               |                    |                     |          |          |               |
|            |               |               | Del                | inguent Notices     |          |          |               |
| 10am       |               |               |                    |                     |          |          |               |
|            |               |               | Ever               | nt Start: 7/10/2018 |          |          |               |
|            |               |               | Ever               | nt End: 7/10/2018   |          |          |               |
| 11am       |               |               | Ever               | nt Assignee: munis  |          |          |               |
|            |               |               |                    | ок                  |          |          |               |
| 12pm       |               |               |                    |                     |          |          |               |
|            |               |               |                    |                     |          |          |               |
|            |               |               |                    |                     |          |          |               |
| трт        |               |               |                    |                     |          |          |               |
|            |               |               |                    |                     |          |          |               |
| 2pm        |               |               |                    |                     |          |          |               |

## Count

Card Type: Statistic

The Count card displays a total amount or number.

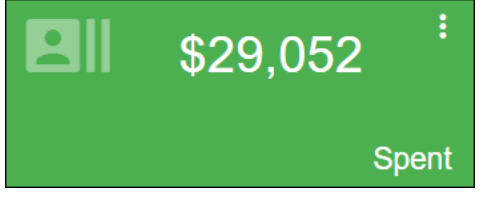

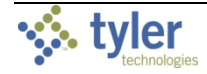

#### Data Table

Card Type: Detail

The Data Table card displays rows and columns of data in a table. Click the column headers to sort the data or update the card properties to filter the data.

| Current Fund Budget: What funds are within budget? |         |                    |             |                    |              |  |  |  |
|----------------------------------------------------|---------|--------------------|-------------|--------------------|--------------|--|--|--|
| Fund Description                                   | Fund Id | Revised            | Spent       | Available          | Over Budget  |  |  |  |
| GRANT FUND-SLC                                     | 9       | \$0.00             | \$0.00      | \$0.00             |              |  |  |  |
| SCHOOL FUND                                        | 3       | \$15,827,769.09    | \$0.00      | \$15,827,769.09    |              |  |  |  |
| MUNICIPAL FEDERAL GRANTS                           | 6       | \$1,213,810.70     | \$0.00      | \$1,213,810.70     |              |  |  |  |
| GENERAL FUND                                       | 1       | \$1,023,229,535.81 | \$44,112.86 | \$1,023,185,422.95 |              |  |  |  |
| STUDENT ACTIVITY FUND                              | 10      | \$0.00             | \$0.00      | \$0.00             |              |  |  |  |
| FOOD SERVICE FUND                                  | 4       | \$1,484,390.25     | \$0.00      | \$1,484,390.25     |              |  |  |  |
| GFA                                                | 2       | \$0.00             | \$6,005.71  | -\$6,005.71        | $\checkmark$ |  |  |  |
| WEST FUND                                          | 17      | \$0.00             | \$0.00      | \$0.00             |              |  |  |  |
|                                                    |         |                    |             |                    |              |  |  |  |
|                                                    |         |                    |             |                    |              |  |  |  |
|                                                    |         |                    |             |                    |              |  |  |  |
| 8 total                                            |         |                    |             |                    |              |  |  |  |

Data table cards can be configured to allow users to perform specific actions. For example, users with appropriate permissions can assign an inspection date and an inspector, and then submit each record. Unauthorized users are unable to access the date, inspector, and action fields.

| Inspections Unperformed - with Actions |            |                          |       |        |           |            |        |   |   |   | : |      |      |    |
|----------------------------------------|------------|--------------------------|-------|--------|-----------|------------|--------|---|---|---|---|------|------|----|
| Inspection                             | Department | Inspection Type Descript | State | Schedu | iled Date | Inspecto   | r Nam  | e |   |   |   | Acti | on   |    |
| 151                                    | BLDG       | Rough Plumbing           | ME    |        | 1/1/0001  | Ingrid In: | specto | r | Ŧ |   |   | SUBN | /IT  |    |
| 393                                    | PBWKS      | Soil Test                | MD    |        | 4/18/2017 | Ingrid In: | specto | r | Ŧ |   |   | SUBN | ЛТ   |    |
| 1715                                   | PBWKS      | Measured Setbacks        | MD    |        | 12/9/2002 | John L V   | Vhite  |   | • |   |   | SUBN | AIT. |    |
| 1741                                   | PLANG      | Final Inspection         | NH    |        | 3/21/2003 | John L V   | Vhite  |   | Ŧ |   |   | SUBN | ЛТ   |    |
| 1767                                   | PLANG      | Reinspection             | MD    |        | 3/12/2003 |            |        |   | • |   |   | SUBN | ЛТ   |    |
| 3,206 total                            |            |                          |       |        |           | I          | <      | 1 | 2 | 3 | 4 | 5    | >    | ►I |

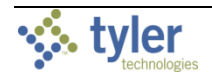

#### Detail

Card Type: Detail

The Detail card displays additional information about a record.

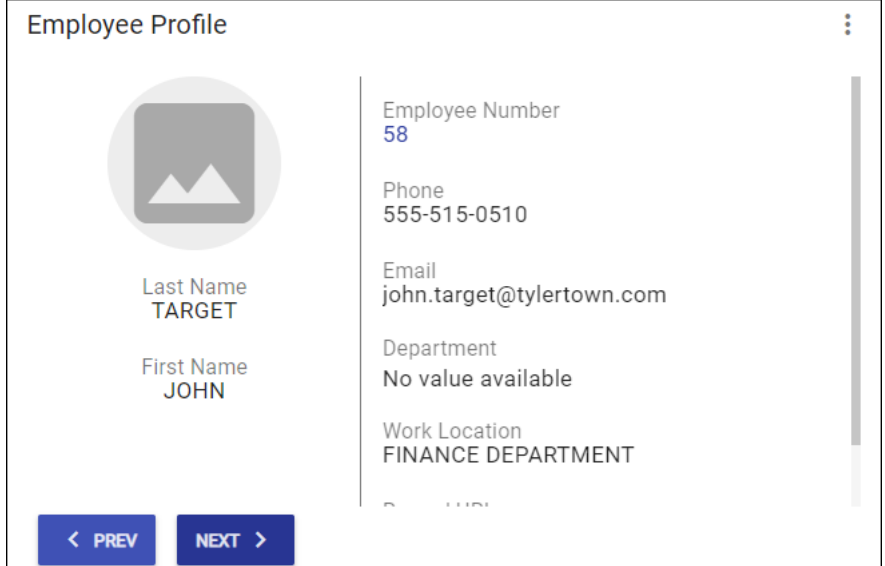

## **Document Viewer**

Card Type: Viewer

The Document Viewer card allows you to view reports within properly configured cards. When you click Output Data from the More menu on this card, the report downloads directly to the browser tray.

The TCM Docs option displays as an output option when Tyler Content Manager is configured for your organization and the selected data card.

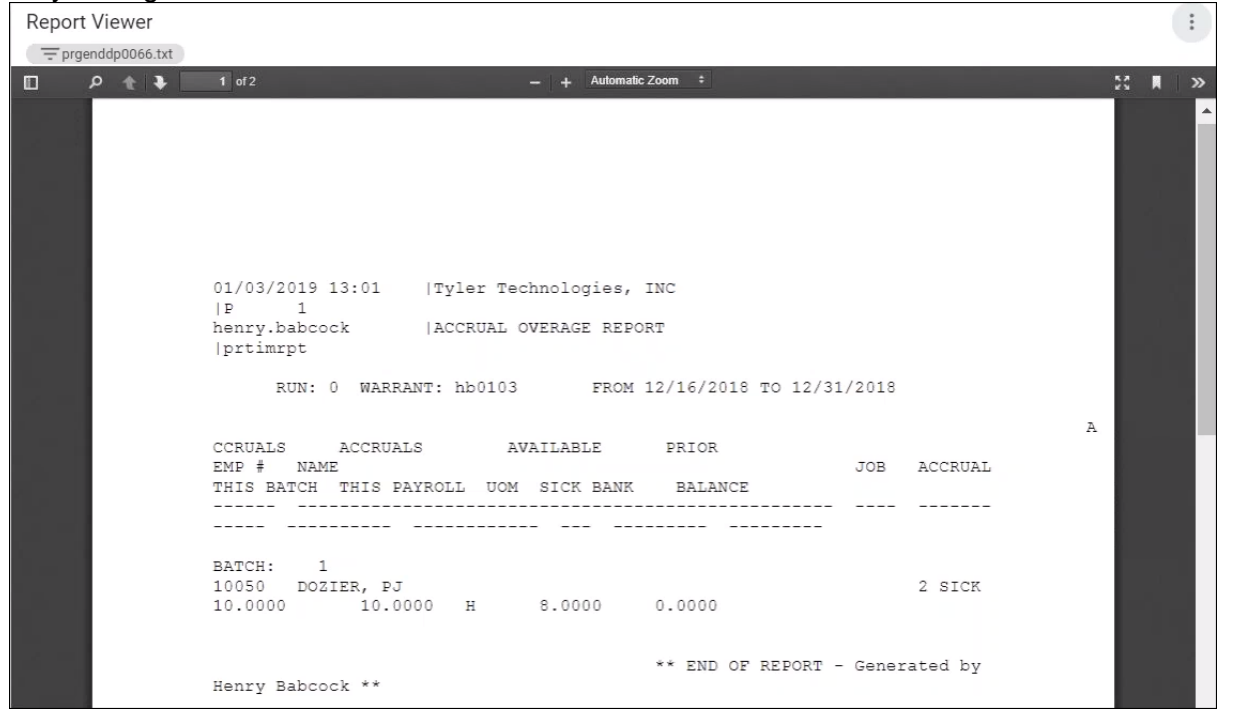

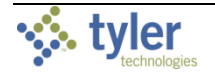

## **Donut Chart**

Card Type: Pie

Donut charts resemble pie charts but display graphical proportions of data in arcs.

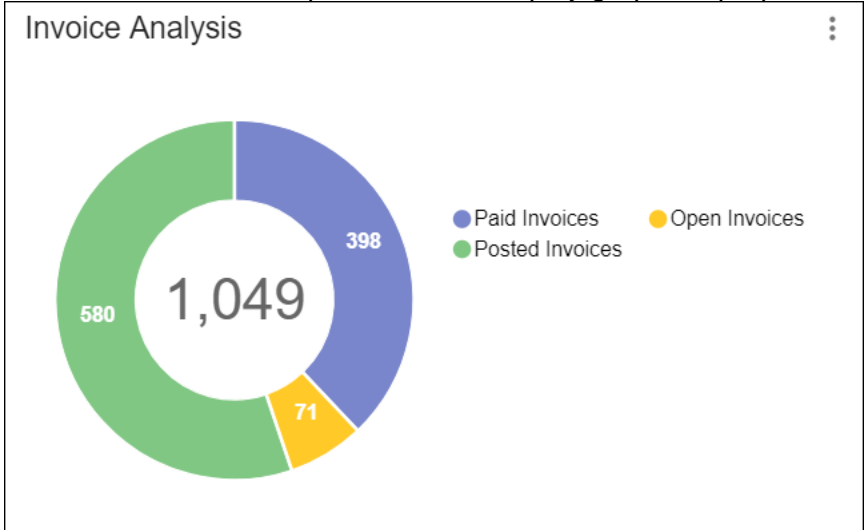

## Double Count

Card Type: Statistic

The Double Count card displays two total amounts or numbers. For example, the Shut Off card on the Customer Trending page displays the total number of customer accounts that have been through the shut-off process (16), and the number of accounts with a zero balance (0).

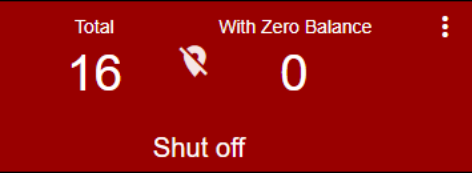

## **Embedded Source**

Card Type: Viewer

The Embedded Source card allows you to embed a custom URL into an existing page.

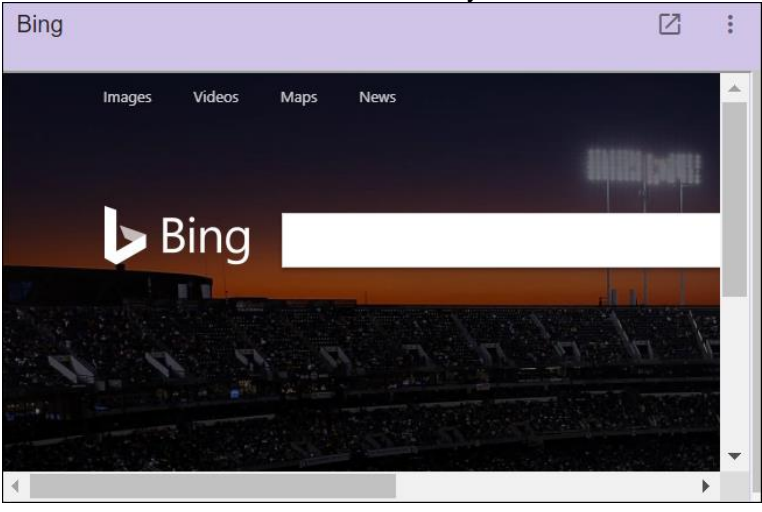

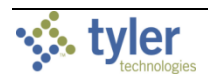

## Favorites

Card Type: List

This card displays the current user's favorite programs and recent activity.

| Favorites                           | : |
|-------------------------------------|---|
| ▲ Financials                        | L |
| Define/Start Budget Projection      | L |
| General Ledger Settings             |   |
| Recent Activity                     |   |
| Budget Scenarios                    | L |
| Budget Transfers and Amendments (2) | L |
| Central Budget Entry                | L |
| Change General Ledger Account Codes | L |
| General Journal Entry/Proof (2)     |   |
| Project Central                     |   |

## Filter Drop Down

Card Type: Filter

The Filter Drop Down card provides options to apply a filter to the displayed data. When you select the Filter Drop Down type, the Filter Required check box in Card Designer requires that connected cards display values only when a filter is applied. In this case, the card provides a list of filter and the Filter button for resetting the data.

| I want to focus on |   | < : |
|--------------------|---|-----|
| Fund Description   | Ŧ |     |
|                    |   |     |

## Gauge Card

The gauge card displays a key metric in relation to a range.

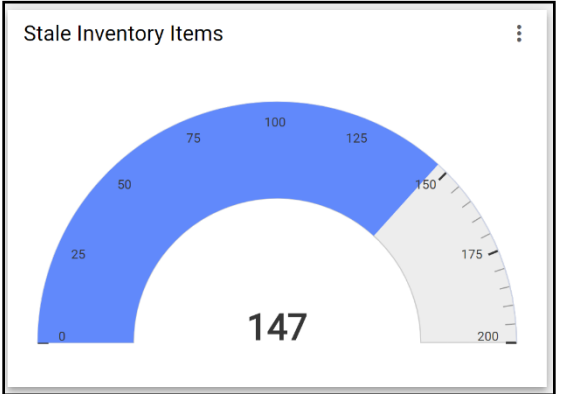

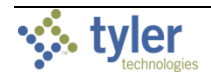
# **Goal Chart**

Card Type: Bar

Goal charts show an overall goal, such as an amount, and the progress toward achieving it.

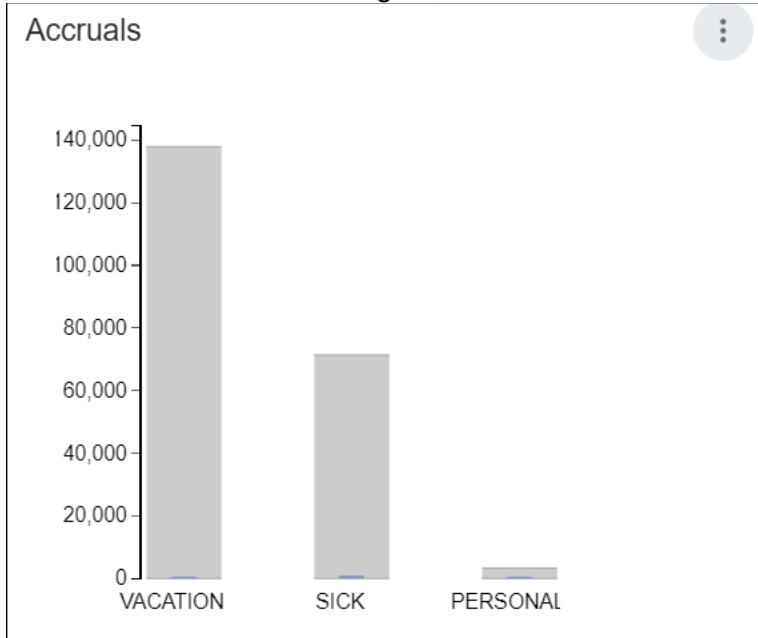

# Line Chart

Card Type: Line The Line Chart card displays historical trends over time.

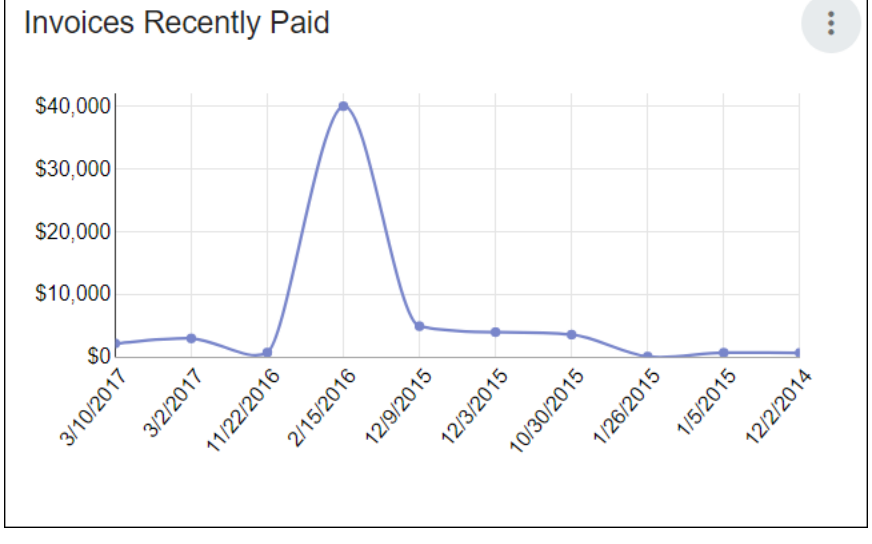

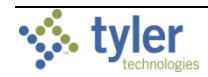

### Map View

Card Type: Map

The Map View card displays pinned locations, such as those used for assets or service orders. Clicking a pin provides additional information based on how the card is configured. Users who have access to the Card Designer can also configure the pins to display different colors according to selected criteria, such as by asset type.

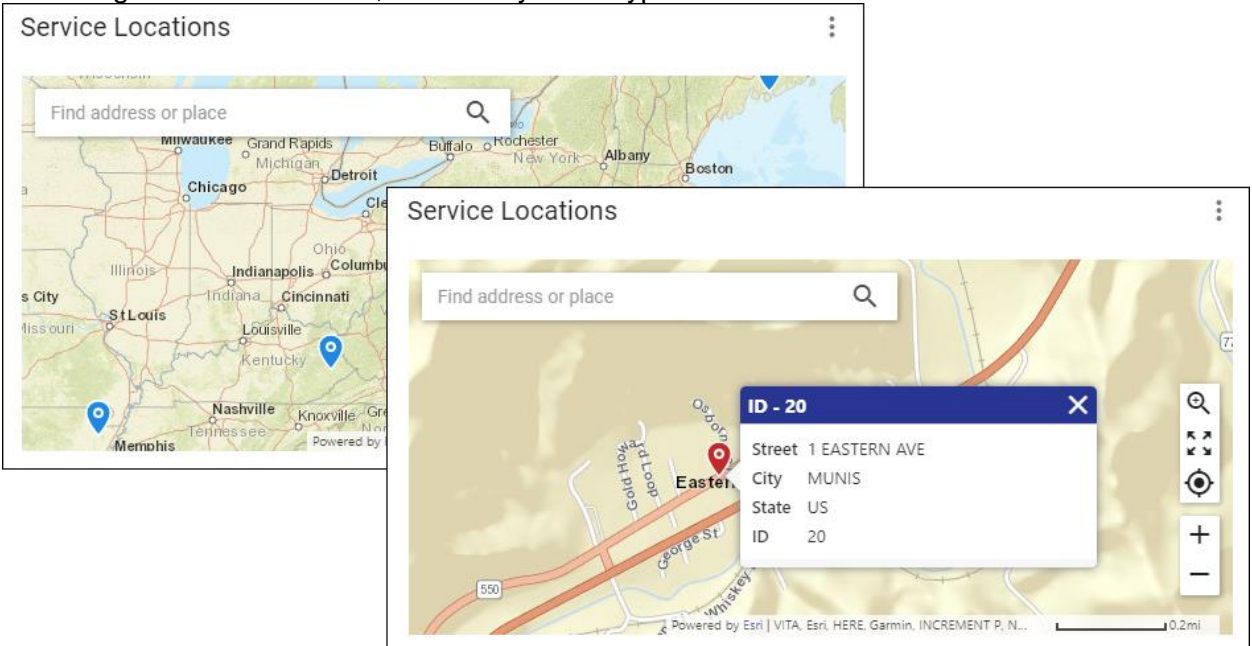

#### **Media** Card Type: Viewer The Media card displays embedded media, such as videos.

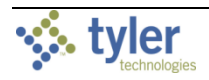

### Narrative

Card Type: Detail

The Narrative card provides a text box for displaying information, hosted web images, and announcements.

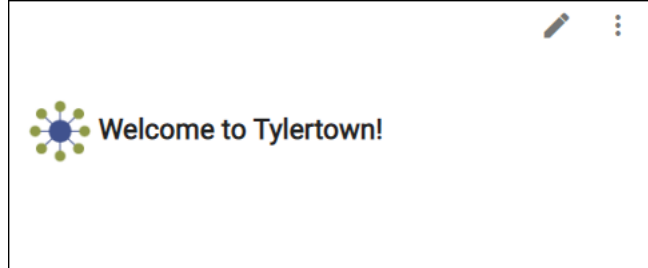

### **Pages Content**

Card Type: List

The Pages Content card displays links to the Tyler Hub pages that have been added to your Tyler Hub environment. These are the same pages to which you have access in the Pages group of the sidebar.

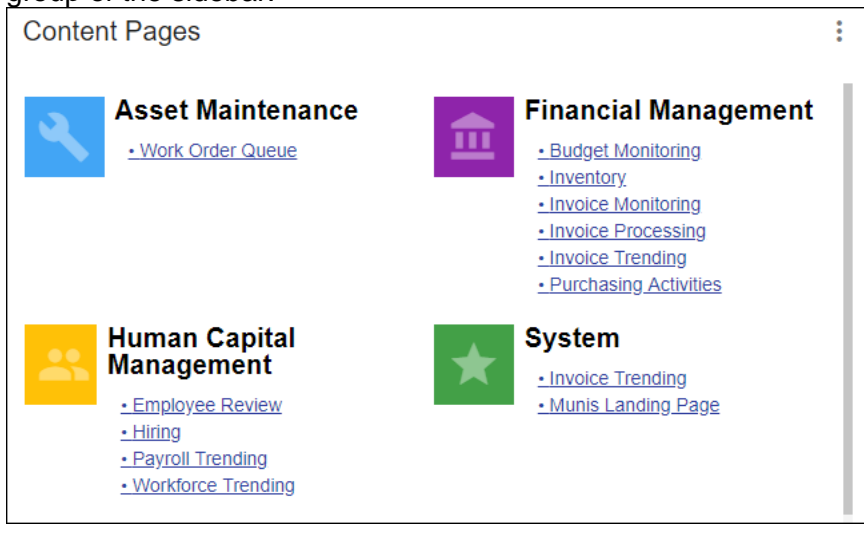

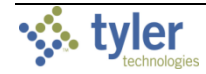

# Pie Chart

Card Type: Pie

The Pie Chart card shows how the data make up parts of a whole. A legend identifies the different parts.

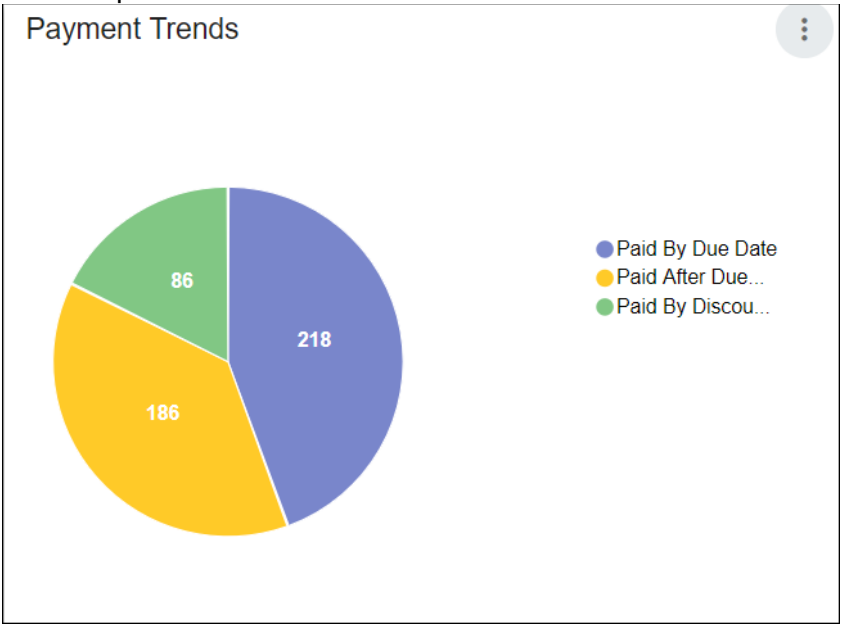

# Range Slider

Card Type: Filter

The Range Slider card allows you to filter other cards on the page based on the values selected in the range. Moving the end points of the slider filters the results accordingly.

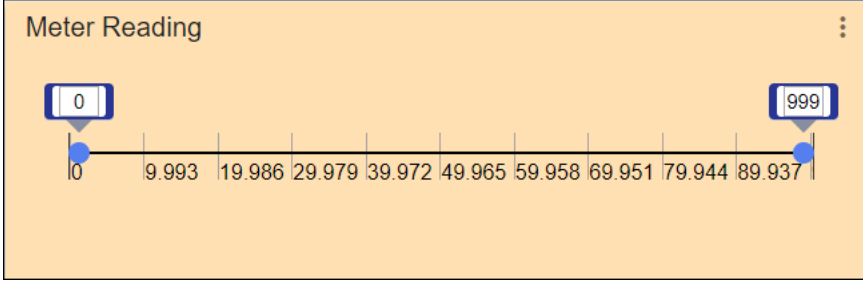

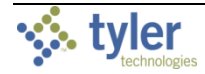

### **Scatter Chart**

A scatter chart shows how one variable is affected by another. This chart type is often used with large data sets to see trends and concentrations of data in relation to other points.

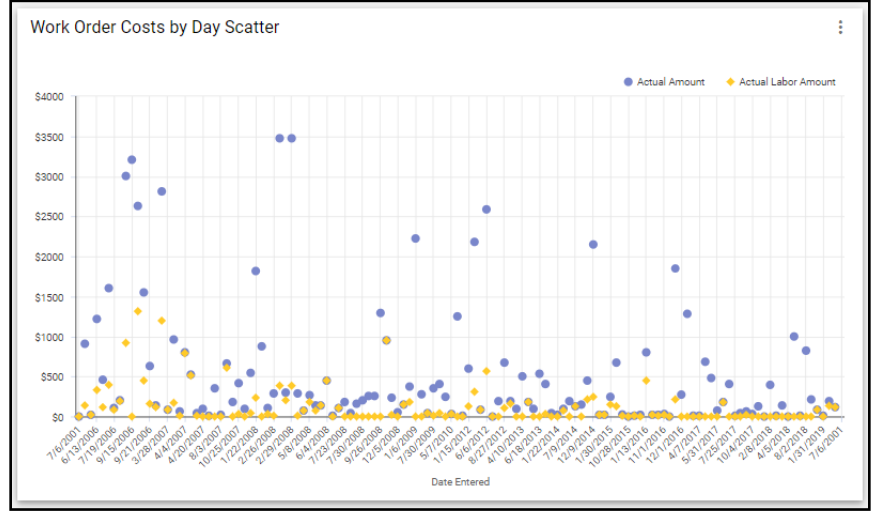

### Site Banner

Card Type: Miscellaneous

The Site Banner card displays the same text and images, if applicable, used for the sitewide banner.

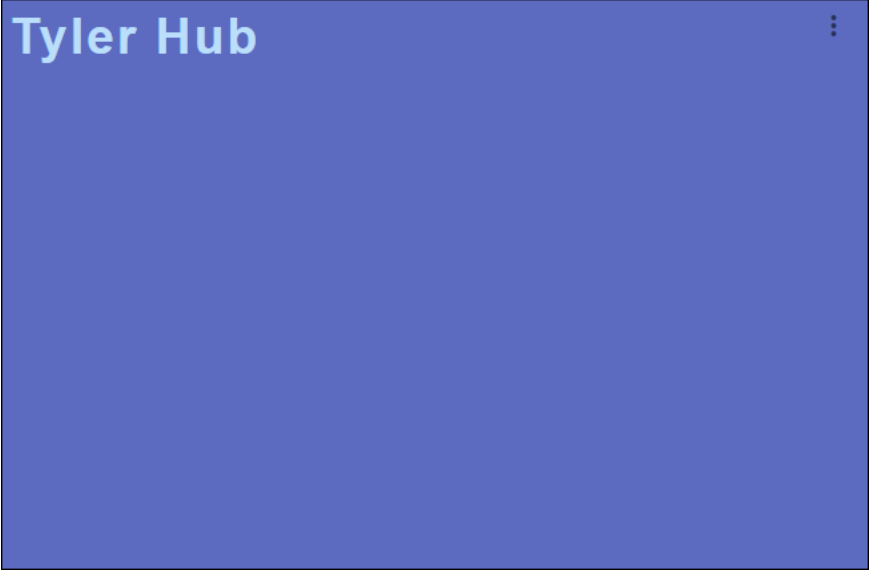

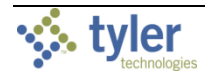

#### **Socrata** Card Type: Viewer

The Socrata card displays embedded data from the Tyler Socrata product, if configured.

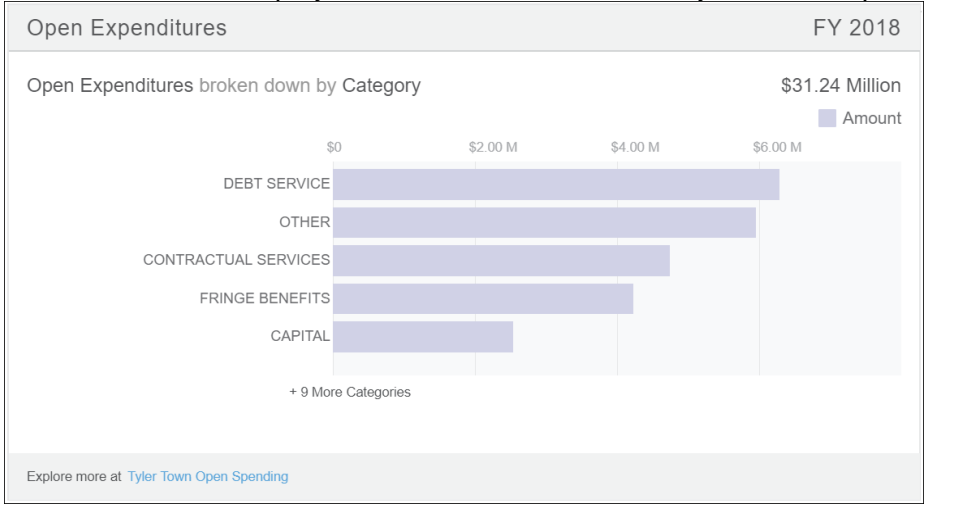

# Threshold

Card Type: Statistic

Threshold cards automatically update the card display when custom conditions are met. For example, if more than \$50,000 is spent, this card is set up to change from green to orange.

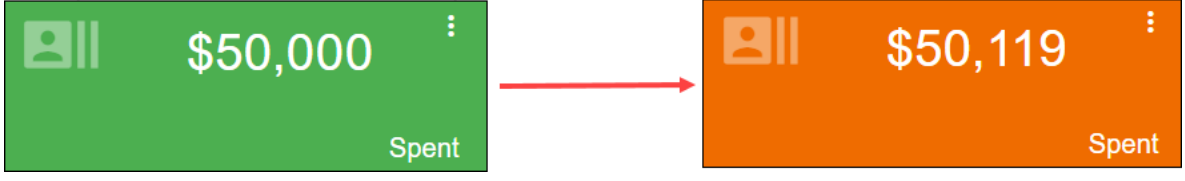

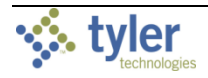

# Tyler Menu

Card Type: List

This card displays the Tyler Menu, which supports integrations with multiple Tyler products, including EnerGov, Tyler 311, and ReadyForms. For Munis users, this card can be configured to display SSRS reports and/or report applications in the Card Designer.

| Tyler Menu                | 9<br>8<br>8 |
|---------------------------|-------------|
| Search                    | Ç           |
| <ul> <li>Munis</li> </ul> |             |
| Financials                |             |
| Human Capital Management  |             |
| General Revenues          |             |
| Property Revenues         |             |
| Asset Maintenance         |             |
| Other Applications        |             |
| Departmental Functions    |             |
| System Administration     |             |
| ▷ Help                    |             |
|                           |             |
|                           |             |
|                           |             |
|                           |             |
|                           |             |
|                           |             |
|                           |             |
|                           |             |

# User Links

Card Type: List

The User Links card provides links to frequently accessed programs. For example, clicking the Who Are My Pending Applicants? link opens the Pending Applicants program.

| Frequent     | Actions                                                                                                    |
|--------------|----------------------------------------------------------------------------------------------------|
| Who are m    | y pending applicants?<br>arn more cetails about current applicants.                                                                                                    |
| How are we   | Pending Applicants         Image: Constraint of the constraint of the constraint of the |
| I want to co | Req # A Suffix A Description Job Family<br>Applicant SSN A Leal Name First Name Middle Name Mi Suffix<br># B Applicant Attachment                                                                                                    |
| Actions His  | MAIN     RECOMMENDATION     PROCESS EVENT HISTORY       Status*     *       Applicant Status     *       Comment     *       Regetion Reson     *                                                                                                    |
|              | Rejection Notes<br>Traphagens Number 4<br>Application Date 1<br>Tigalility<br>Date Score Kank Recruitment Ranking • 6                                                                                                    |
|              | Applicant Scoring Score Rank                                                                                                    |
|              | <ul> <li>( ) 2 3</li> </ul>                                                                                                    |

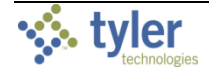